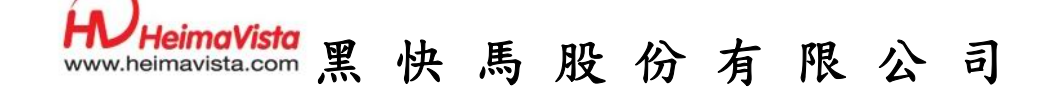

# <sup>『學生學習歷程檔案系統』</sup> 個人網站使用手冊

20111113 編製

本手冊由黑快馬股份有限公司版權所有 黑快馬股份有限公司:台灣台北市忠孝東路二段 94號4樓 Tel:+886-2-3930606 Fax:+886-2-3930600

| 目錄 |
|----|
|----|

| 第一篇 認識 e-p                                                                                                    | portfolio                                                                                                    | . 1                                                                        |
|----------------------------------------------------------------------------------------------------|----------------------------------------------------------------------------------------------------|----------------------------------------------------------------------------|
| 第1章 了解                                                                                                    | e-portfolio                                                                                                    | . 1                                                                        |
| 第1節. 進                                                                                                    | 入個人 e-portfolio                                                                                                    | . 1                                                                        |
| 第2章 個人                                                                                                    | e-portfolio 介紹                                                                                                    | . 3                                                                        |
| 第1節. 個                                                                                                    | 人前臺                                                                                                    | . 3                                                                        |
| 第2節. 個                                                                                                    | 人後臺                                                                                                    | . 4                                                                        |
| 第3章 基本                                                                                                    | 資料設定-如何變更我的 ePortfolio 網頁標題及我的基本資料?                                                                                                    | . 5                                                                        |
| 第4章 修改                                                                                                    | 個人密碼                                                                                                    | . 7                                                                        |
| 第5章 建立                                                                                                    | 學校首頁的連結-如何在我的上方連結列新增一個連結?                                                                                                    | . 8                                                                        |
| 第二篇 管理個/                                                                                                    | 人學習歷程                                                                                                    | 10                                                                         |
| 第1章 建置                                                                                                    | 歷程項目資料                                                                                                    | 11                                                                         |
| 第1節. 新                                                                                                    | 增歷程項目資料-如何在我的 ePortfolio 新增學習歷程紀錄?                                                                                                    | 11                                                                         |
| 第2節. 管理                                                                                                    | 理歷程項目資料-如何變更及改變我的 ePortfolio 學習歷程呈現順                                                                                                    |                                                                            |
| 定? 13                                                                                                    |                                                                                                    |                                                                            |
| 口: 13                                                                                                    |                                                                                                    |                                                                            |
| 第2章 歷程                                                                                                    | 文章列表                                                                                                    | 15                                                                         |
| 序: 13<br>第2章 歷程〕<br>第1節. 新                                                                                                    | 文章列表<br>增歷程文章-如何在我的 ePortfolio 新增學習歷程文章?                                                                                                    | 15<br>15                                                                   |
| 第2章 歷程<br>第1節. 新<br>第2節. 管:                                                                                                    | 文章列表<br>增歷程文章-如何在我的 ePortfolio 新增學習歷程文章?<br>理歷程文章-如何變更我的 ePortfolio 學習歷程文章呈現順序?                                                                               | 15<br>15<br>19                                                             |
| <ul> <li>第2章 歷程</li> <li>第1節. 新</li> <li>第2節. 管</li> <li>第3章 e履歷</li> </ul>                                                                                                    | 文章列表<br>增歷程文章 – 如何在我的 ePortfolio 新增學習歷程文章?<br>理歷程文章 – 如何變更我的 ePortfolio 學習歷程文章呈現順序?<br>暨管理                                                                    | 15<br>15<br>19<br>21                                                       |
| 第1         第2章       歷程         第1節.       新         第2節.       管         第3章       e 履歴         第1節.建立-                                                                                                    | 文章列表<br>增歷程文章 – 如何在我的 ePortfolio 新增學習歷程文章 ?<br>理歷程文章 – 如何變更我的 ePortfolio 學習歷程文章呈現順序 ?<br>歷管理<br>一份 e 履歷 – 如何建置不同履歷內容給不同對象觀看 ? ?                               | 15<br>15<br>19<br>21<br>21                                                 |
| 第1第         第2章       歷程         第1節.       新         第2節.       管         第3章       e 履歴         第1節.建立       第2節.e 履歴                                                                                                    | 文章列表<br>增歷程文章 – 如何在我的 ePortfolio 新增學習歷程文章?<br>理歷程文章 – 如何變更我的 ePortfolio 學習歷程文章呈現順序?<br>霍管理<br>一份 e 履歷 – 如何建置不同履歷內容給不同對象觀看??<br>霍管理 – 如何改變 e 履歷背景樣式、複製 e 履歷…?? | 15<br>15<br>19<br>21<br>21<br>26                                           |
| 示:       13         第2章       歷程         第1節.       新         第2節.       管         第3章       e 履歴         第1節.建立       第2節.e 履歴         第3節.放置                                                                                                    | 文章列表<br>增歷程文章 – 如何在我的 ePortfolio 新增學習歷程文章 ?<br>理歷程文章 – 如何變更我的 ePortfolio 學習歷程文章呈現順序 ?<br>歷管理                                                                  | 15<br>15<br>19<br>21<br>21<br>26<br>30                                     |
| 第1         第2章       歷程         第1節.       新1         第2節.       管         第3章       e 履歴         第1節.       建立-         第2節.       e 履歴         第3節.       放置         第3節.       放置         第4節.       其它                                                                                                    | 文章列表                                                                                                    | 15<br>15<br>19<br>21<br>21<br>26<br>30<br>32                               |
| 第:       13         第2章       歷程         第1節.       新         第2節.       管         第3章       e 履歴         第1節.建立       第         第2節.e 履歴       第3節.放置         第3節.放置       第4節.其它         第三篇       紀錄生                                                                                                    | 文章列表<br>增歷程文章 – 如何在我的 ePortfolio 新增學習歷程文章?<br>理歷程文章 – 如何變更我的 ePortfolio 學習歷程文章呈現順序?<br>霍管理                                                                    | 15<br>15<br>19<br>21<br>26<br>30<br>32<br>36                               |
| 第:       13         第2章       歷程:         第1節.       新:         第2節.       管:         第3章       e 履歴         第1節.建立       第2節.e 履歴         第1節.強立       第2節.e 履歴         第3節.放置:       第3節.放置:         第4節.其它       第三篇         第1章       全錄生?         第1章       生活!                                                                                                    | 文章列表                                                                                                    | 15<br>15<br>19<br>21<br>21<br>26<br>30<br>32<br>36<br>36                   |
| 第:       13         第2章       歷程:         第1節.       新:         第2節.       管:         第3章       e 履歴         第1節.       建立-         第2節.       e 履歴         第3章       e 履歴         第3節.       放置:         第4節.       其它:         第三篇       紀錄生:         第1章       生活         第1節.       網:                                                                                                    | 文章列表                                                                                                    | 15<br>15<br>21<br>21<br>26<br>30<br>32<br>36<br>36<br>36                   |
| 第:       13         第2章       歷程:         第1節.       新:         第2節.       管:         第3章       e 履歷         第1節.建立       第2節.e 履歷         第1節.建立       第2節.e 履歷         第3節.放置:       第3節.放置:         第4節.其它:       第4節.其它:         第三篇       紀錄生:         第1章       生活:         第1章       生活:         第1章       生活:         第1節.       第1節.         第2節.       第1節.         第2節.       第1節. | 文章列表                                                                                                    | 15<br>15<br>19<br>21<br>21<br>26<br>30<br>32<br>36<br>36<br>36<br>36<br>38 |

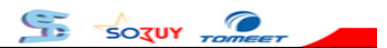

| 第1          | 節.  | 相片管理-如何上傳大量相片                | 40 |
|-------------|-----|------------------------------|----|
| 第2          | .節. | 其它管理-管理相簿樣式、背景設計             | 42 |
| <b>第3</b> 章 | 至 分 | →享行事曆                        | 43 |
| 第4          | 章   | 發送訊息給好友                      | 47 |
| 第四篇         | 豐富  | 了個人首頁                        | 48 |
| 第1          | 章   | 增加好友動態                       | 48 |
| 第2          | 章   | 嵌入個人成果影音-如何加入其它網站提供嵌入語法??    | 50 |
| 第3          | 章   | 訂閱其它網站、部落格資訊                 | 52 |
| 第4          | 章   | 分享 FB、Google+連結-於網站上放置快速連結列表 | 54 |
| 第5          | 章   | 製作簡易投票箱                      | 57 |

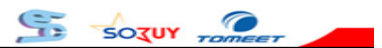

NHeimaVista \_

# 第一篇 認識 e-portfolio

Part 1 www.HeimaVista.com

1.1 認識 e-portfolio

95

SOTUY TOME

### 第1章 了解 e-portfolio

e-portfolio = e+portfolio 也就是將個人的學習歷程電子化記錄。建立一份屬於個人的 e-portfolio,將學習過程記錄下來,有助於幫助學生有系統性的回顧自己的學習過程,定時檢 視學習過程缺少的經歷與經驗,增加未來進入職場的競爭優勢。學生並可透過本平台建立專屬 的電子履歷,打造多份履歷,於未來升學或就業時,提供給面試官或主管當作參考。

總結·e-portfolio 能幫助您將學習生涯中的歷程紀錄下來·有助於個人檢視過去學習·幫助未來讓其它人更了解您的一份參考資料。

### 第1節. 進入個人 e-portfolio

1. 請到學校的 e-Portfolio 首頁,登入您的帳號,請輸入您的學號與密碼,如圖 1。

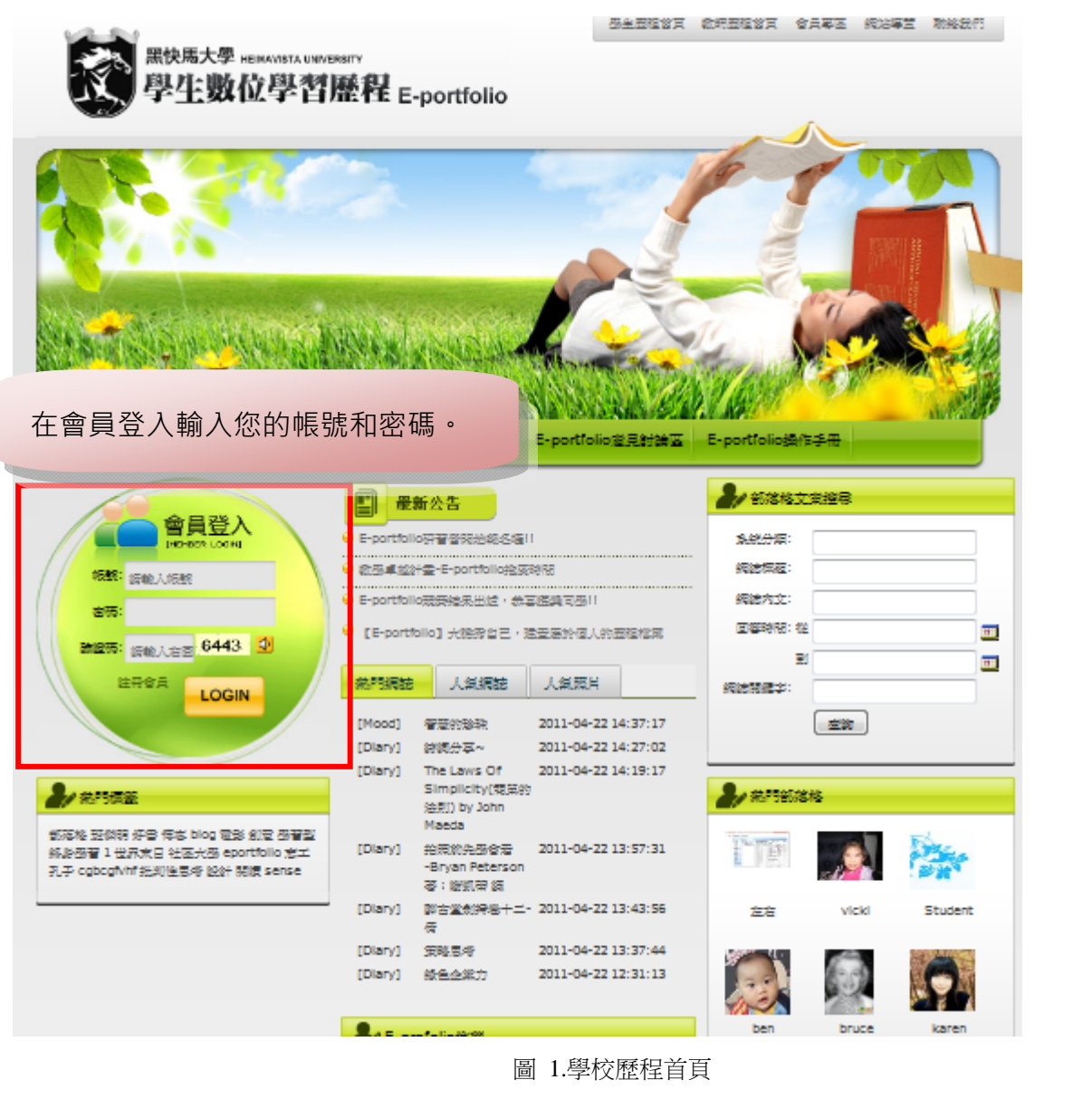

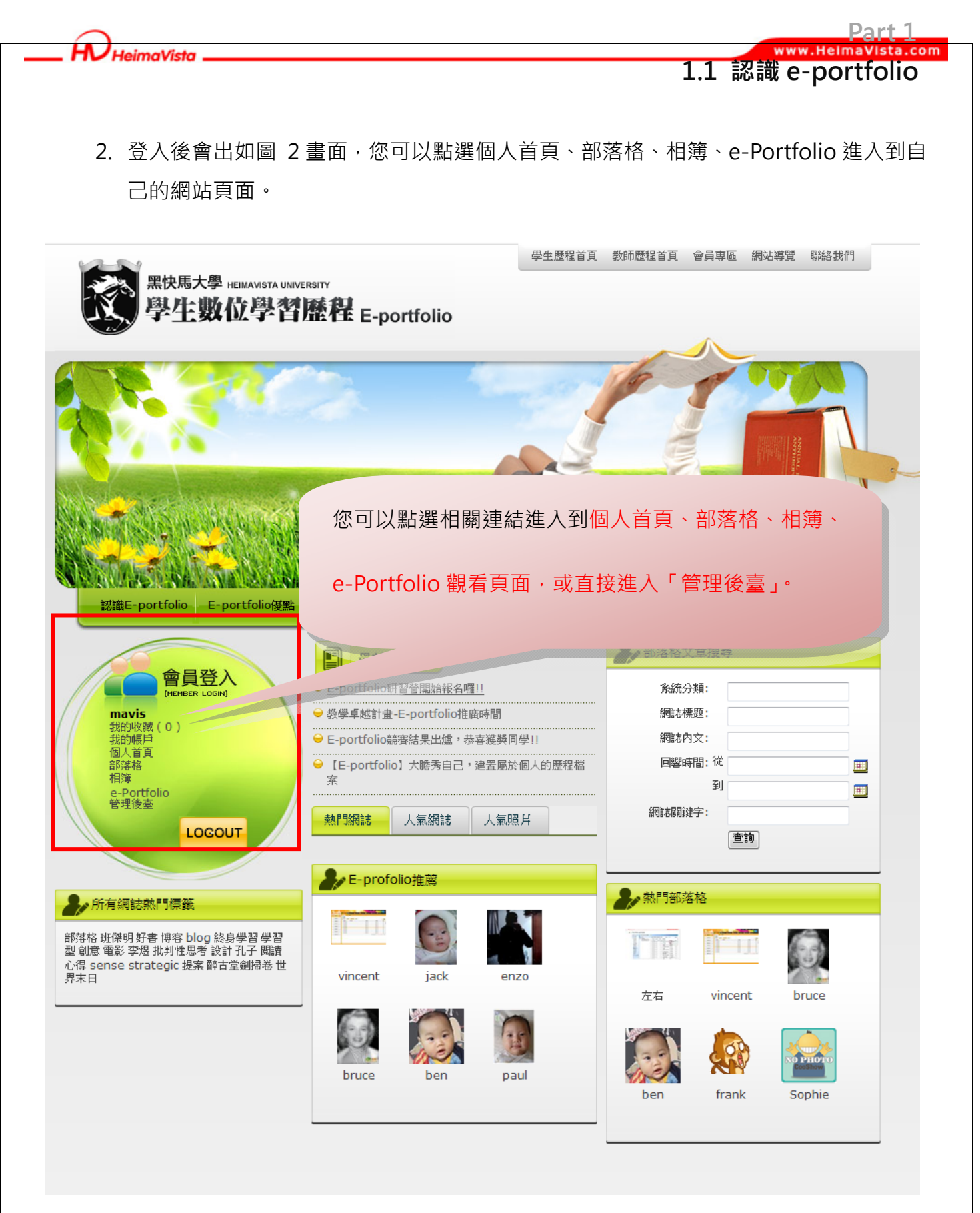

圖 2 登入個人 e-portfolio 網站

SOTUY TOME

### 第2章 個人 e-portfolio 介紹

### 第1節. 個人前臺

H HeimaVista

點選"我的首頁"(參考圖 3)進入個人前臺 e-portfolio,也就是一般人所看到您的個人 e-portfolio 畫面,如下圖 3:

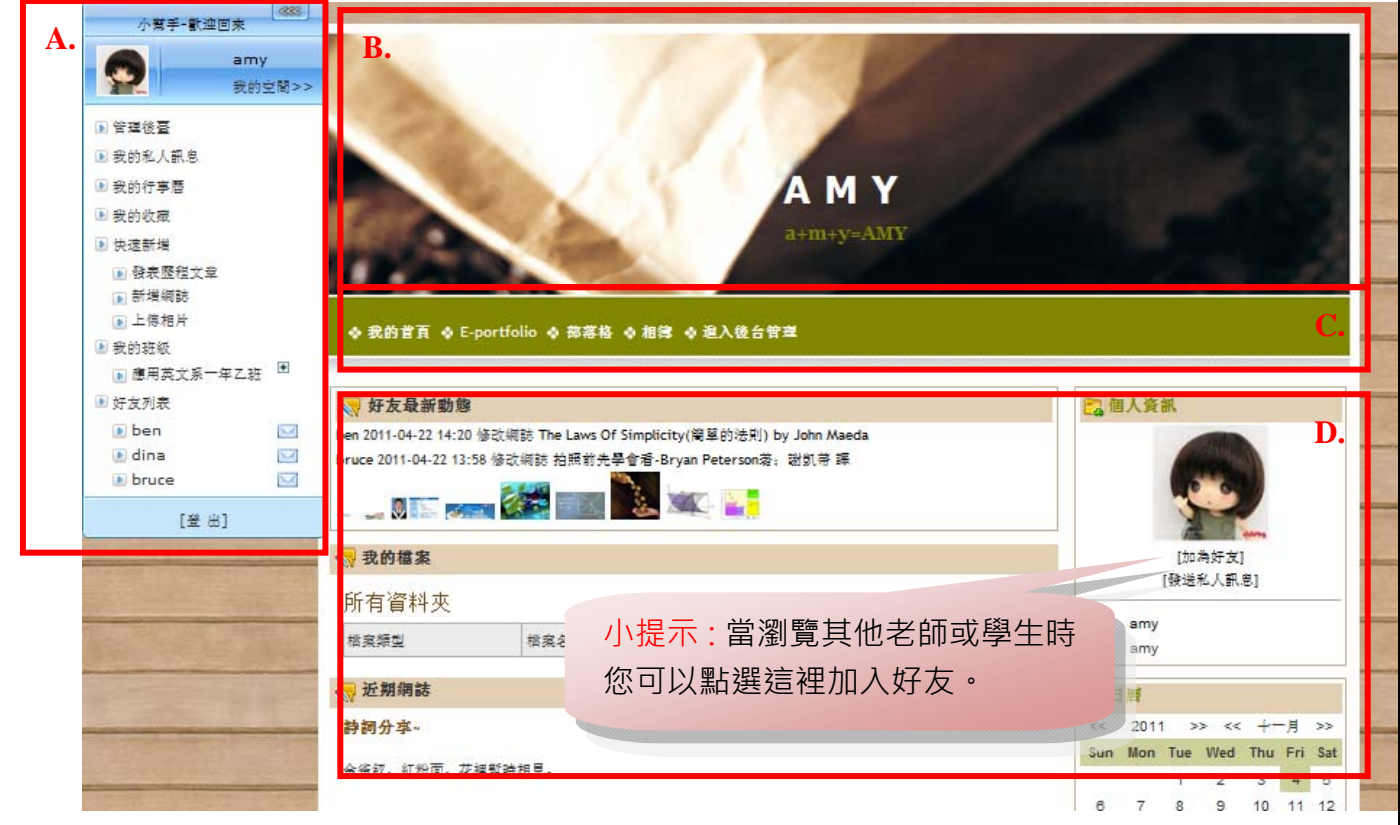

圖 3 個人 e-portoflio 網站前臺

95

SOTUY

Part 1

www.HeimaVista.com

2.1 個人 e-portfolio

A. 小幫手:永遠在 e-portfolio 左上角,可點選 他合小幫手,或 健康開小幫手。

·我的空間:當觀賞其他人的 e-portfolio · 突然想回到個人網站豐富資料 · 可以選"我的 空間"就會馬上回到自己的 e-portfolio 囉。

·管理後臺:進入後臺,管理 e-portfolio 內容,包含新增、修改歷程資料、網誌等。

·我的私人訊息:與其它會員間的訊息交流管理。

·我的行事曆:行事曆功能,可新增個人活動,隨時檢視是不是少了什麼行程。

·我的收藏:當觀看其它人的 e-portfolio 時,看到優良的文章、網誌、相片,皆能加入 個人收藏,隨時回味觀賞。

·快速新增:覺得進入後臺新增資料麻煩嗎?可以在這裡快速發表"歷程文章"、"新增網誌"、"上傳照片"。

·我的班級:列出目前會員加入的班級列表,方便進入各個班網查看最新消息。

3

·好友列表:您可以點選好友姓名進入到他的 e-portfolio,或是可以發送訊息給對方聊聊。

HeimaVista \_\_\_\_

Part 1

- B. **部落格標題區:e**-portfolio 結合網誌與相簿功能,故具備一個部落格標題區,讓會員 可標示個性化歡迎語。
- C. 頁首連結:放置網站上方(例:我的首頁、e-portfolio、部落格與相簿)的連結。
- D. 內容區:當進入頁面(我的首頁、e-portfolio、部落格與相簿),內容資料將呈現在這。

#### 第2節. 個人後臺

當點選小幫手中的"管理後臺"可進入個人後臺進行內容管理,包含背景變更、文章 增刪...等,此畫面為其它瀏覽者無法觀看。說明如下圖 4:

|                                                      |                                                                                                    | 頁管理    | ■ → 網誌管理 🗳 相簿管理                                          | 歷程管理                    | <b>D.</b> 前章<br>好友管理                           | 登 出<br>(参)     |
|------------------------------------------------------|----------------------------------------------------------------------------------------------------|--------|----------------------------------------------------------|-------------------------|------------------------------------------------|----------------|
| <ul> <li>B.</li> <li>●様式設定</li> <li>④頁面佈局</li> </ul> | <ul> <li>□</li> <li>□</li> <li>□<th>-<br/>-</th><th>列表<br/>請選擇頁面: 個人首頁</th><th></th><th></th><th>C.</th></li></ul> | -<br>- | 列表<br>請選擇頁面: 個人首頁                                        |                         |                                                | C.             |
| ●背景設計                                                | <ul> <li>好友到表</li> <li>好友列表</li> <li>我的班级</li> <li>會昌登錄</li> <li>離來我家</li> <li>研究資料分類青單</li> <li>最新研究資料摘要陳列</li> <li>個人資訊</li> <li>相簿列表-圖形</li> <li>最新網誌</li> <li>[e履歷]中文通用履歷</li> <li>「房履歷]中文通用履歷</li> </ul>                                                                                                    | ш      | <b>好友最新動態</b><br>幅案列表<br>最新網誌<br>訂聞>blog 推薦(RSS)<br>誰來我家 | X<br> X<br> X<br> 編輯  X | 個人資訊       日曆       好友列表       網誌分類       網誌搜尋 |                |
|                                                      | <ul> <li>「e履歴」英文通用履歴</li> <li>「訂聞]blog 推薦(RSS)</li> <li>網話搜尋</li> <li>e履歴列表</li> <li>「自訂]facebook評論</li> </ul>                                                                                                    |        | RE-1-94-91                                               |                         | 網誌最新回應<br>自訂>facebook評論                        | ×<br>×<br>編輯 × |

圖 4 個人後臺

A. 主選單區:包含首頁管理、網誌管理、歷程管理...,可透過 🐤 🕞 翻頁。

- B. 次選單區:顯示主選單(例:首頁管理)的次選單功能,可進行個人首頁的樣式設定、 背景設計...等編輯。
- C. 編輯內容: 若於 B.區選擇"頁面佈局", 則進入編輯首頁的頁面內容。

4

D. 當我們於後臺編輯完資料,可選擇"前臺"時,馬上回到"個人首頁",進行資料 查看。

9

SOTUY T

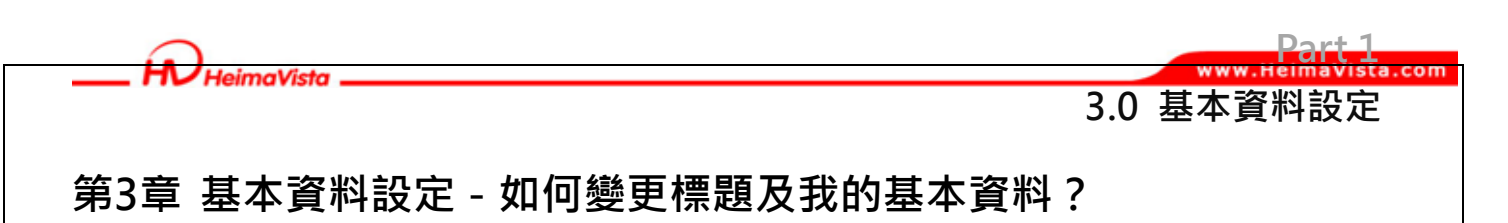

1. 在前台的小幫手選項中,選擇「管理後臺」進入個人後臺設定基本資料。

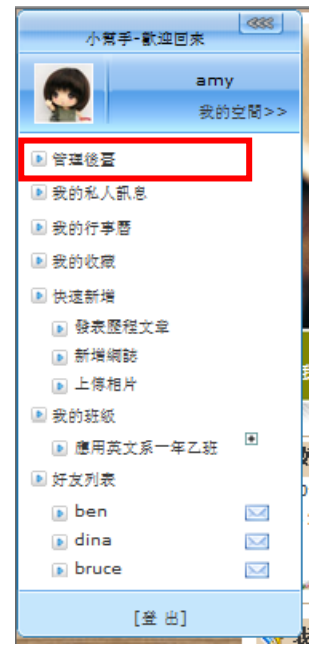

圖 5 小幫手

2. 選擇通用設定/帳號資訊,如圖 6:

| _            | 日 雄存      | 74           |                          |          |    |
|--------------|-----------|--------------|--------------------------|----------|----|
| 操統資訊         | 5.        |              |                          | _        |    |
| CO HERE'S AR |           | ana tainae - |                          |          |    |
|              |           | 部落格標題:       | AMY                      | _        |    |
| 間性現代主        |           | 部落格描述:       | a+m+y=AMY                |          |    |
| 頁首連结         | 更改相片 移输相片 | 個人資料:        |                          |          | п. |
|              |           | "張鞅:         | amy                      |          | _  |
|              |           | "出生日期:       | 2011-02-10               |          |    |
|              |           | *姓名:         | ármy:                    | 12 公開    |    |
|              |           | "据稿:         | amy                      | 回公開      |    |
|              |           | 電子郵件:        | amy_hsieh@heimavista.coi | 四公開      |    |
|              |           | 自我介绍:        | hi                       | 國公開      |    |
|              |           | 國家/地區:       |                          | 國公開      |    |
|              |           | "性别:         | ◎女 ○男                    | 國公開      |    |
|              |           | 省份:          |                          | 四公開      |    |
|              |           | 城市:          |                          | [1]公開    |    |
|              |           | 地址:          |                          | 日公開      |    |
|              |           | 郵通區號:        |                          | 日公開      |    |
|              |           | 学歴:          |                          | 回公開      |    |
|              |           | 联约和近:        |                          | 回公開      |    |
|              |           | URL :        |                          | 間公開      |    |
|              |           | Man 够级:      |                          | 四公開      |    |
|              |           | Yahoo 歸殘:    |                          | 回公開      |    |
| •            |           | 其他姊妹:        |                          | 二公報      |    |
|              |           | 系所词:         |                          | 回公開      |    |
|              |           | 英文姓名:        |                          | 四公開      |    |
|              |           | 1000 PU -    |                          | 171 (188 |    |

圖 6 通用設定/帳號資訊

5

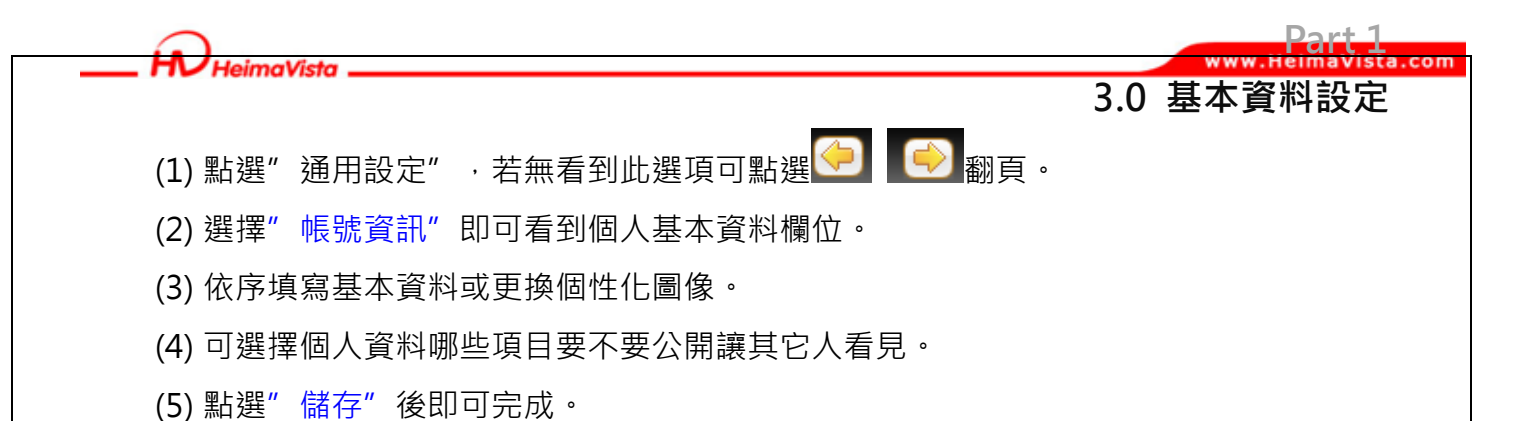

| 3. | 回到前臺                  | ,點選"                                            | 我的首頁"                                                 | 選擇"                               | 個人資訊"                                | 就可看到個 | 人基本資料·如圖           | 7~圖 8 |
|----|-----------------------|-------------------------------------------------|-------------------------------------------------------|-----------------------------------|--------------------------------------|-------|--------------------|-------|
|    | (1).                  | ◆ 我的首                                           | E • E-portfolio • ##                                  | Ek ◆相簿 ◆                          | A M<br>a+m+y=A                       | Y     |                    |       |
| 1  |                       | <b>安 好友最</b><br>ben 2011-04-22<br>bruce 2011-04 | 新動能<br>2 14:20 修改網誌 The Laws O<br>-22 13:58 修改網誌 拍照前先 | Of Simplicity(管草<br>문学會看-Bryan Pe | 的法则) by John Maeda<br>sterson袭。谢凯帝 譯 |       | (2).               |       |
|    |                       | → 🚽 🕅                                           |                                                       |                                   | S                                    |       | [加為好友]<br>[發送私人訊息] |       |
|    | See.                  | 所有資料                                            | 挾                                                     |                                   |                                      |       |                    |       |
| -  |                       | 檔案類型                                            | 檔案名稱                                                  |                                   | 檔案大小                                 | 上傳目期  | 輕稱: amy            |       |
|    |                       | 😽 近期網論                                          | to<br>S                                               |                                   |                                      |       | <b>2</b> 8日曆       |       |
|    | and the second second | 詩詞分享。                                           |                                                       |                                   |                                      |       | << 2011 >> << 十一月  | >>    |

人体加 计纸带 计语言机主语目

#### 圖 7 觀看個人資料

Sun Mon Tue Wed Thu Fri Sat

5

SOTUY ,

| 200               | AMY                                             | 可看見部落格標題區         |
|-------------------|-------------------------------------------------|-------------------|
| NAS.              | a+m+y=AMY                                       | 已被修改。             |
| ▶ 我的首貫 🍨 E-portf  | olio 🗣 部落格 🎐 相轉 🌩 進入後台管理                        | -                 |
| 帳裝資訊              |                                                 | 2. 個人資訊           |
| 。                 |                                                 |                   |
| 8落格標題:            | AMY                                             |                   |
| 7蒋格描述:            | a+m+y=AMY                                       |                   |
| 1頁編址:             | http://cooshow-demo2.saleproduct.com/mypage/amy | [加為好友]            |
| 0蒋格绸址:            | http://cooshow-demo2.saleproduct.com/blog/amy   | [發送私人訊息]          |
| 1簿網址:             | http://cooshow-demo2.saleproduct.com/album/amy  | 极號: amy           |
| -portfolio编址<br>個 | 人資料也已被修改。                                       | 理辩: amy<br>Ca好友列表 |
| @ 個人資料            |                                                 | ▶ ben 🖶 🖂 🏢       |
| -                 | amy                                             | I dina 🕞 🖂 🌐      |
| 18:               |                                                 |                   |

#### 圖 8 觀看帳號資訊

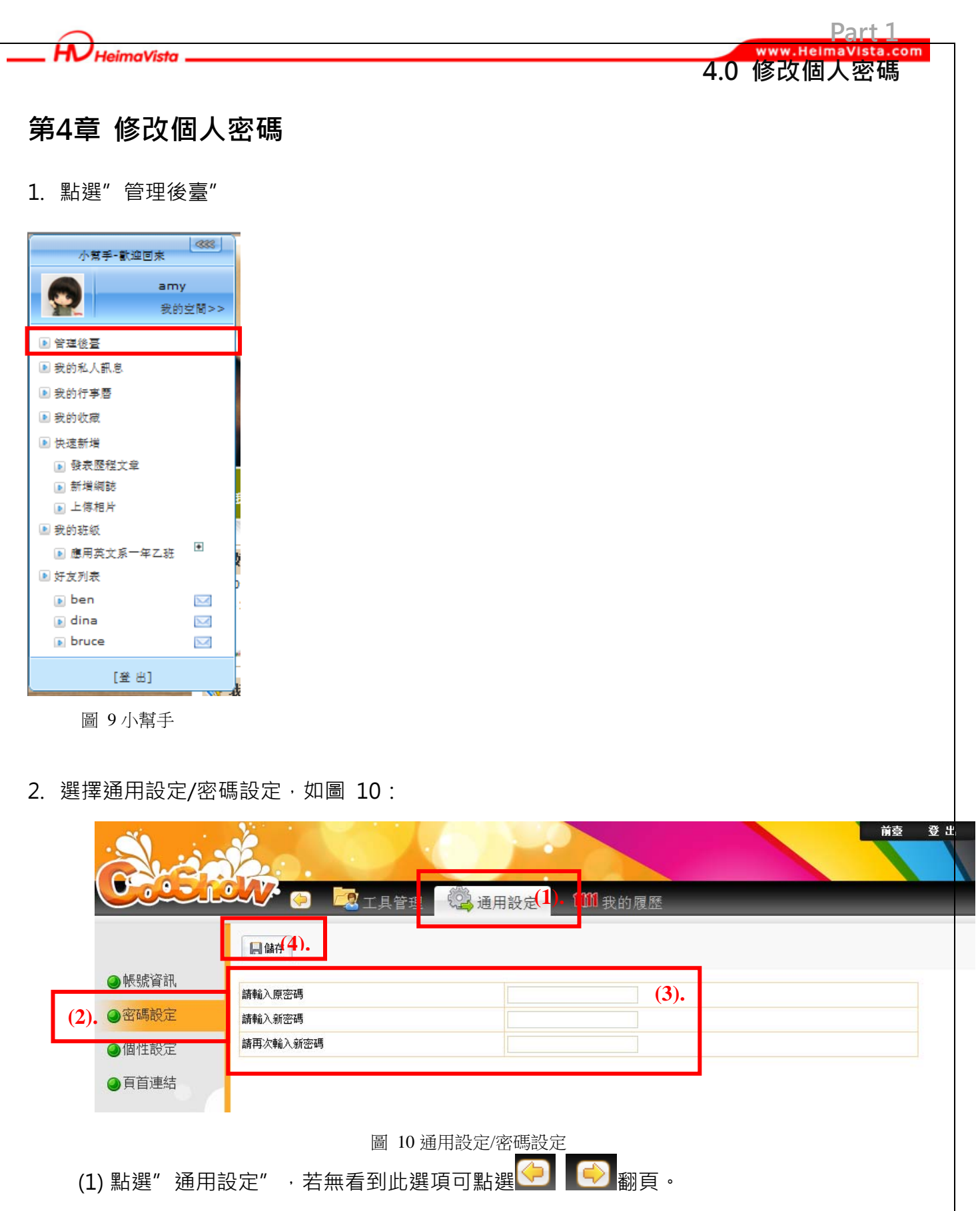

- (2) 選擇"密碼設定"。
- (3) 即可輸入原密碼,在輸入新密碼。

7

(4) 點選"儲存"後即可完成。

HeimaVista \_

#### www.HelmaVista.com 5.0 建立頁首連結

Part 1

### 第5章 建立學校首頁的連結 - 如何在我的上方連結列新增一個連結?

我們可建立各種連結在 e-portfolio 的頁首連結中,例如建立一個連回學校首頁的連結, 提供給瀏覽網站的人隨時能回到學校首頁。

#### 操作步驟: 個人後臺/通用設定/頁首連結

1. 點選"管理後臺"

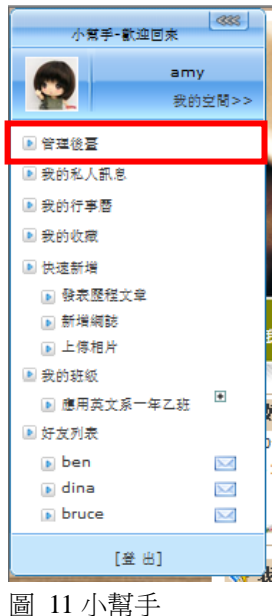

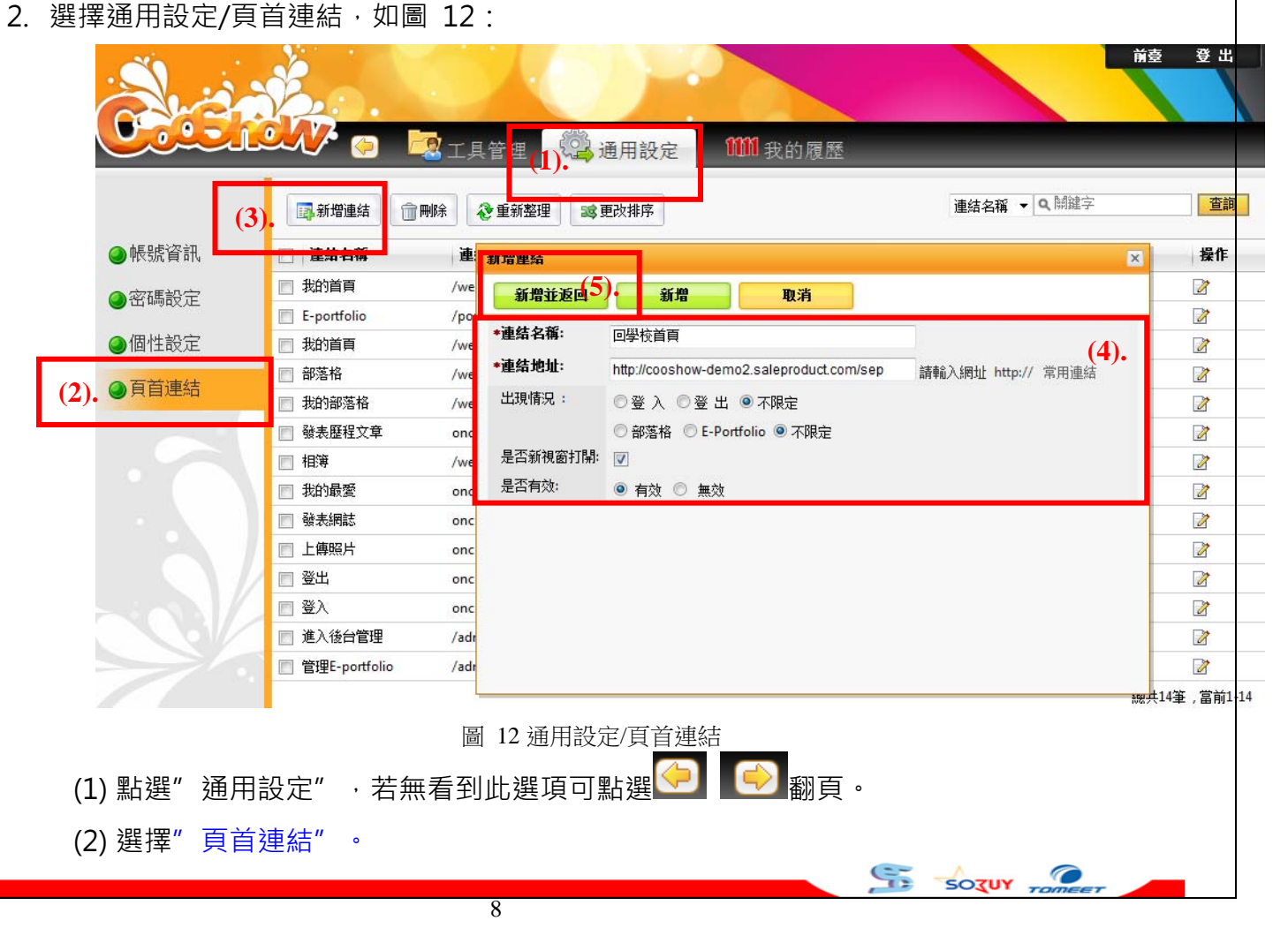

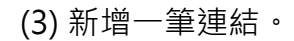

(4) 填寫欄位相關資訊,如下:

·連結名稱:顯示的連結名稱,例:回學校首頁。

·連結地址:貼上欲連結的網址,例學校首頁網址。

·出現狀況:連結是否只在會員登入或登出的情況下呈現,且是否只出現在"部落格"

5.0 建立頁首連結

或"e-portfolio"頁面,若無特別限制一般選擇"不限定"。

(5) 是否新視窗打開:打勾表示點下此連結時,會另外開一個瀏覽器顯示。

(6) 是否有效:表示是否前臺會呈現,若選擇無效則代表隱藏連結。

3. 回到前臺,即可在頁首連結看到,如下圖 13:

|                                                                                                    | 提供一個連結·可連回學                                                                                                    | 學校首頁。                                                                                                    |
|----------------------------------------------------------------------------------------------------|----------------------------------------------------------------------------------------------------|----------------------------------------------------------------------------------------------------|
| 20                                                                                                    | 提供一個連結,可連回學                                                                                                    | 學校首頁。                                                                                                    |
| 13                                                                                                    | 提供一個連結·可連回學                                                                                                    | 學校首頁。                                                                                                    |
| and the second second                                                                                                    |                                                                                                    |                                                                                                    |
| the second second second second second second second second second second second second second second second se                                                                                                    |                                                                                                    |                                                                                                    |
|                                                                                                    |                                                                                                    |                                                                                                    |
| ◎ 我的智具 ◎ ヒ-                                                                                                    | portfolio 令都落格 交相薄 交進人復台管理 交回学校百具                                                                                                    |                                                                                                    |
|                                                                                                    |                                                                                                    |                                                                                                    |
| < ● 蘇港盗訊                                                                                                    |                                                                                                    | <b>同</b> 個人資訊                                                                                                    |
| 🤜 帳號資訊                                                                                                    |                                                                                                    | <b>己</b> 個人資訊                                                                                                    |
| √ 帳號資訊 ○ 弗塞格查料                                                                                                    |                                                                                                    | C。個人資訊                                                                                                    |
| ✓ 帳獎資訊 ○ 報表格資料 部高格資料 部高格復期:                                                                                                    | AMY                                                                                                    | こ。個人資訊                                                                                                    |
| ₩號資訊 第高格費料 新高格標題: 新高格標題: 新高格標題:                                                                                                    | A M Y<br>a+m+y=AMY                                                                                                    |                                                                                                    |
| ₩裝資訊 ※ 帳裝資訊 ※ 転換資訊 ※ 新客格資料 ※ 部落格標題: ※ 新客格描述: ※ 前寫編址:                                                                                                    | A M Y<br>a+m+y=AMY<br>http://cooshow-demo2.saleproduct.com/mypage/amy                                                                                                    | Ca 個人資訊<br>(加海好友)                                                                                                    |
| Weby资訊           Capacity           Dizek信題:           Dizek情題:           Dizek情題:           Dizek情題:           Dizek情題:           Dizek情趣:           Dizek情趣:           Dizek情趣:           Dizek情趣:           Dizek情趣:                                                                                                    | A M Y<br>a+m+y=AMY<br>http://cooshow-demo2.saleproduct.com/mypage/amy<br>http://cooshow-demo2.saleproduct.com/blog/amy                                                   | Call 個人資訊           「加海好友]           [登進私人訊息]                                                                                                    |
| ₩號資訊          ●       ●       ●       ●       ●       ●       ●       ●       ●       ●       ●       ●       ●       ●       ●       ●       ●       ●       ●       ●       ●       ●       ●       ●       ●       ●       ●       ●       ●       ●       ●       ●       ●       ●       ●       ●       ●       ●       ●       ●       ●       ●       ●       ●       ●       ●       ●       ●       ●       ●       ●       ●       ●       ●       ●       ●       ●       ●       ●       ●       ●       ●       ●       ●       ●       ●       ●       ●       ●       ●       ●       ●       ●       ●       ●       ●       ●       ●       ●       ●       ●       ●       ●       ●       ●       ●       ●       ●       ●       ●       ●       ●       ●       ●       ●       ●       ●       ●       ●       ●       ●       ●       ●       ●       ●       ●       ●       ●       ●       ●       ●       ●       ●       ●       ●       ●       ●       ● | A M Y<br>a+m+y=AMY<br>http://cooshow-demo2.saleproduct.com/mypage/amy<br>http://cooshow-demo2.saleproduct.com/blog/amy<br>http://cooshow-demo2.saleproduct.com/album/amy | ここの目的       ここの目的         「加売好支」       [加売好支]         [登送私人紙包]       一         一       一         一       一         一       一         一       一         一       一         一       一         一       1         一       一         一       1         一       1         一       1         一       1         一       1         一       1         1       1         1       1         1       1         1       1         1       1         1       1         1       1         1       1         1       1         1       1         1       1         1       1         1       1         1       1         1       1         1       1         1       1         1       1         1       1         1       1         1       1 |

圖 13 前臺觀看頁首連結

90

SOTUY TOME

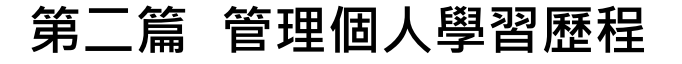

HeimaVista

我們可以點選" e-portfolio" 頁首連結後,進入個人學習歷程頁面。在此頁面,我們可以 記錄學習生涯的歷程資料,如圖 14,提供給別人更了解您。

Part 2 www.Heimavista.com

管理個人學習歷程

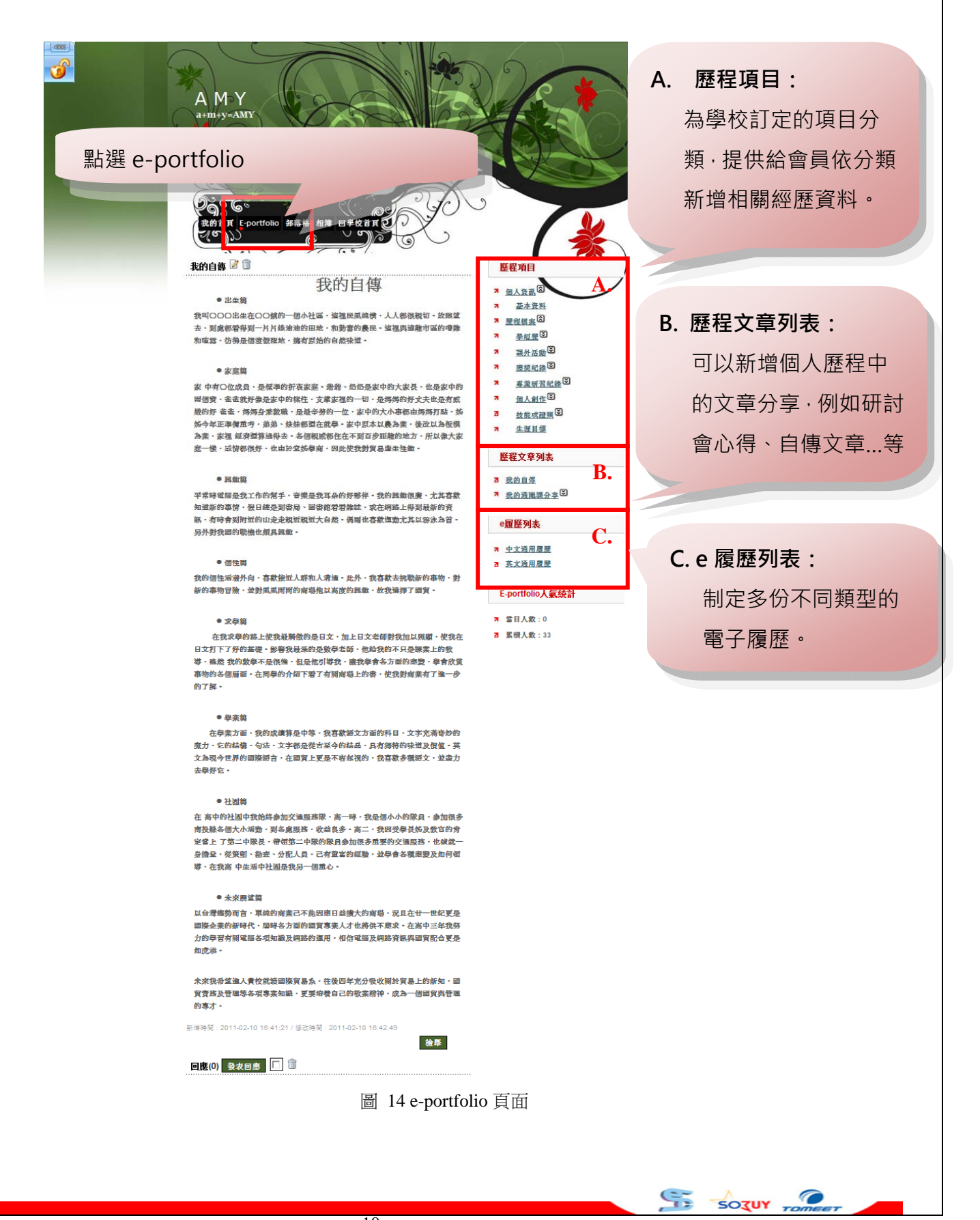

### 第1章 建置歷程項目資料

歷程項目為學校制定歸納出的常見或較為重要的資料項目,提供學生依據各個項目欄位填 寫相關經歷資料,避免遺漏紀錄學習歷程,造成資料的不完善。並以一目瞭然的表格方式呈現, 利於其它瀏覽者觀看您的資料。

Part 2 www.HeimaVista.com

1.1 建置歷程項目資料

### 第1節. 新增歷程項目資料 - 如何在我的 ePortfolio 新增學習歷程紀錄?

#### 1. 點選"管理後臺"

HU HeimaVista

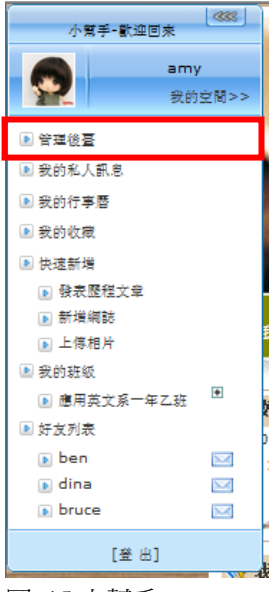

圖 15 小幫手

2. 選擇歷程項目建立, 如圖 16 說明:

|         |                                      | 皆頁管理 | ▶ 網誌管理   | し 🧾 相簿管       | 查理(       | @ 歷程管理       | l).             |          |
|---------|--------------------------------------|------|----------|---------------|-----------|--------------|-----------------|----------|
|         |                                      |      | 比赛得奖纪    |               |           | <b>Q</b> 關键字 | 查詢              | 進        |
| ●歷程項目建立 |                                      |      | 新增表單資料   | (4)。<br>这里改排序 | 前刪除       | 🏖 重新整理       | 🔓 設定資料開放        | (性 🔻     |
| ❷歷程文章列表 |                                      |      | □ 表單類別   | 競審名稱          | 獲獎日期      | 獲獎紀錄         |                 | 损        |
| ❷歷程文章回應 | □□□□□□□□□□□□□□□□□□□□□□□□□□□□□□□□□□□□ |      | □ 比赛得獎紀錄 | 太陽能動力車冰島賽     | 2001.8.23 | 太陽能動力車冰      | 島賽最佳概念獎?<br>總共1 | 🔽<br>指,筆 |
| ●e履歷模組  | │──□ 资訊,<br>│──□ 外語                  | E    |          |               |           |              |                 |          |
| ●e履歷管理  | □ 其他<br>□ 社團活動                       |      |          |               |           |              |                 |          |
| ❷様式設定   | □服務學習<br>□ 求學經歷1111                  |      |          |               |           |              |                 |          |
| ●頁面佈局   | □ 應徵條件1111<br>□ 工作經驗1111             |      |          |               |           |              |                 |          |
| ●背景設計   |                                      |      |          |               |           |              |                 |          |
| ❷靜態下載   |                                      |      |          |               |           |              |                 |          |
|         | ▋ □ □ 講座活動                           |      |          |               |           |              |                 |          |

|               |                                                                           |                                                       |              |              | r ai        |            |
|---------------|---------------------------------------------------------------------------|-------------------------------------------------------|--------------|--------------|-------------|------------|
| HL            | HeimaVista                                                                |                                                       |              |              | 1.1 建置歷程項目資 | ta.c<br>译料 |
| (             | (2) 選擇"                                                                   | 歷程項目建立                                                | " 。          |              |             |            |
| (             | (3) 選擇欲新                                                                  | 新增之歷程項                                                | 目,如:比賽得望     | <b>奬記録</b> 。 |             |            |
| (             | ( <b>4)</b> 按下新均                                                          | 曾一筆歷程資                                                | 料,跳出如圖 1     | 7:           |             |            |
|               | 新增表單資料                                                                    |                                                       |              |              | ×           |            |
|               | 新增並返回                                                                     | (5). 新增                                               | 取消           |              |             |            |
|               | 基本资料                                                                      |                                                       |              |              |             |            |
|               | *表單類別:                                                                    | 比賽得獎紀錄                                                | ~            |              |             |            |
| a             |                                                                           |                                                       |              |              |             |            |
| a<br>b        | <u> </u>                                                                  | ❷開放 ♡不開放                                              | it of a star | 15 cf 2000   |             |            |
| a<br>b        | ★ ○ ○ ○ ○ ○ ○ ○ ○ ○ ○ ○ ○ ○ ○ ○ ○ ○ ○ ○                                   | ● 開放 ○ 不開放                                            | 植自动容         | 填宫說明         |             |            |
| a<br>b<br>c - | ○○村田川山古:<br>1百日<br>* 読容名稱:<br>* 獲獎日期:                                     | <ul> <li>● 開放</li> <li>● 開放</li> <li>● 不開放</li> </ul> | <b>植窗众</b> 客 | 填窘說明         |             |            |
| a<br>b<br>c - | <ul> <li>西日</li> <li>- 藏容名稱:</li> <li>- 獲獎日期:</li> <li>- 獲獎紀錄:</li> </ul> | <ul> <li>● 開放 ○ 不開放</li> <li>□</li> </ul>             |              | 填寫說明         |             |            |

- 圖 17 新增表單資料
- 圖 17 說明如下:
- a. **表單類別:**表示目前要新增的歷程項目(例:比賽獲獎紀錄)<sup>。</sup>
- b. 資料開放否:預設為開放,表示前臺可看見此筆資料,若選"不開放"則前臺不 顯示資料。
- c. 填寫表單類別(如:比賽獲獎紀錄)中應填寫的欄位,其中\*為必填。例:比賽獲獎記錄應包含學生參加的競賽名稱、獲獎日期、獲獎紀錄並可以上傳佐證資料。

(5) 按下"新增並返回", 即可完成。

3. 回到 e-portfolio 網站上即可看見資料,如圖 18。

|         | <ul> <li>◆ 我的<br/>教授!</li> <li>● 我的<br/>教授!</li> <li>● 我的</li> <li>● 我的<th></th><th>图<br/>上朝<mark>(1) E-portfolio</mark> 我的</th><th>(1) 遅<br/>首頁 · 發表</th><th>登<b>擇 e</b></th><th>-portfolio 頁面<br/>【我的部落格】管理E-portfolio 】<br/>小 歷程項目<br/>個人資訊 @</th></li></ul> |            | 图<br>上朝 <mark>(1) E-portfolio</mark> 我的 | (1) 遅<br>首頁 · 發表 | 登 <b>擇 e</b> | -portfolio 頁面<br>【我的部落格】管理E-portfolio 】<br>小 歷程項目<br>個人資訊 @ |
|---------|----------------------------------------------------------------------------------------------------|------------|-----------------------------------------|------------------|--------------|-------------------------------------------------------------|
|         | 話赛名董                                                                                                    | 摧經日期       | 崔遐纪铭                                    | 益寒成果             | 操作           | ▲4尚料 麻积檔案 ▲                                                 |
| (3)     | 台灣第一屆腳踏車大賽                                                                                                    | 2005-10-10 | 第一名                                     |                  | 21           | 學經歷♡                                                        |
|         | 太陽能動力車冰島賽                                                                                                    | 2001.8.23  | 太陽能動力車冰島賽最佳概念獎?                         |                  | Ø            | 課外活動♡                                                       |
| (3)即可看見 | 見新增的資料                                                                                                    | •          |                                         | 檢                | 举            | 第8月9金/7月<br>(2) 比奪得獎紀錄<br>專業研習紀葉<br>個人創作      (2)           |
|         |                                                                                                    | (2)        | )選擇歷程項目「                                | Þ的"              |              | 这能或證照 <sup>②</sup><br>生涯目標                                  |
|         |                                                                                                    | 比          | 賽得獎記錄"                                  |                  |              | ★ 醛在义早列表<br>0506<br>我的自傳 <sup>⑤</sup>                       |
|         |                                                                                                    |            | 圖 18 前臺查看歷程                             | 呈項目す             | 資料           |                                                             |

95

SOTUY

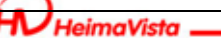

Part 2

### 第2節. 管理歷程項目資料 - 如何變更及改變我的 ePortfolio 學習歷程呈現順

#### 序?

上節已教大家如何新增歷程項目資料,在這一節要學習的是,如何管理歷程資料,包含怎 麼刪除資料,改變資料呈現的順序...等。

1. 點選"管理後臺"

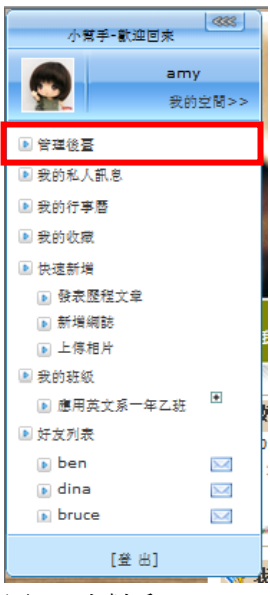

圖 19 小幫手

2. 選擇歷程項目建立, 說明如圖 20:

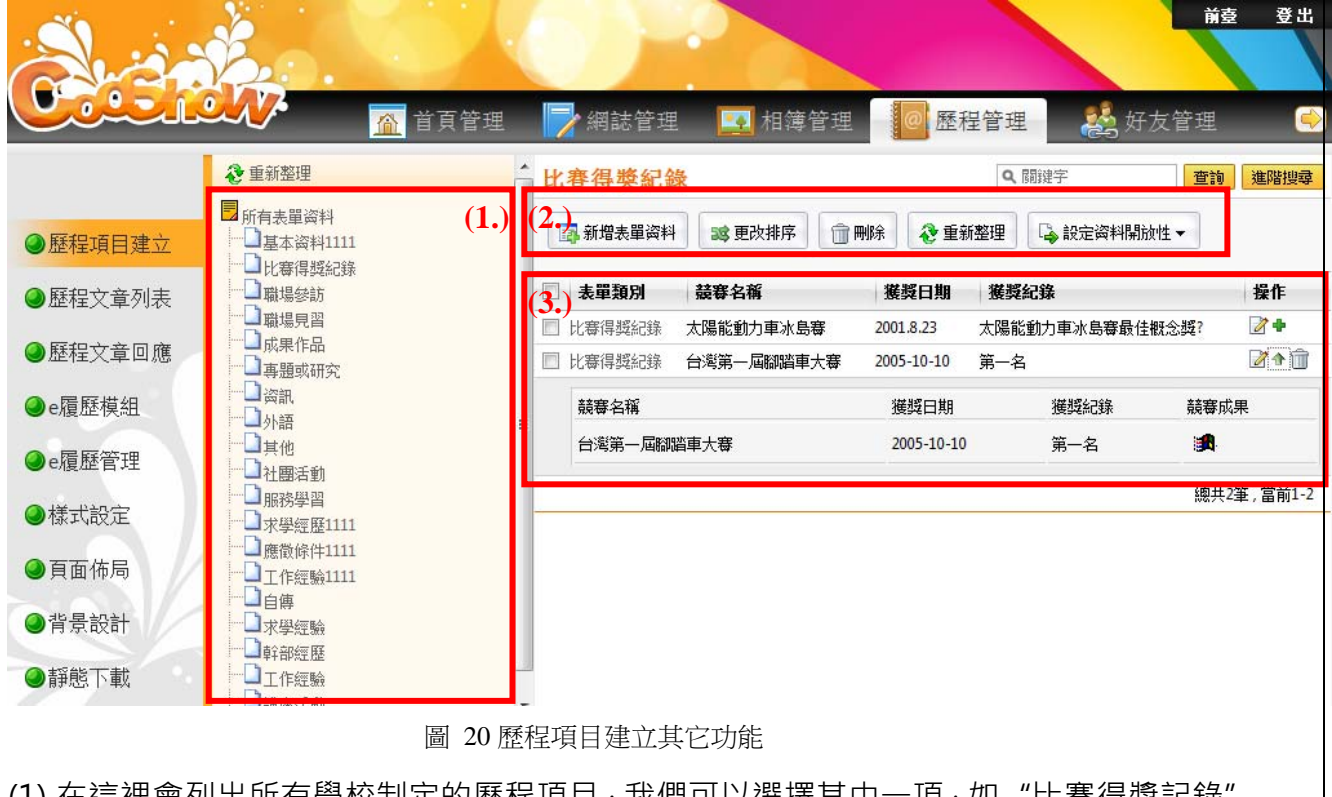

(1) 在這裡會列出所有學校制定的歷程項目,我們可以選擇其中一項,如 "比賽得獎記錄"

5

0

SOTUY 7

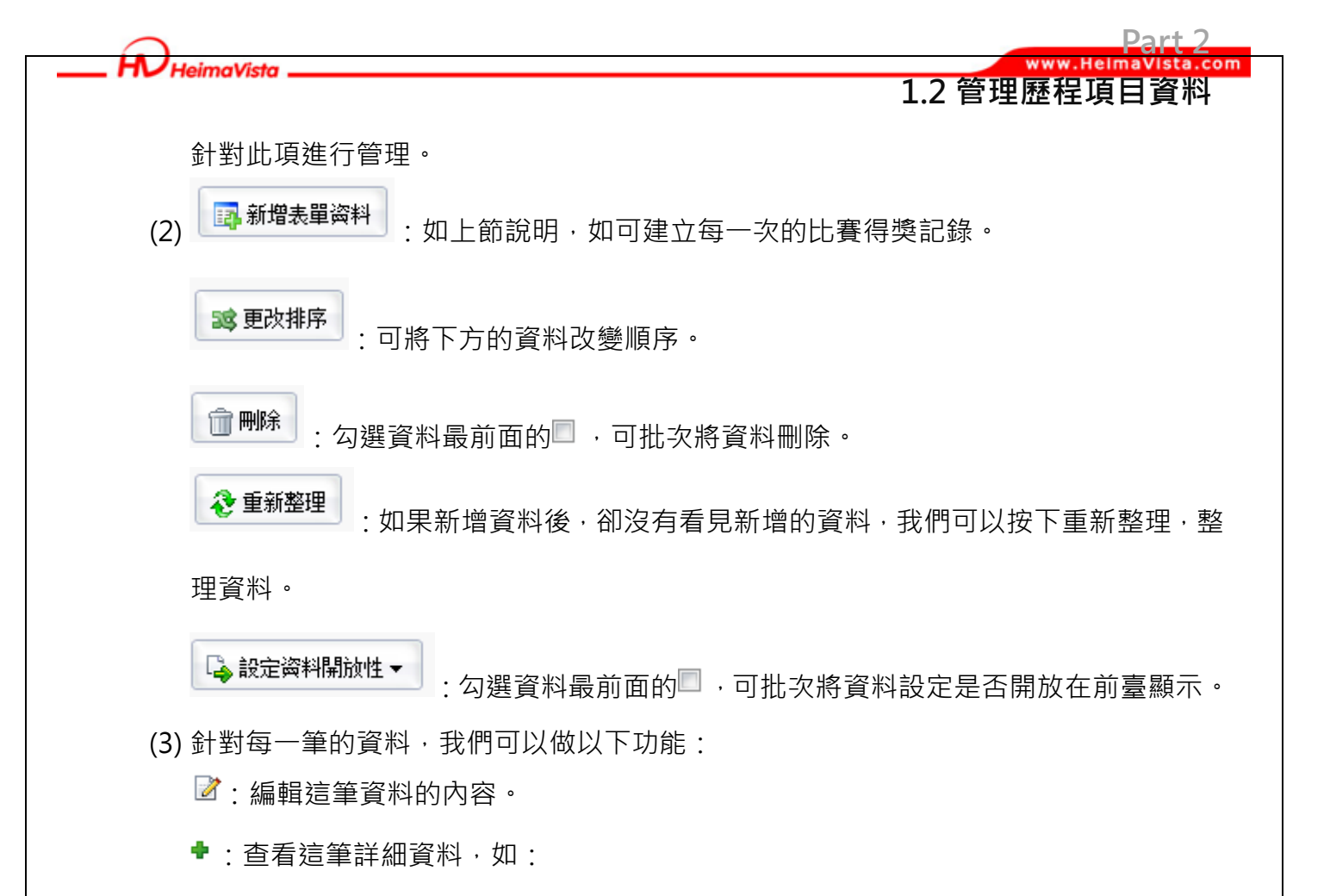

| 競赛名稱       | 獲獎日期       | 獲獎紀錄 | 競賽成果 |
|------------|------------|------|------|
| 台灣第一屆腳踏車大賽 | 2005-10-10 | 第一名  |      |

:刪除這筆資料。

### 第2章 歷程文章列表

**leimaVista** 

有些學習經歷,學生沒辦法將它以歷程項目的資料方式來表達,而需要較多的空間來分 享,我們可以用文章方式來撰寫。

Part 2 ww.HelmaVista.com

2.1 新增歷程文章

第1節. 新增歷程文章 - 如何在我的 ePortfolio 新增學習歷程文章?

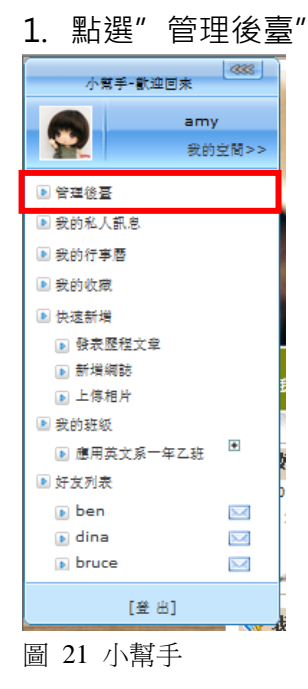

2. 選擇歷程文章列表,如圖 22:

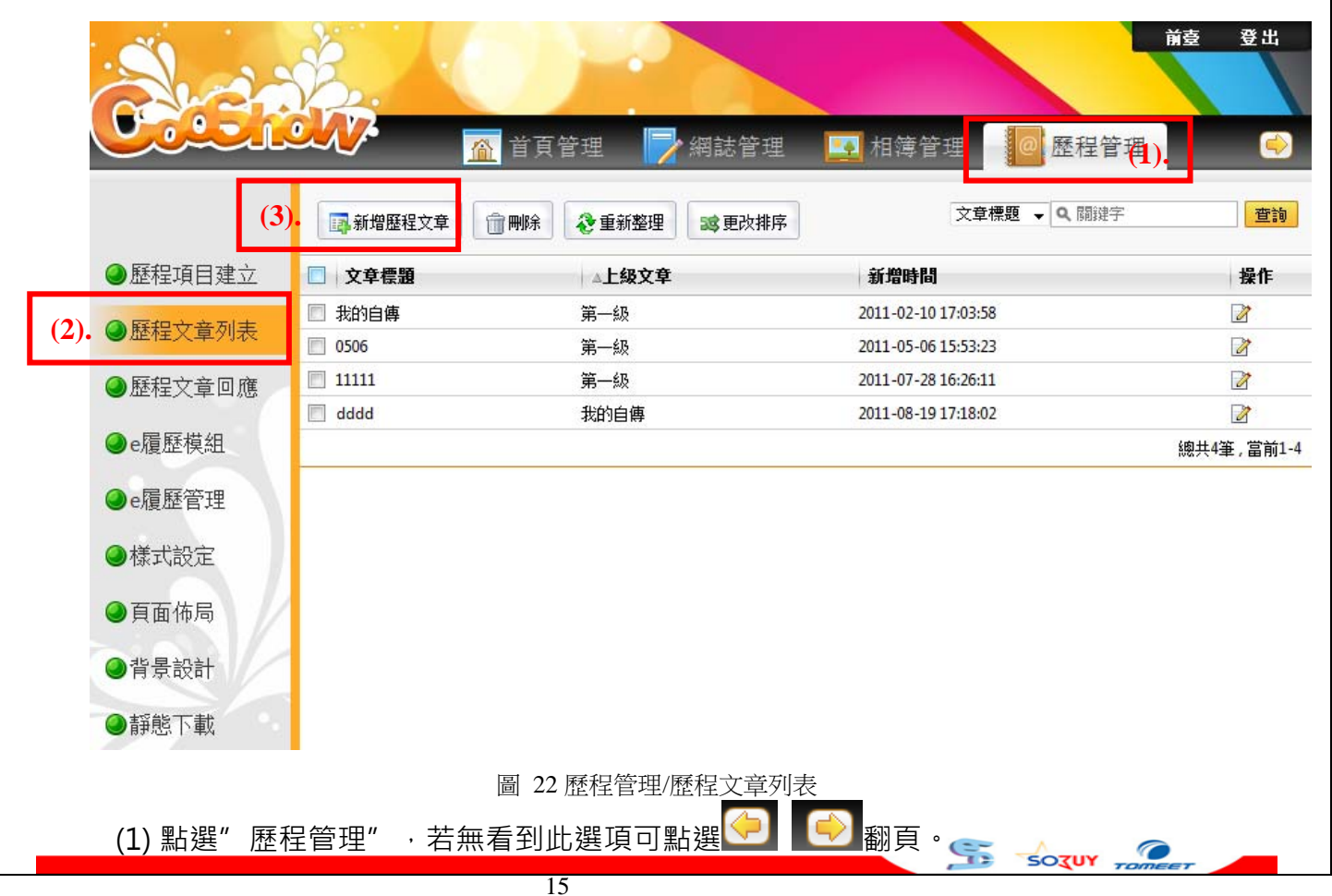

com 2.1 新增歷程文章 (2) 選擇"歷程文章列表"。 (3) 按下新增歷程文章,來新增一篇文章。跳出如圖 23: 增度但在在 × 新增<sup>(5)</sup>. 取消 文章標題: (4). 上級文章: 第一級 ⊻ (最多不超過三級) 設為首頁: □ (設定本文章頁面為e-portfolio首頁) 如果存在下级: 🔲 點選列表連結,只彈入彈出下級資訊 🔲 頁面顯示本級文章內容 🔲 頁面顯示下級文章摘要列表 文章內容: ● 純文本 ○ HTML 保護方式: ◉ 完全開放 ◎ 完全隱藏 ◎ 密碼保護 回應設定: ◎ 完全開放 ◎ 完全關閉 ◎ 只允許會員回應 ◎ 只允許好友回應

#### 圖 23 新增歷程文章

- (4) 填寫文章內容:
  - a. 輸入歷程文章標題。
  - b. 選擇該歷程文章是否在其它歷程文章的層級之下,如同資料夾的概念!當顯示為
     "第一級"表示為最上層。
  - c. 設定該篇歷程文章是否位於 e-porfolio 頁面中顯示,僅同意一篇文章放置首頁, 故假使多份文章皆有勾選此項目,則以最後一則修改的文章為主。
  - d. 可自由設定或不設歷程文章若有下層級文章存在時,點選列表中的文章標題時會 出現
    - ·只彈出下層級文章資訊
    - ·僅顯示該文章內容不顯示下層級文章資訊
    - ·僅下層級文章摘要列表
  - e. 填寫文章內容分為純文本/編輯 HTML 格式。
    - ・純文本:指的是如記事本的純文字呈現方式,不包含字體縮放、變顏色等格式!
       ・編輯 HTML:您就可以編輯文字顏色、增加表格、放入 Flash 動畫、崁入 youtube 的影音,功能就更無名小站、天空、Xuite 的 HTML 功能一樣,用用看吧,豐富您的分享文章。

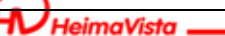

#### www.HelmaVista.com 2.1 新增歷程文章

Part 2

- f. 設定歷程文章的隱私設定,完全開放代表任何人皆可以看見這篇文章,完全隱藏則 僅有自己可看,密碼保護是可以設定一組密碼,當任何人擁有這組密碼時,就可 以觀看。
- g. 選擇歷程文章是否開放觀看者發表評論。
- (5) 新增並返回即可完成。

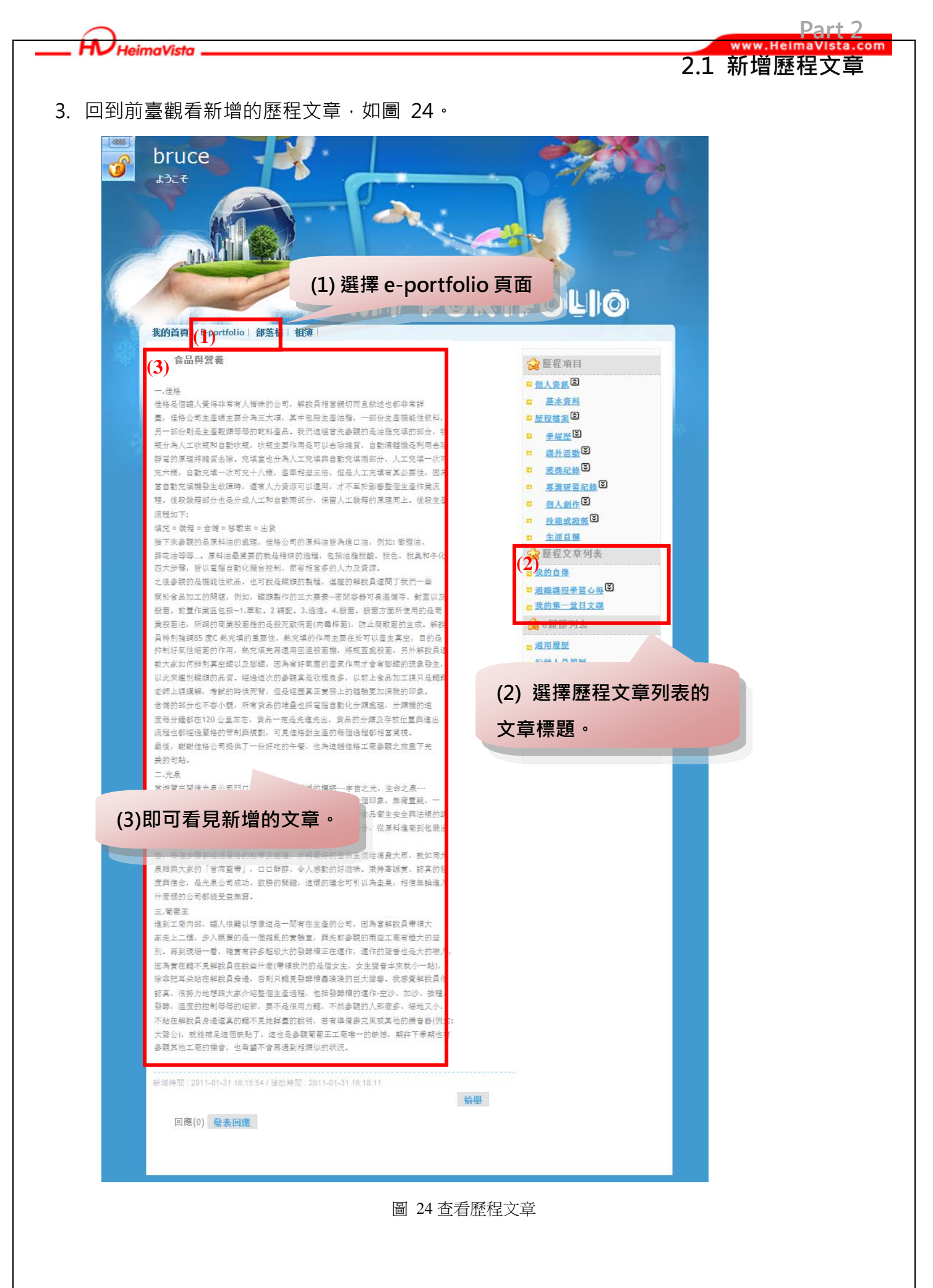

SOTUY TOME

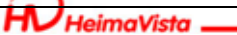

#### Part 2 www.HelmaVista.com 2.2 管理歷程文章

### 第2節. 管理歷程文章 - 如何變更我的 ePortfolio 學習歷程文章呈現順序?

上節已教大家如何新增歷程文章來紀錄重要的歷程分享,在這一節要學習的是,如何管理 歷程文章,包含怎麼刪除資料,改變資料呈現的順序...等。

1. 點選"管理後臺"

| 小幫手-歡迎回                                                                                                    | 家             |
|----------------------------------------------------------------------------------------------------|---------------|
|                                                                                                    | amy<br>我的空間>> |
| ▶ 管理後臺                                                                                                    |               |
| ▶ 我的私人訊息                                                                                                    |               |
| 🕨 我的行事曆                                                                                                    |               |
| ▶ 我的收藏                                                                                                    |               |
| ▶ 快速新増                                                                                                    |               |
| ▶ 發表歷程文章                                                                                                    |               |
| ▶ 新増網誌                                                                                                    |               |
| ▶ 上傳相片                                                                                                    |               |
| 🖻 我的班級                                                                                                    | _             |
| ▶ 應用英文系一年                                                                                                    | 乙班 ●          |
| 🖻 好友列表                                                                                                    |               |
| 🕟 ben                                                                                                    |               |
| 🕟 dina                                                                                                    |               |
| bruce                                                                                                    |               |
| [登出]                                                                                                    | I             |
| Contractor of the Institute of States of the Institute of States of the Institute of States of States of S |               |

- 圖 25 小幫手
- 2. 選擇歷程文章列表,如圖 26:

| Shar      | B.                     |                 |                          | 前臺登出        |
|-----------|------------------------|-----------------|--------------------------|-------------|
|           |                        | 🐔 首頁管理 🛛 🦻 網誌管班 | 里 💽 相簿管理 💽 歷程管           | 理           |
|           | 副新増歷程文章                | 前刪除 ぞ重新整理 認更改排  | ·序 (1.) 文章標題 ▼ Q 關鍵字     | 查詢          |
| ●歷程項目建立   | □ 文章標題                 | △上級文章           | 新増時間                     | 操作          |
| ◎ 麻枳文音列丰  | 🔲 我的自傳                 | 第一級             | 2011-02-10 17:03:58      | <b>(2.)</b> |
| ● 加祉人早/小秋 | 0506                   | 第一級             | 2011-05-06 15:53:23      | 2           |
| ●歷程文章回應   | 11111                  | 第一級             | 2011-07-28 16:26:11      |             |
| ●e履歷模組    | dddd                   | 拔的目傳            | 2011-08-19 17:18:02      | 總共4筆,當前1-4  |
| ●e履歷管理    |                        |                 |                          |             |
| ●様式設定     |                        |                 |                          |             |
| ●頁面佈局     |                        |                 |                          |             |
| ●背景設計     |                        |                 |                          |             |
| ●靜態下載     |                        |                 |                          |             |
|           |                        | 圖 26 歷程文章管理     |                          |             |
| (1)       | <mark>增歷程文章</mark> : 如 | 口上節說明,可建立一篇     | ī歷程文章。                   |             |
| 前 刪除      | : 勾選資料最度               | 前面的 . 可批次將資料    | 科删除。 55 -50 <b>7</b> 07, |             |
|           |                        | 19              |                          |             |

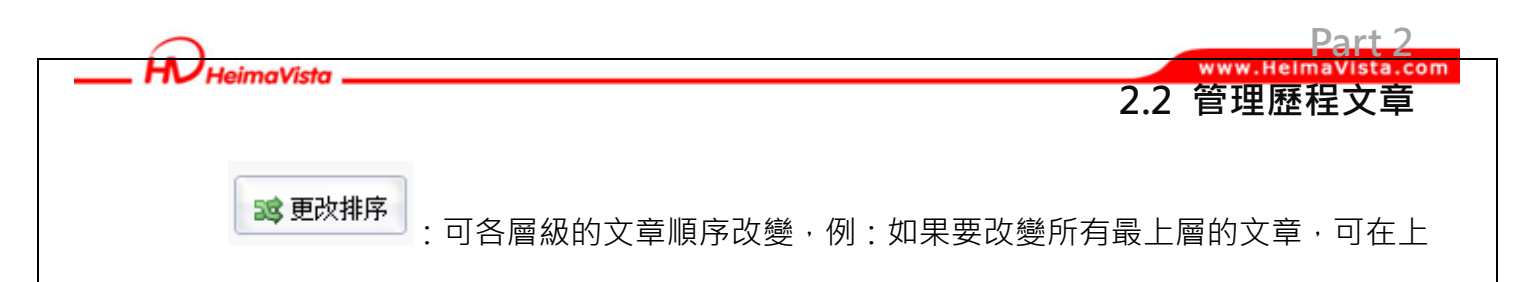

級文章選擇"第一級",如圖27:

| 更改排序      |              |       |
|-----------|--------------|-------|
| 修改        | 取消           |       |
| 上級文章:     | [第一級]        | J     |
| 移動到頂端     | 上移 下移 3      | 3動到底部 |
| 🔲 我的自傳    |              |       |
| 🔲 研討會相關心。 | <del>日</del> |       |

#### 圖 27 更改歷程文章順序

若"研討會相關心得"的歷程文章下還包含2篇歷程文章,我們可在上級文章選擇"研討 會相關心得"則即可變更底下的2篇歷程文章,如圖28:

| 更改排序      |         |
|-----------|---------|
| 修改        | 取消      |
| 上級文章:     | 研討會相關心得 |
| 移動到頂端     | 上移 下移 移 |
| 📃 3c科技研討會 |         |
| 🔲 綠能研討會   |         |
|           |         |

#### 圖 28 更改歷程文章次級順序

金 重新整理
 主如果新增資料後,卻沒有看見新增的資料,我們可以按下重新整理,整

95

SOTUY

#### 理資料。

(2) 針對每一筆的資料,我們可以點選 🖉來修改這篇歷程文章。

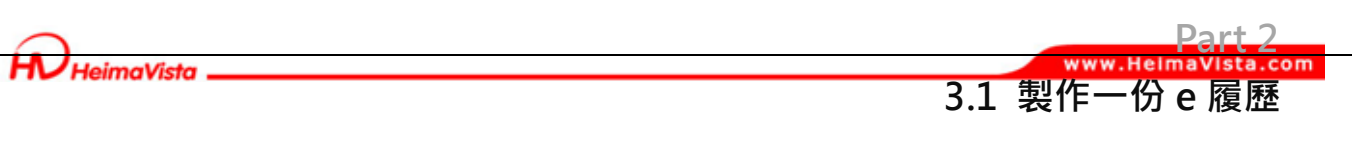

### 第3章 e 履歷管理

### 第1節.建立一份 e 履歷 - 如何建置不同履歷內容給不同對象觀看??

我們可以使用目前既有的歷程項目資料或自行 ken-in 的方式來打造一份有特定的 e 履歷內容· 製作方式·只需要先使用 e 履歷模組建立出各個履歷內容·再將內容放置到履歷中即可完成。

- 操作步驟: 個人後臺/歷程管理/e 履歷模組/e 履歷管理
- 1. 點選"管理後臺"

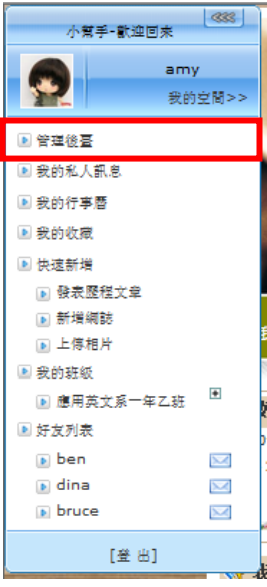

圖 29 小幫手

2. 選擇歷程管理/e 履歷模組,利用 e 履歷模組來建立履歷內容,如圖 30。

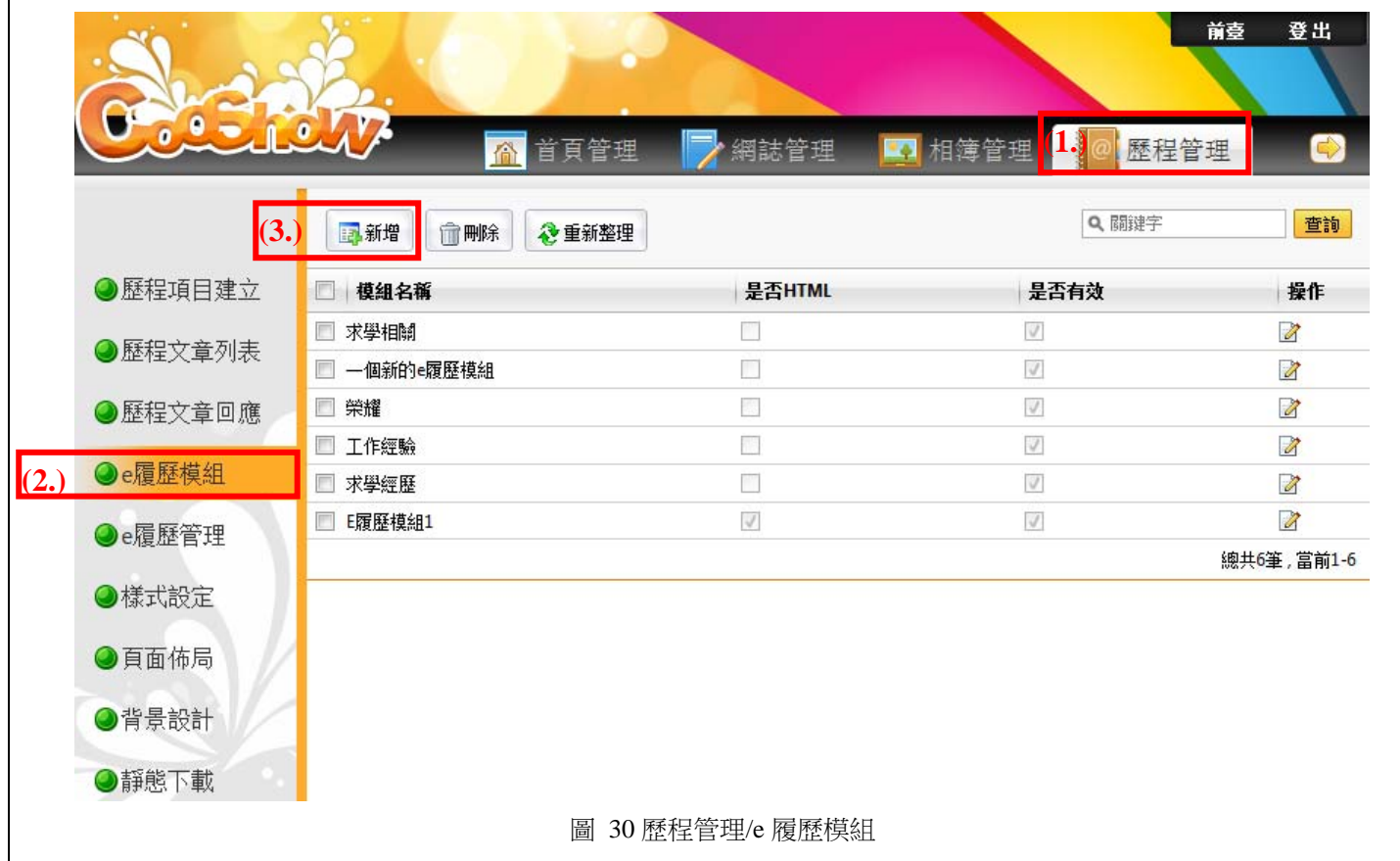

|                                                                                                    | Part 2<br>www.HelmaVista.com |
|----------------------------------------------------------------------------------------------------|------------------------------|
| 3.1                                                                                                    | 製作一份 e 履歷                    |
|                                                                                                    |                              |
| (2) 法注 C 履歴(法祖<br>(2) 法下" 新禅" 本建立属展山的资料。跳山加图 <b>21</b> ・                                                                                                    |                              |
| (5) 按下 初垣 术建立履歴中的真科。陇山如画 51.                                                                                                    | X                            |
|                                                                                                    |                              |
| <ul> <li>新増重連級(%), 新増 取消</li> <li>(4).a. *使組名稱:</li> <li>b. *履歷類型: ○ 自定義 ● 選擇Ep項目 E-PortfolioI項目列表</li> <li>c. *使組內容:</li> <li>d. 是否有效: ● 有效 ● 無效</li> </ul> |                              |

#### 圖 31 新增 e 履歷模組

- (4) 填寫文章內容:
  - a. E履歷模組標題,也就是資料的標題,如"重要學經歷"。
  - b. 履歷類型分為"自定義"與"選擇 Ep 項目"2種,差異如下:

·自定義 - 可自行輸入資料或選擇目前既有範本格式填寫。

·選擇 Ep 項目 - 按下 "選擇 E-Portfolio 項目列表" 可勾選目前在 "歷程項目" 中既有的資料作為 e 履歷模組內容,如圖 32,勾選後按下確定。

| 請選擇Ep項目名稱 | 痛:求學經驗 ▼ | 確定 |       |           |           |    |
|-----------|----------|----|-------|-----------|-----------|----|
|           | 學校名稱     |    | 就讀科系  | 開始日期      | 結束日期      | 學歷 |
|           | 中山高中     |    | 普通班   | 1991/9/11 | 1995/7/10 | 高中 |
| V         | 黑快馬理工學院  |    | 應用日文所 | 1995/9/1  | 2000/6/30 | 學士 |

SOZUY

圖 32 選擇既有 e-portfoilio 項目

c. 依據 b.類型選擇後,設定相關資料。

d. 是否有效:預設為"有效",代表資料可顯示於前臺。

(5) 按下新增並返回,即可完成,可重履(1)~(5)的步驟建立多個 e 履歷內容。

3.1 製作一份 e 履歷 3. 選擇歷程管理/e 履歷管理,將步驟 2.建立完的 e 履歷模組內容,放至空白的履歷表上,如 圖 33。 前臺 登出 🖸 工具管理 Q. 關键字 查詢 ■新増e履歷 會刪除 🗞 重新整理 12 更改排序 ❷歷程項目建立 □ 頁面名稱 相關連結 操作 1 預設e履歷 http://cooshow-demo2.saleproduct.com/blog/files/32-1043-1.php ●歷程文章列表 ■ 英特爾e履歷 http://cooshow-demo2.saleproduct.com/blog/files/32-1043-2.php 1111 http://cooshow-demo2.saleproduct.com/blog/files/32-1043-3.php ◎歷程文章回應 ■ 電子履歴 http://cooshow-demo2.saleproduct.com/blog/files/32-1043-4.php 🖬 🗟 🖉 🎯 🕅 🕅 ●e履歷模組 📃 預設形象頁 http://cooshow-demo2.saleproduct.com/blog/files/32-1043-5.php 總共5筆,當前1-5 (2.) 🔍 e履歷管理 ◎様式設定 ④頁面佈局 ●背景設計 ●靜態下載 圖 33 e 履歷管理 (1) 點選" 歷程管理",若無看到此選項可點選 🕗 🕞 翻頁。 (2) 選擇" e 履歷管理",在此可以看見目前所有每一份 e 履歷,各別的去調整樣式、內容。 (3) 按下"新增 e 履歷"來建立新的一份履歷中的資料。跳出圖 34, 輸入此份履歷標題以 及設定保護方式(也就是隱私設定,分為完全開放-任何人皆看的到;完全隱藏-任 何人皆看不到;密碼保護-擁有會員設定的密碼才能看到內容)。 (4) 按下新增並返回即可完成。

| 新増e履歷                    |                      | × |
|--------------------------|----------------------|---|
| (4 <mark>.)</mark> 新增並返回 | 新增取消                 |   |
| *頁面名稱:                   |                      |   |
| 保護方式:                    | ◉ 完全開放 ◎ 完全隱藏 ◎ 密碼保護 |   |

圖 34 新增 e 履歷

G

SOTUY T

4. 針對要加入履歷內容,選擇頁面設定,例:預設e履歷,選擇頁面設定如圖 35:

| Heima  | ista    |                                                                   | www.HeimaVist                         |
|--------|---------|-------------------------------------------------------------------|---------------------------------------|
|        | 510     |                                                                   | 3.1 製作一份 e 履                          |
|        |         | <b>医程管理</b> 新任友管理 <b>下</b> 且管理                                    | 前壹 登 出<br>■                           |
|        | ■新増e履歴  |                                                                   | 查詢                                    |
| 歷程項目建立 | □ 頁面名稱  | 相關連結                                                              | 操作                                    |
| 医扣开支利士 | 📃 預設e履歷 | http://cooshow-demo2.saleproduct.com/blog/files/32-1043-1.php (1) |                                       |
| 歷程又享列表 | 英特爾e履歷  | http://cooshow-demo2.saleproduct.com/blog/files/32-1043-2.php     |                                       |
| 歷程文章回應 | 1111    | http://cooshow-demo2.saleproduct.com/blog/files/32-1043-3.php     | <b>■ ඈ 2 @ 1</b>                      |
|        | 🔲 電子履歴  | http://cooshow-demo2.saleproduct.com/blog/files/32-1043-4.php     | · · · · · · · · · · · · · · · · · · · |
| e履歷模組  | 🔲 預設形象頁 | http://cooshow-demo2.saleproduct.com/blog/files/32-1043-5.php     | · · · · · · · · · · · · · · · · · · · |
| e履歷管理  |         |                                                                   | 總共5筆,當前1-5                            |
| 様式設定   |         |                                                                   |                                       |
| 頁面佈局   |         |                                                                   |                                       |
| 背景設計   |         |                                                                   |                                       |
| 靜態下載   |         |                                                                   |                                       |
|        | -       | 凤 25 - 房庭签研                                                       |                                       |

圖 35 e 履歷管理

(1) 選擇頁面設定,將跳出視窗如圖 36:

| <ul> <li>▶ 日曆</li> </ul> | <b>預設e履歷</b> 頁面佈局 |     |      |     |
|--------------------------|-------------------|-----|------|-----|
| ▶ e-portfolio人氣          | 修改操作成功            |     |      |     |
| ▶ 好友最新動態                 |                   |     |      |     |
| ▶ 好友列表                   | 帳號盗訊              | x   | 個人資訊 | X   |
| ▶ 會員登錄                   |                   |     |      | _   |
| ▶ 誰來我家                   | [e履歷]求學相關         | 編輯又 | 1    | (4) |
| ▶ 研究資料分類清單               |                   |     | 1    |     |
| ▶ 最新研究資料摘要陳列             |                   |     |      |     |
| ▶ 四次南部、<br>▶ 長茲(四社)      |                   |     |      |     |
| • 取利問題                   |                   |     |      |     |
|                          |                   |     |      |     |
| ▶ [@履展]工作經驗              |                   |     |      |     |
| ▶ [e爾歷]榮耀                |                   |     |      |     |
| ▶ [•房野]佣薪的•房野捞纳          |                   |     |      |     |
| ▶ [e履歷]求學相關              | 3                 |     |      |     |
| ▶ [•屈曆]重再與經歷             |                   |     |      |     |
| ▶ [訂閱]blog 推薦(RSS)       |                   |     |      |     |
| ▶ [訂閱]請輸入模組名稱-53343      |                   |     |      |     |
| ▶ 網誌搜尋                   |                   |     |      |     |
| ▶e履歷列表                   |                   |     |      |     |
| ▶ [白訂]fb登入翻              |                   |     |      |     |

- (2) 開個"模組列表"。
- (3) 將步驟 3. 所建立好的各個 e 履歷模組 (履歷內容)·例:點下[e 履歷]求學相關·選擇 位置(中間欄、右邊欄)。

Sozur "

- (4) 將按住不放隨意拖拉此 e 履歷內容位置。
- (5) 完成加入 e 履歷模組內容並調整佈局後,按下儲存。
- 5. 點選 e 履歷的網址, 就可以查看 e 履歷囉! 如圖 37~圖 38。

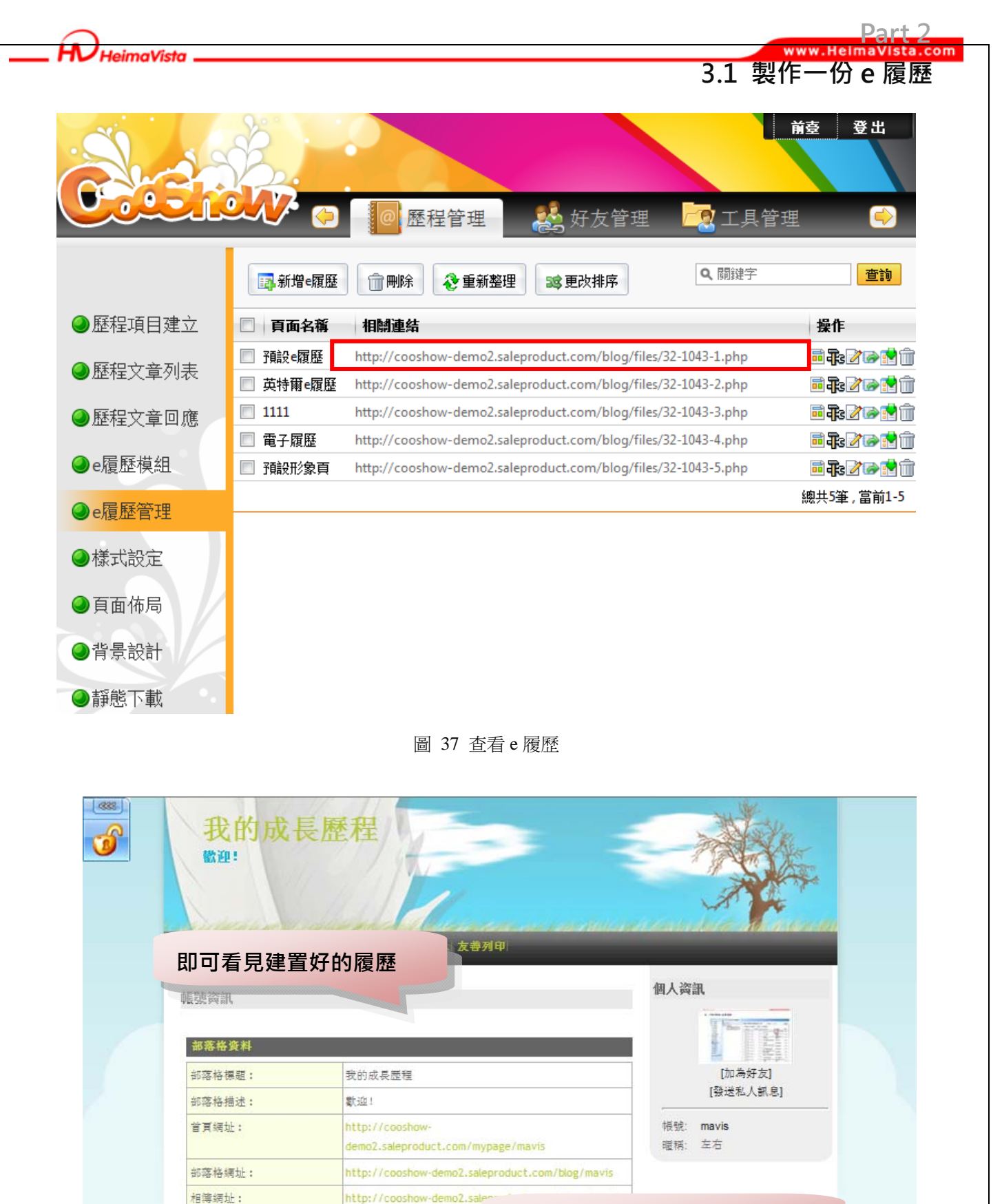

圖 38 查看 e 履歷頁面

結束日期

1995/7/10

使用 e 履歷模組製作的內容

5

學歷

高中

http://cooshow-demo2.sai

開始日期

1991/9/11

E-portfolio網址:

學校名稱

中山高中

就讀科系

普通班

個人資料

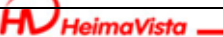

#### Part 2 www.HelmaVista.com 3.2 e 履歷管理

### 第2節.e 履歷管理 - 如何改變 e 履歷背景樣式、複製 e 履歷...??

上節已教大家如何製作一份 e 履歷,此節會教大學如何用其它工具管理每一份 e 履歷。

| 1. 點選"管理    | 後臺'       |
|-------------|-----------|
| 小幫手-歡迎回來    | 335       |
| amy<br>我的   | ,<br>空間>> |
| ▶ 管理後臺      |           |
| ▶ 我的私人訊息    |           |
| ▶ 我的行事曆     |           |
| ▶ 我的收藏      |           |
| ▶ 快速新増      |           |
| ▶ 發表歷程文章    |           |
| ▶ 新増網誌      | -         |
| ▶ 上傳相片      | 1         |
| 🕨 我的班級      | _         |
| ▶ 應用英文系一年乙班 | •         |
| 🕨 好友列表      |           |
| 🕟 ben       |           |
| 🝺 dina      |           |
| bruce       |           |
| [登出]        | 4         |
| 圖 39 小幫手    |           |

2. 選擇 e 履歷管理,見圖 40

|                         |          | ◎ 歷程管理 经方管理                                                                                                    | 7丁且管:    | 前臺 登出<br>田          |
|-------------------------|----------|----------------------------------------------------------------------------------------------------|----------|---------------------|
|                         | ■新増e履歷   | □ □ □ □ □ □ □ □ □ □ □ □ □ □ □ □ □ □ □                                                                                                    | ▲ 關鍵字    | 查詢                  |
| ❷歷程項目建立                 | 🔲 頁面名稱   | 相關連結                                                                                                    |          | 操作                  |
| ▲ 麻积文音列末                | 🔲 預設e履歷  | http://cooshow-demo2.saleproduct.com/blog/files/32-10                                                                                                    | 43-1.php | <b>≣₽₽₽₽</b> ₽₽₽₽₽₽ |
|                         | 🔲 英特爾e履歷 | http://cooshow-demo2.saleproduct.com/blog/files/32-10                                                                                                    | 43-2.php | <b>= 7:</b> 2 = -   |
| ❷歷程文章回應                 | 1111     | http://cooshow-demo2.saleproduct.com/blog/files/32-10                                                                                                    | 43-3.php |                     |
| ▲。房庭带袖                  | ■ 電子履歴   | http://cooshow-demo2.saleproduct.com/blog/files/32-10                                                                                                    | 43-4.php |                     |
| ⊌€腹腔候組                  | ■ 預設形象頁  | http://cooshow-demo2.saleproduct.com/blog/files/32-10                                                                                                    | 43-5.php |                     |
| ❷e履歷管理                  |          |                                                                                                    |          | 總共5筆, 富則1-5         |
| ●様式設定                   |          |                                                                                                    |          |                     |
| ❷頁面佈局                   |          |                                                                                                    |          |                     |
| ●背景設計                   |          |                                                                                                    |          |                     |
| <ul><li>●靜態下載</li></ul> |          |                                                                                                    |          |                     |
|                         |          | 圖 40 e 履歷管理其它功能                                                                                                    |          |                     |
|                         |          | E Contraction of the second second seco | SOTUY ,  |                     |

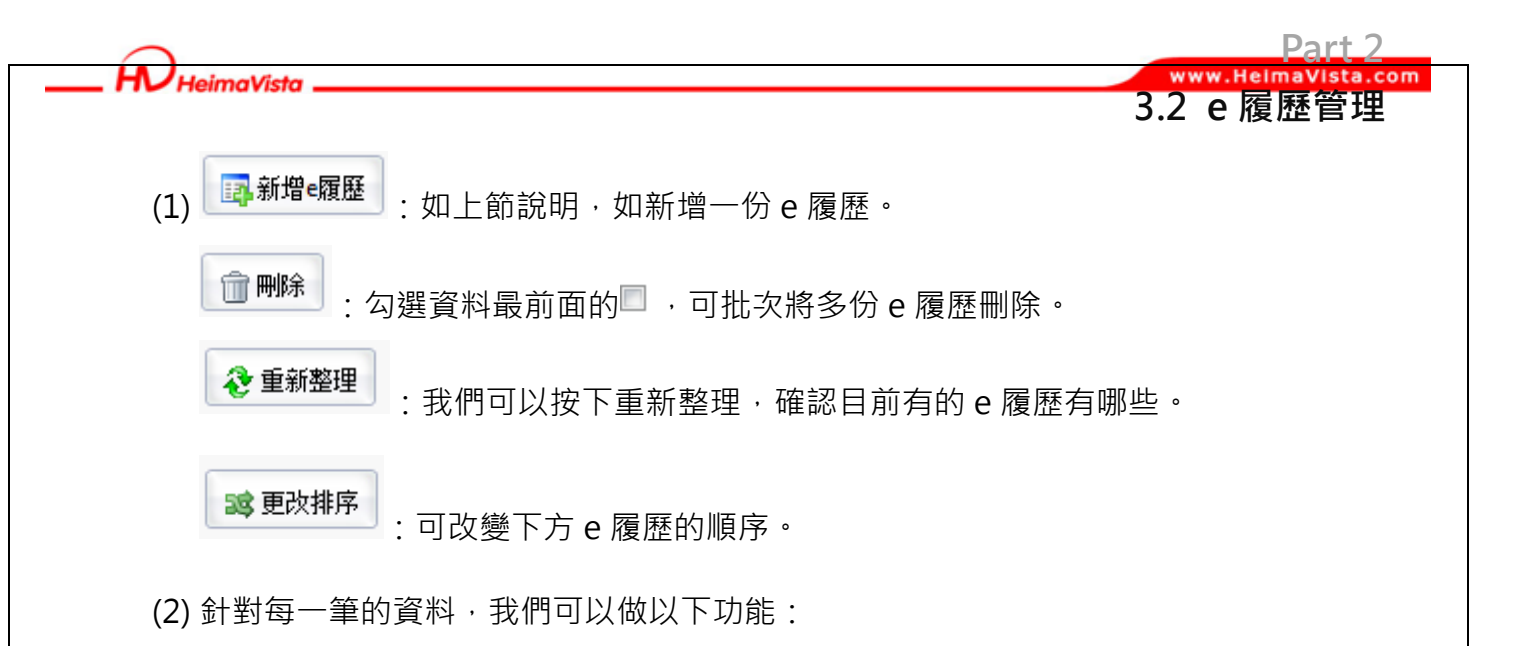

- ♣:編輯這份 e 履歷的頁面樣式,如下三項說明:
- · 樣式設定 系統提供了 60 種版型,可替換 e 履歷之背景樣式,如下圖 41 說明:

| e履歷樣式設定                                                                                                    | b 儲存即可。              | ×   |
|----------------------------------------------------------------------------------------------------|----------------------|-----|
| 儲存 b. 取消                                                                                                    |                      |     |
| 様式設定 頭部設定 背景設定                                                                                                    |                      |     |
| _系統版型                                                                                                    | a.選擇 e-portfolio 欲套用 | -   |
| style1 a. style2                                                                                                    | 的背景樣式,例選 tyle4       | III |
| Marca Carlos                                                                                                    | 擇 style1。            |     |
| Provide and the second second se |                      |     |
|                                                                                                    |                      |     |
|                                                                                                    |                      |     |
| Style5                                                                                                    | style7               |     |
|                                                                                                    |                      |     |
|                                                                                                    |                      |     |
|                                                                                                    |                      |     |
|                                                                                                    |                      |     |
|                                                                                                    |                      | *   |
|                                                                                                    |                      |     |

95

0

SOTUY TE

圖 41 e 履歷樣式設定

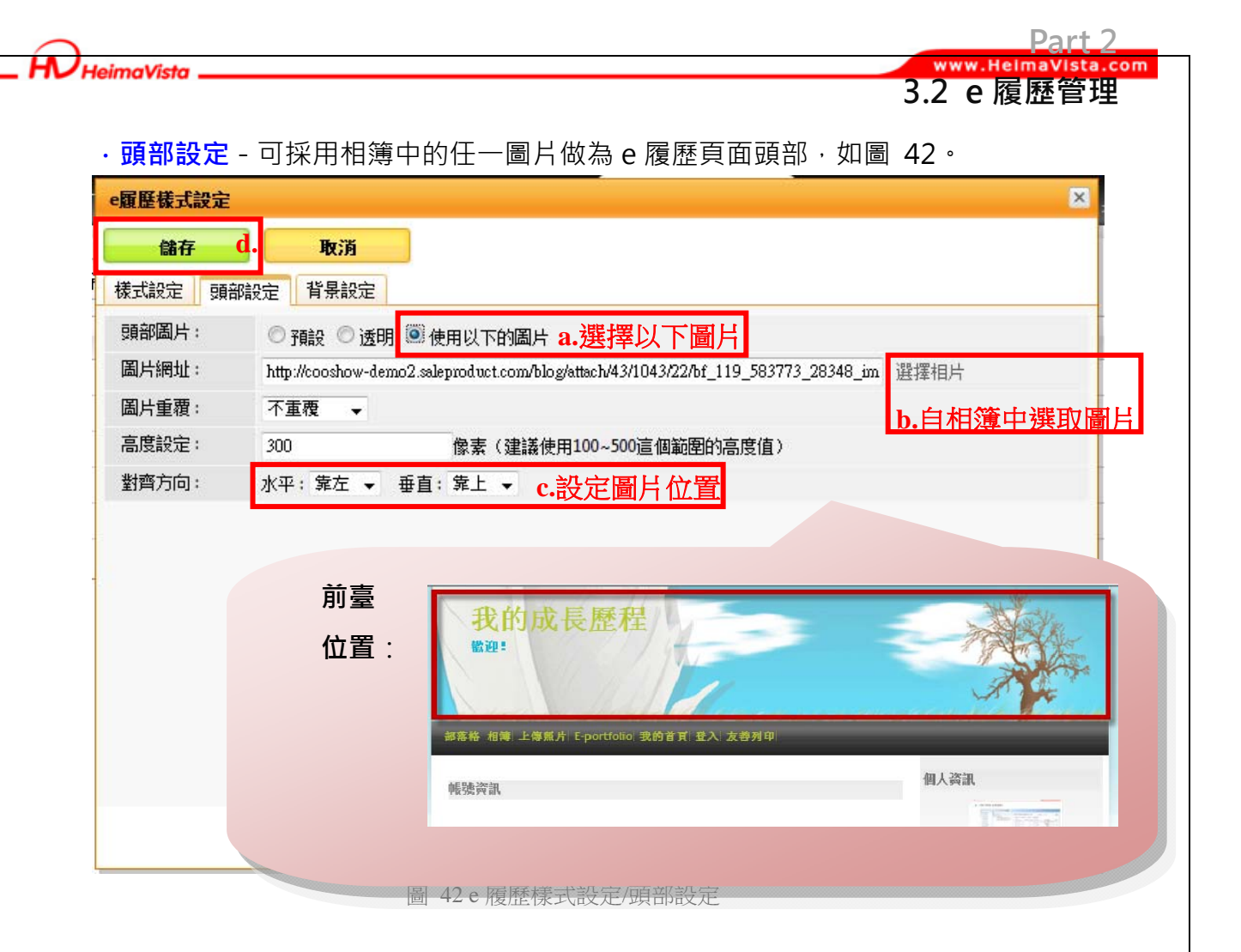

### · 背景設定 - 可採用相簿中的任一圖片做為 e 履歷頁面背景,如圖 43。

| e履歷樣式設定                                                                                  | × |
|------------------------------------------------------------------------------------------|---|
| 儲存 d. 取消                                                                                 |   |
| <u>様式設定</u> 頭部設定 背景設定                                                                    |   |
| 背景圖片: ◎ 預設 ◎ 使用以下的圖片 a.選擇以下圖片                                                            |   |
| 圖片網址: http://cooshow-demo2.saleproduct.com/blog/attach/43/10/bf_301_5544057_46676_C 選擇相片 |   |
| 圖片重覆: 重直重覆 → c.設定圖片位置 b.自相簿中撰取圖片                                                         |   |
| 對齊方向: 水平:靠左 ▼ 垂直:靠上 ▼                                                                    |   |
|                                                                                          |   |
| 前臺<br>位置:                                                                                |   |
| 圖 43 e 履歷樣式設定/背景設定                                                                       |   |

#### V HeimaVista \_

### 3.2 e 履歷管理

Part 2

com

- ☑:編輯此份 e 履歷名稱。
- :可以直接複製另存成一份 e 履歷,包含履歷中的內容,完成後在微調內容成為不同的 e 履歷。
- 🛃:將履歷下載為離線仍可預覽的檔案。
- □:刪除這份 e 履歷。

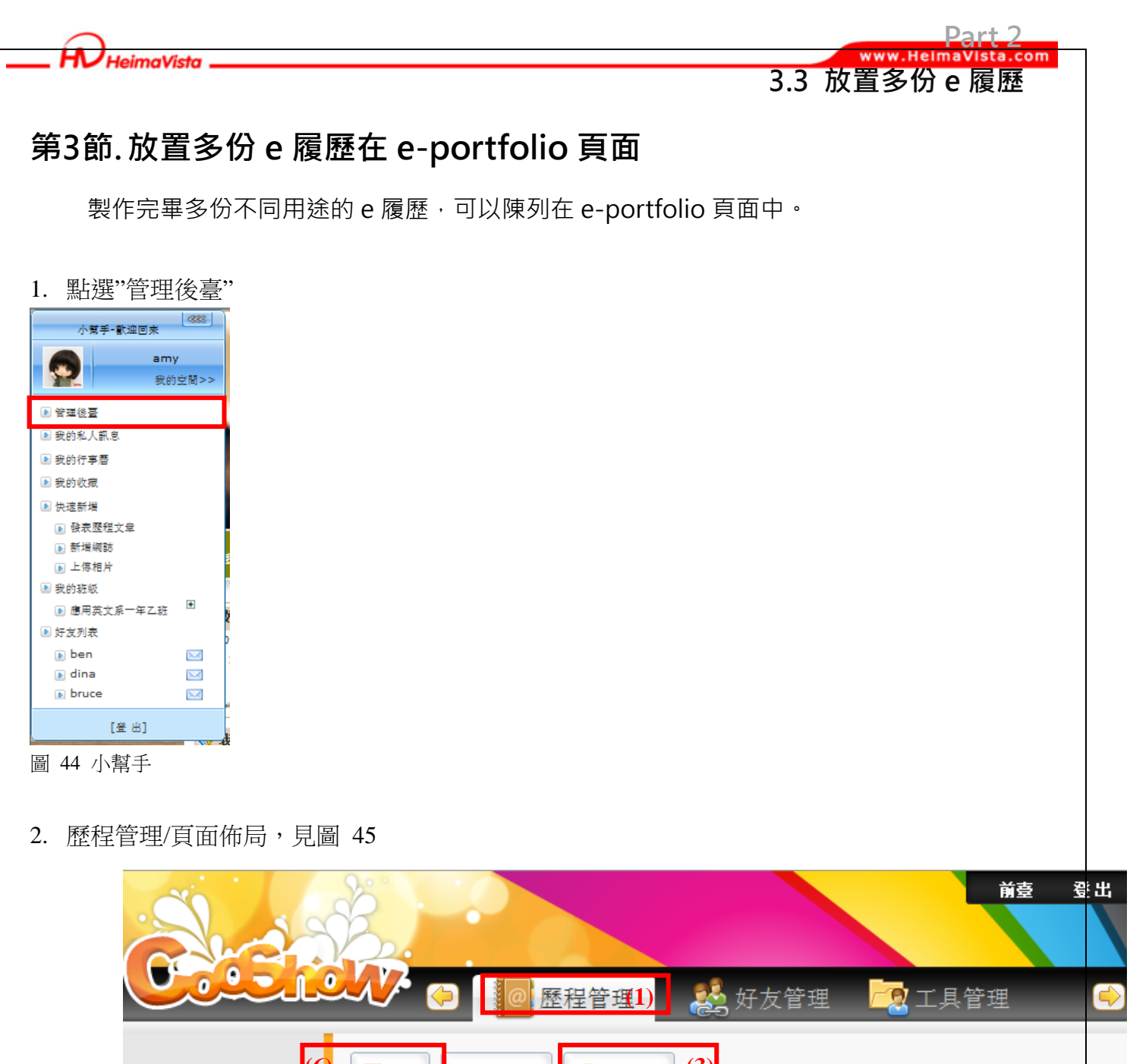

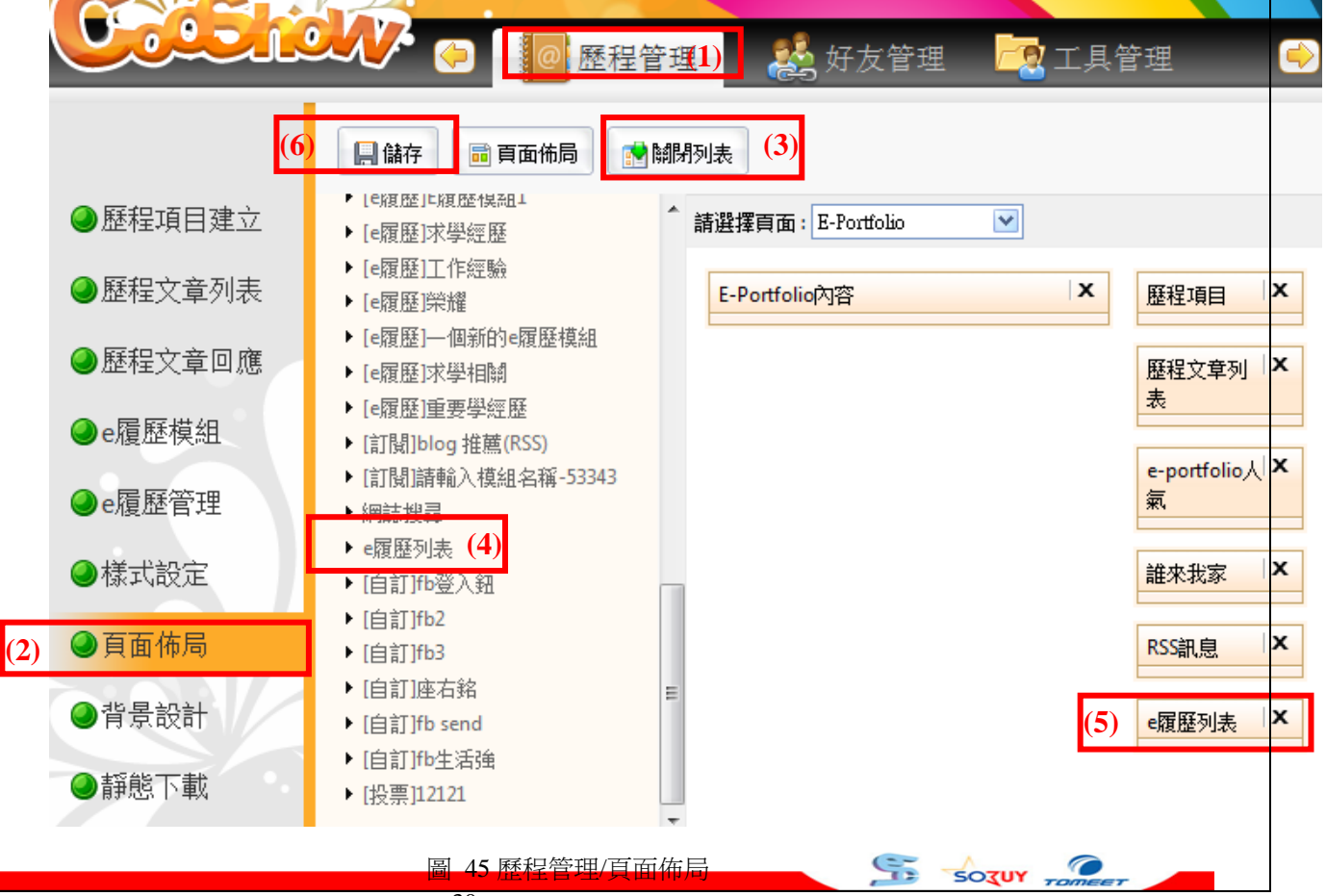

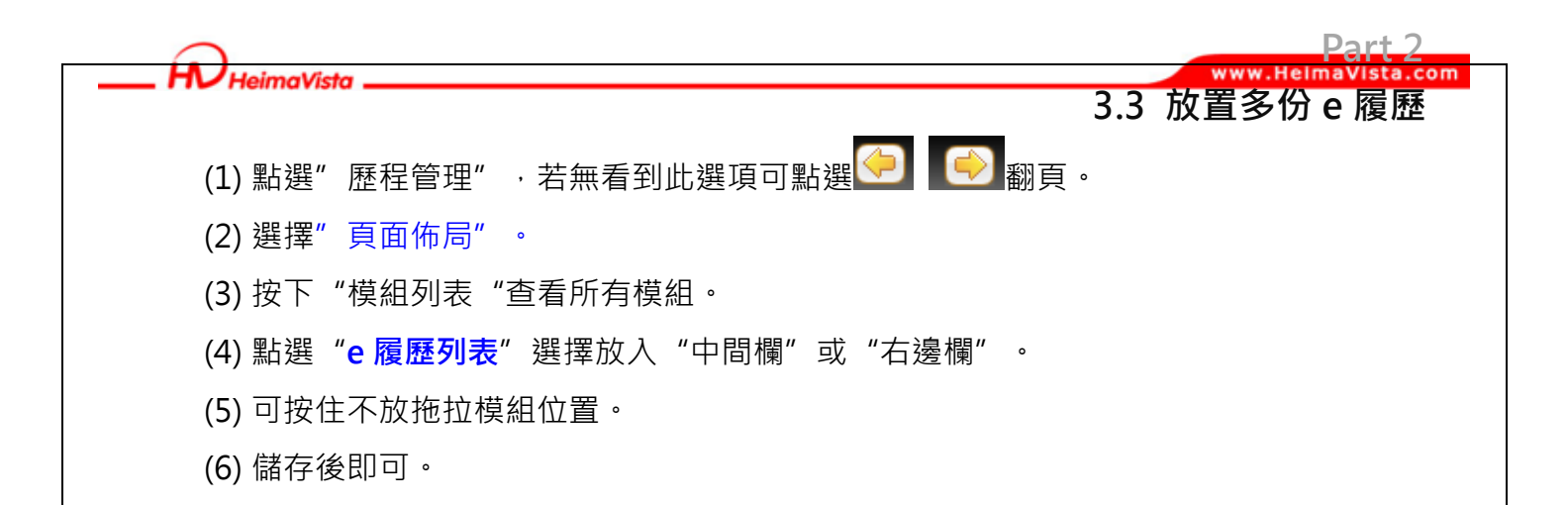

3. 回到前臺,即可看見 e 履歷列表,可點選查看各份的 e 履歷,如圖 46。

| √ 我的    | 可成長歷初  | 堂                         |               | (1) 選擇 e-portfolio                  | o頁面    |
|---------|--------|---------------------------|---------------|-------------------------------------|--------|
|         | 部落格 相執 | ≸│ 上傳照片 <mark>(1</mark> ) | -portfolio 我的 | 首頁 式的部落格 登入 管                       | 哩E-por |
| ★ 求學經歷  |        |                           |               | (2) E履歷列表                           |        |
| 學校名稱    | 就讀科系   | 開始日期                      | 結束日期          | * 預設e履歴<br><b>學歴</b><br>* 本約第e同形    |        |
| 中山高中    | 普通班    | 1991/9/11                 | 1995/7/10     | 高中 * 1111                           |        |
| 黑快馬理工學院 | 應用日文所  | 1995/9/1                  | 2000/6/30     | 學士 ★ 電子原屋                           |        |
|         | X      |                           |               | 茎本資料<br>匠程檔案 (2)<br>学純歴 (2)<br>求学概型 |        |
|         |        |                           |               | 幹部經歷<br>工作經歷                        |        |
|         |        |                           |               | 課外活動♥                               |        |
|         |        |                           |               | 渡魏紀録                                |        |
|         |        |                           |               | 専業研習紀錄♥                             |        |
|         |        |                           |               | 個人創作                                |        |
|         |        |                           |               |                                     |        |

圖 46 e 履歷列表

95

C

SOTUY 7

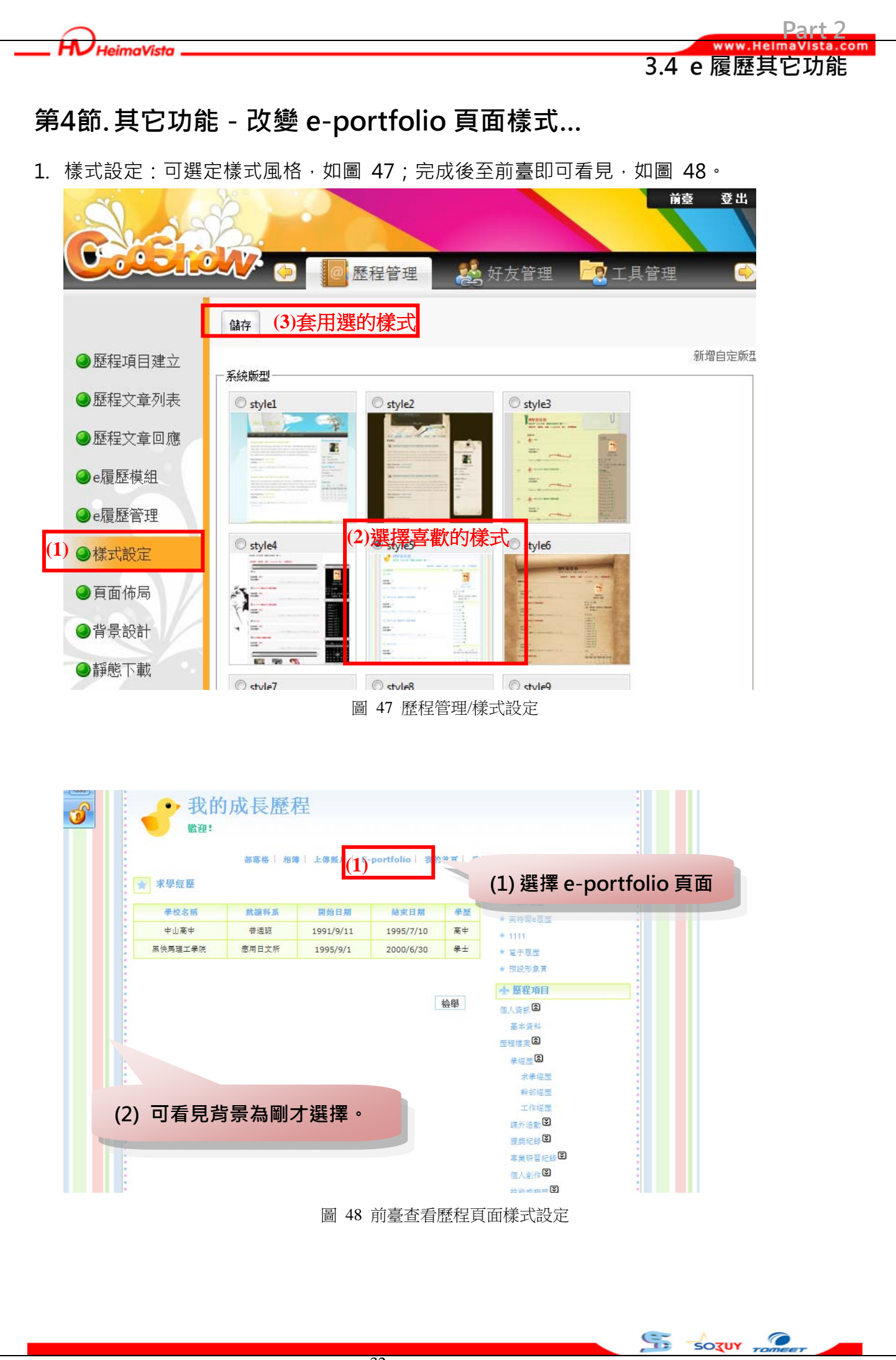

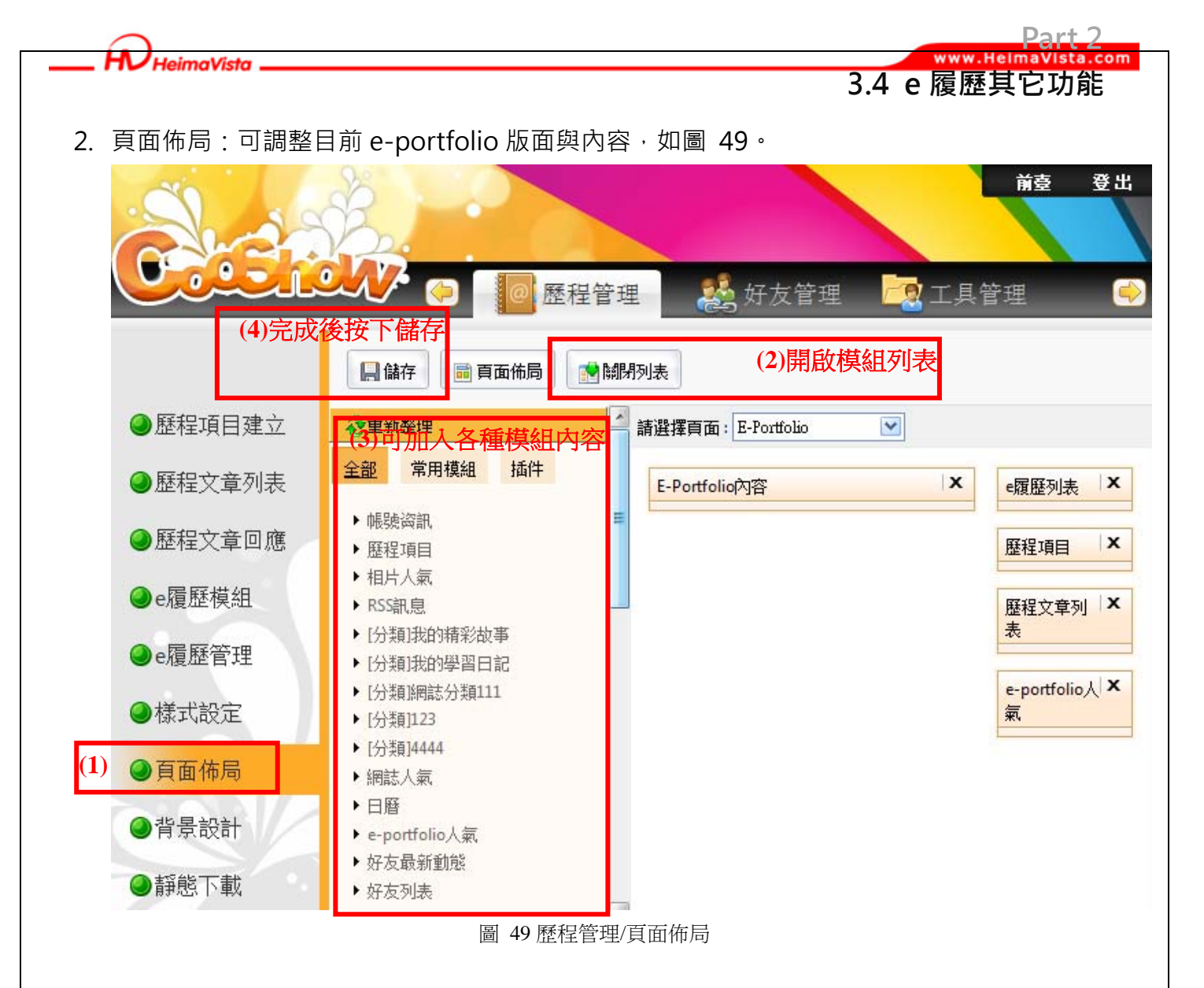

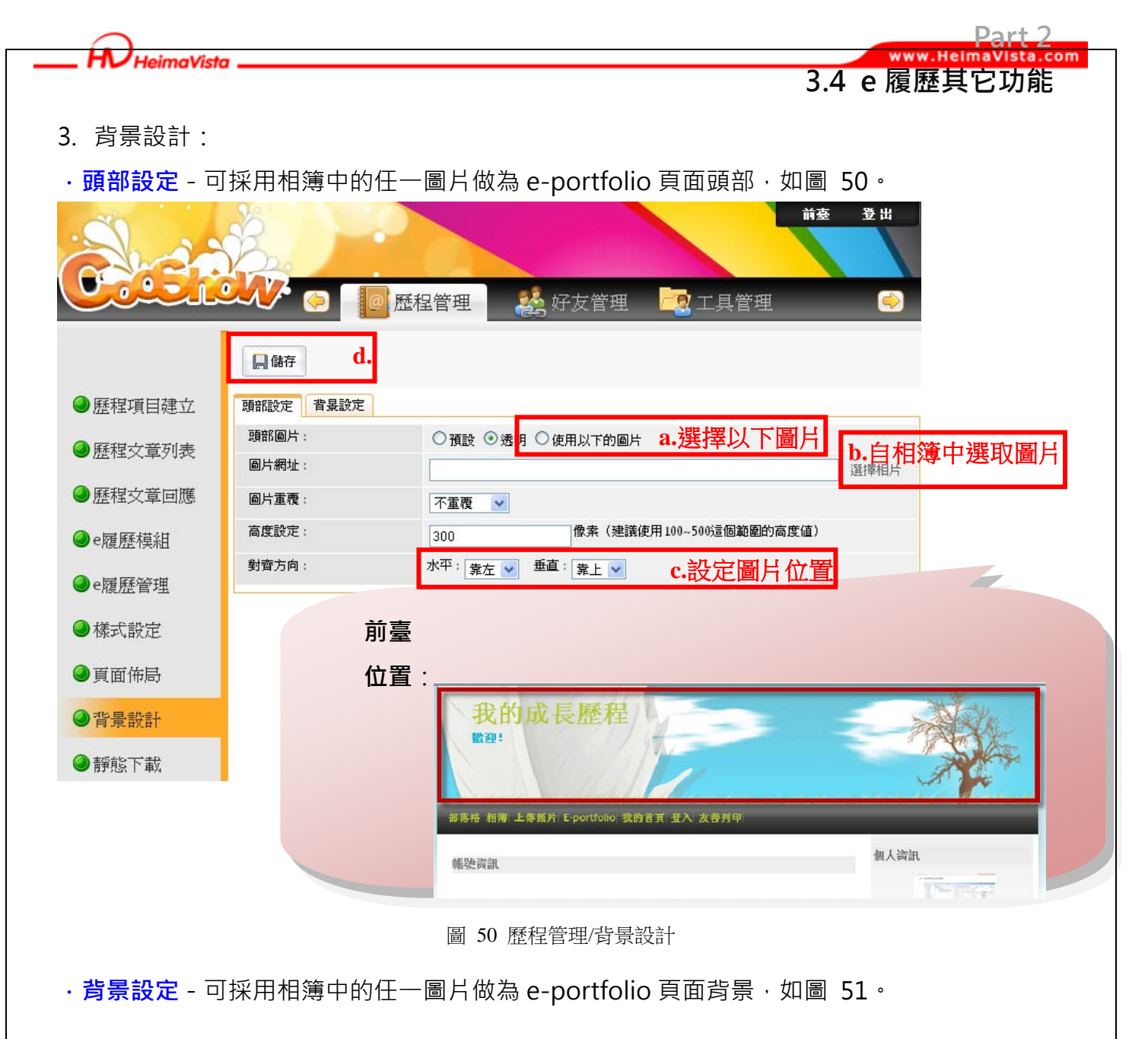

| Cherrice                                       | 前妻     登出       ●     ●       ●     ●                                                                                                    |
|------------------------------------------------|----------------------------------------------------------------------------------------------------|
| ◎廃租商日建六                                        |                                                                                                    |
| <ul> <li>● 歴程文章列表</li> <li>● 歴程文章回應</li> </ul> | 背景圖片:       ○預設 ④使用以下的圖片       a.選擇以下圖片         圖片網址:       http://cooshow-demo2.saleproduct.com/blog/attach/43/1043/53/bf_34       選擇相片         圖片重覆:       不重覆 ▼       ▶.自相簿中選取圖片                                                                                                    |
| ●e履歷模組                                         | 對音方向: 水平: 靠左 ✓ <sup>垂直</sup> : 靠上 ✓ <b>c.設定圖片位置</b>                                                                                                    |
| 前臺<br>位置:                                      | Ryperiod         Reference           Construction         Reference           Construction         Reference           Status         Reference           Status         Reference           Status         Reference           Status         Reference           Status         Status           Status         Status           Status         Status           Status         Status           Status         Status           Status         Status           Status         Status           Status         Status           Status         Status           Status         Status           Status         Status           Status         Status |
|                                                | EXAB     第       #245     #345       #245     #345       #245     #345       #245     #345       #245     #345       #245     #345       #245     #345       #245     #345       #245     #345       #245     #345       #245     #345       #245     #345       #245     #345       #245     #345       #245     #345       #245     #345       #245     #345       #245     #345       #245     #345                                                                                                    |

Part 2 HelmaVista.com HV HeimaVista 3.4 e 履歷其它功能 4. 靜態下載:預設勾起 Portfolio 與 E 履歷,可將相關資料下載至個人電腦中,以利離線瀏覽 與備份保存。按下"下載"即可儲存檔案,如圖 52。 前臺 登出 歷程管理 好友管理 👤 工具管理 歷程項目建立
 1.點選"下載"按鈕,將產生static.tar.gz壓縮檔。 2. 將壓縮檔下載到個人電腦,解壓縮檔案,可以離線瀏覽頁面。 歷程文章列表
 點選 static/index.html 即進入瀏覽首頁。 3. 製作成壓縮檔可能需要比較長的時間,請耐心等待。 4. 諸選擇要下載的項目。 歷程文章回應
 🗌 部落格 📃 相簿 ☑ F履歷 a.勾起欲下載之檔案。 🗹 Portfolio ●e履歷模組 下載 b.即可下載。 ❷e履歷管理 ●様式設定 ④頁面佈局 ④背景設計 ●靜態下載 圖 52 歷程管理/靜態下載

# 第三篇 紀錄生活點滴

在第二篇·各位已經將個人的學習歷程記錄下來·而除了將學習歷程記載在 e-portfolio 頁面上·另外·也能將生活上的點點滴滴分享在網路上·做為生活成長中的記錄。

rt 3

1.1 網誌管理

com

### 第1章 生活網誌

第1節. 網誌管理 - 如何發表網誌記錄多采多姿的生活?

| 1. 點選"     | 管理後臺"         |
|------------|---------------|
| ·<br>小蕉手-歓 | 迎回来 《883      |
|            | amy<br>我的空間>> |
| ▶ 管理後臺     |               |
| ▶ 我的私人訊息   |               |
| ▶ 我的行事曆    |               |
| ▶ 我的收藏     |               |
| ▶ 快速新増     |               |
| ▶ 發表歷程文:   | ę .           |
| ▶ 新増網誌     | ŧ             |
| ▶ 上傳相片     | ĺ             |
| 🖻 我的班級     |               |
| ▶ 應用英文系·   | -年乙班 📱        |
| ▶ 好友列表     | þ             |
| 🕟 ben      | <b></b>       |
| D dina     |               |
| bruce      | <u> </u>      |
| 登]         | 出]            |

圖 53 小幫手

2. 網誌管理/網誌列表,我們可以在此新增、刪除、修改網誌,見圖 54。

|            |         |        | 和記で目            |                  | 事官理 医腔栓                 | 日理   |    |
|------------|---------|--------|-----------------|------------------|-------------------------|------|----|
|            | 新增分類    | ⋧ 重新整理 | 3) 所有網誌         |                  | (4)網誌標題 🔽 ۹ 關鍵          | 字    |    |
|            | 所有網誌    |        | 国 新熔網誌          |                  | 至分類 🔿 重新整理              |      |    |
| 網誌列表       | 我的学習日記  |        |                 |                  |                         |      |    |
| 網試可確       | 網誌分類111 |        | ] 文章分類          | 網誌標題             | 標簽────新増時間              | 参觀人氣 | 操作 |
| NABOLTINES | 4444    |        | 我的學習日           | 44               | 2011-07-28 15:54:28     | 3    |    |
| 網誌收藏       | 123     |        |                 | 22               | 2011 07 28 15 42.00     | 0    |    |
|            |         |        |                 | 122              | 2011-07-28 15:42:59     | 0    |    |
| 的可能们示我们    |         |        | 一網誌分類111        | 1                | 2011-07-28 15:42:50     | 0    |    |
| 樣式設定       |         |        | □ 我的學習日         | 1                | 2011-07-28 15:42:38     | 0    |    |
| 頁面佈局       |         |        | □ 我的精彩故<br>□ 事  | 1                | 2011-07-28 15:41:36     | 0    |    |
| 背景設計       |         |        | → 我的精彩故<br>□ 事  | 11               | 2011-06-16 09:53:09     | 3    | 2  |
| 靜態下載       |         |        | -<br>我的學習日<br>記 | 推薦書-班傑明的<br>奇幻旅程 | E傑明 2010-09-10 14:50:09 | 11   | 2  |
|            | -       |        | 我的精彩故           | 歡迎使用CooSHO 音     | R変格 2008-03-18 16:16:00 | 0    |    |

# (1) 點選"網誌管理",若無看到此選項可點選 💬 🚱 翻頁。

- (2) 次選單為網誌相關之功能,以網誌列表為例。
- (3) 在次選單"網誌列表"中,此區塊代表的是網誌的分類。
- (4) 在次選單"網誌列表"中,此區塊可顯示各分類下的網誌,我們可以在這裡管理網誌,

**1.1 網誌管理** 

如新增、刪除、修改...,網誌欄位填寫說明如下圖 55。

| 新增網誌                                |                                                   | × |
|-------------------------------------|---------------------------------------------------|---|
| a.網誌分類:                             | 我的學習日記 💽 🕈                                        |   |
| b <sub>網誌標題</sub> :                 |                                                   |   |
| c 網誌內文:<br>C.                       | ○ 純文本 C HTML                                      |   |
|                                     | *                                                 | н |
| and we as a                         | <b>~</b>                                          |   |
| ,網誌關鍵字:<br>d.                       | (多個Tag諸<br>田本文语報分為)                               |   |
| e.網誌摘要:                             | ● 自動生成 ○ 顯示原文 ○ 直接輸入                              | _ |
| <mark>。創用CC授權:</mark><br>計麼是創用CC授權? | ● 不使用創用CC授權 ○ 使用以下創用CC授權                          |   |
| g.系统分類:                             | Diary 🗖 Mood 🗖 Music 🗖 Sports                     |   |
| 更多選項                                |                                                   |   |
| 發表時間:<br>h.                         | 2011-11-14 19:32:54 (時間格式:yyyy-mm-dd<br>hh:mm:ss) |   |
| i. 來源:                              |                                                   | = |
| . 轉載地址:                             |                                                   |   |
| 回應設定:<br>K.                         | ● 完全開放 ○ 完全期期 ○ 只允許會員回應 ○ 只允許<br>好友回應             |   |
| ]。引用網址<br>(TrackBack Ping U         | (引用網址?)                                           |   |
|                                     | 新增 取消                                             | * |

#### 圖 55 新增網誌

- a. 網誌分類: 您可以點選右方+號新增分類, 也可以點選已建好的分類。
- b. 網誌標題:您可以想想簡短又好記的標題名稱。
- c. 網誌內文:可使用純文本/HTML 編輯。
- d. 網誌關鍵字: 關鍵字的設定很重要喔·可以增加文章被看閱的機率·Ex: 7-11,統一,24hr,24 小時·記得要用英文半形的","分開喔·非中文全形的","。
- e. 網誌摘要:自動生成(可以顯示圖片與文字)、顯示原文(顯示全文)、直接輸入(您可以 自行選擇段落與文字,但不支援 HTML 圖片顯示)。
- f. 創用 CC 授權:設定創用 CC 授權,可點選"什麼是創用 CC 授權"了解更多。
- q.系統分類:可為網誌歸類到平台上的系統分類中。
- h.發表時間:設定此網誌發表時間。
- i.j. 來源、轉載地址:您網誌的來源 Ex:網路、書籍、自己或填寫轉載的來源網址。
- k. 回應設定: 您可以設定網誌回應選項, 完全開放、完全關閉、只允許會員留言、只允許好 友留言。

9

SOTUY T

I. 引用網址:請複製引用文章所提供的引用網址貼上即可。

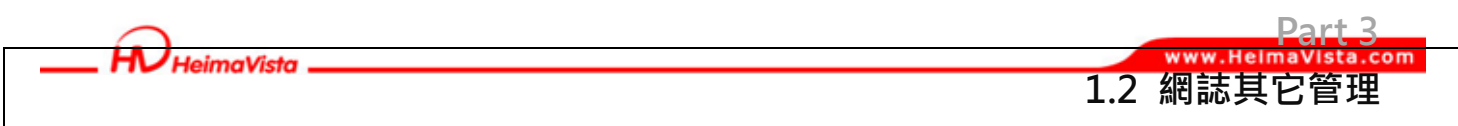

### 第2節. 其它管理 - 管理網誌順序、背景樣式...

以下將簡單說明其它次選單之功能。

| 1. 點選"管理      | 後臺"       |
|---------------|-----------|
| ~<br>小幫手-歡迎回來 |           |
| amy<br>爱的     | /<br>空間>> |
| ▶ 管理後臺        |           |
| ▶ 我的私人訊息      |           |
| ▶ 我的行事曆       |           |
| ▶ 我的收藏        |           |
| ▶ 快速新増        |           |
| ▶ 發表歷程文章      |           |
| ▶ 新増網誌        | Ŧ         |
| ▶ 上傳相片        | i i       |
| 🖻 我的班级        |           |
| ▶ 應用英文系一年乙班   | ž         |
| ▶ 好友列表        |           |
| 🝺 ben         | <b>1</b>  |
| D dina        |           |
| bruce         |           |
| [登出]          |           |

#### 圖 56 小幫手

2. 網誌管理,見圖 57。

|          | S. as                                                   | S.             | 162    | -            |                     |      |                     | ETE I | 2 登出    |
|----------|---------------------------------------------------------|----------------|--------|--------------|---------------------|------|---------------------|-------|---------|
|          |                                                         | di la          | 🛕 首頁管理 |              | 理 📃 村               | ]簿管理 | 王 🙋 歷程              | 管理    | e       |
|          |                                                         | 📑 新增分類         | ⋧ 重新整理 | 所有網誌         |                     | 維    | 聽標題 🔽 ۹ 開鍵          | 字     | 查詢      |
| a.       | ❷網誌列表                                                   | 所有網誌<br>我的學習日記 |        | <b>科培細誌</b>  | 前刪除                 | 移至分類 | ⋧ 重新整理              |       |         |
| h        | ◎網試同確                                                   | 網誌分類111        |        | 文章分類         | 網誌標題                | 標籤   | ▽新増時間               | 参觀人氣  | 操作      |
| <b>.</b> | <ul> <li>MAROLEUMS</li> </ul>                           | 4444           |        | □ 我的學習日      | 44                  |      | 2011-07-28 15:54:28 | 3     |         |
| c.       | <                                                       | 123            |        |              | 33                  |      | 2011-07-28 15-43-09 | 0     |         |
| d        | ④ 網試種給                                                  |                |        | □ 網誌分類111    | 122                 |      | 2011-07-28 15:42:59 | 0     |         |
| u.       | <ul> <li>••••••••••••••••••••••••••••••••••••</li></ul> |                |        | □ 網誌分類111    | 1                   |      | 2011-07-28 15:42:50 | 0     |         |
| e.       | ◎様式設定                                                   |                |        | □ 我的學習日<br>記 | 1                   |      | 2011-07-28 15:42:38 | 0     | 2       |
| f.       | ❷頁面佈局                                                   |                |        | 日 我的精彩故事     | 1                   |      | 2011-07-28 15:41:36 | 0     |         |
| g.       | ◎背景設計                                                   |                |        | □ 我的精彩故<br>事 | 11                  |      | 2011-06-16 09:53:09 | 3     |         |
| h.       | ●靜態下載                                                   |                |        | ■ 我的學習日<br>記 | 推薦書-班傑明的<br>奇幻旅程    | 班傑明  | 2010-09-10 14:50:09 | 11    | 2       |
|          |                                                         |                |        | 日 我的精彩故<br>事 | 歡迎使用CooSHO<br>W的部落格 | 部落格  | 2008-03-18 16:16:00 | 0     |         |
|          |                                                         |                |        |              |                     |      |                     | 總共9   | 筆,當前1-9 |

圖 57 網誌管理-其它功能

a.網誌列表:如上節所述,用於管理所有網誌。

b.網誌回應:當其它人在您的網誌中留言,可於此看見。

c.網誌收藏:當我們看到其它優秀的網誌時,可於網誌下方"加入收藏"收集喜愛網誌。

d.網誌標籤:當我們設了不同網誌但擁有相同關鍵字時,可從這裡依關鍵字查看網誌。

e.~h.:管理"網誌"頁面之內容,功能操作可參考 e-portfolio 樣式設定、頁面佈局、背 景設計與靜態下載操作(見第二章第4節說明)。

95

SOTUY

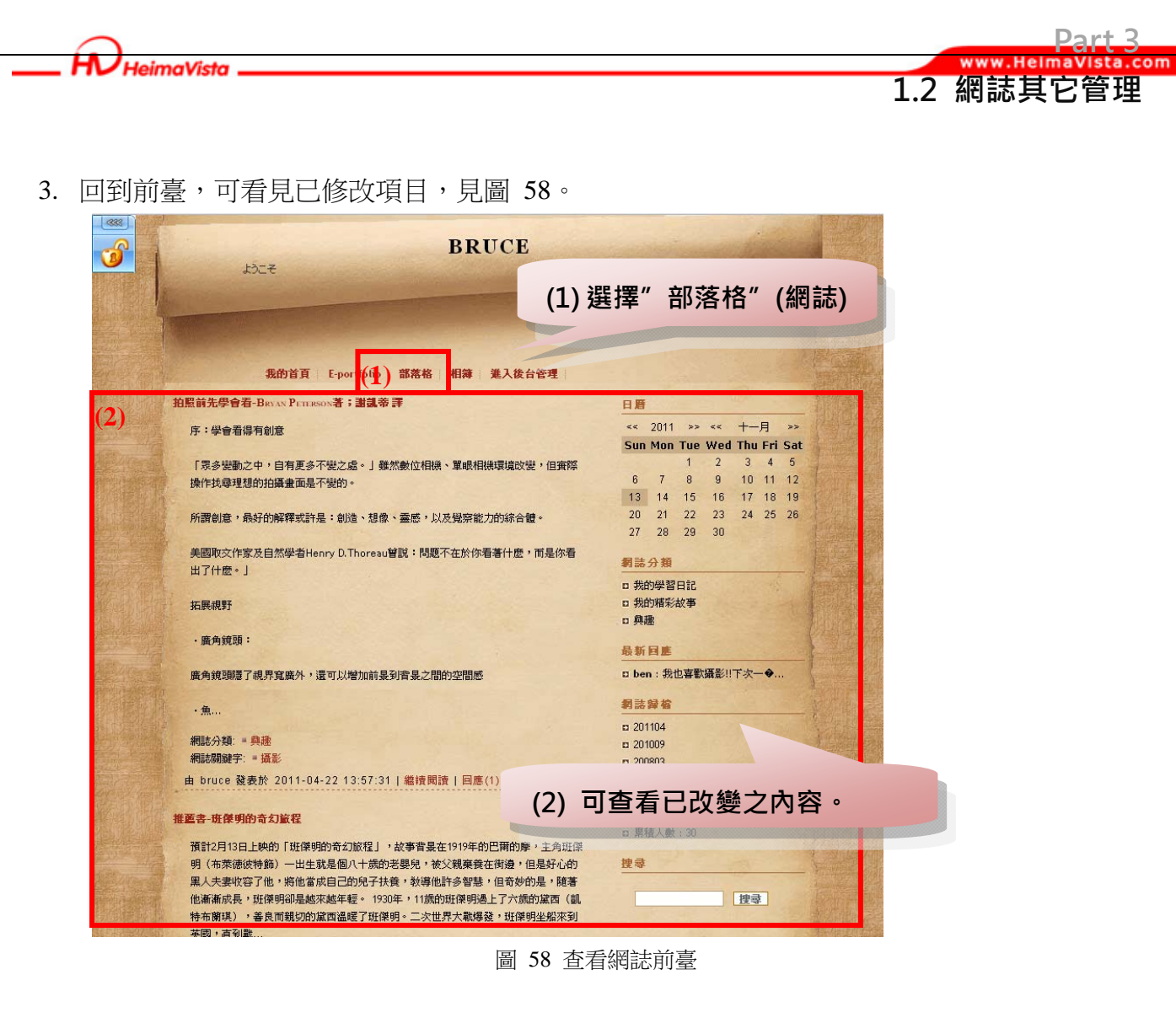

Part 3

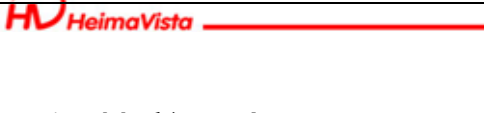

### 第2章 精彩相片

我們可以將生活中的點滴相片,或是一些個人成果照片上傳,放置在相簿中供其它人觀 賞,或是在編輯歷程文章與網誌時,作為插入圖片使用。

Part 3 www.HelmaVista.com

2.1 相簿管理

### 第1節. 相片管理 - 如何上傳大量相片

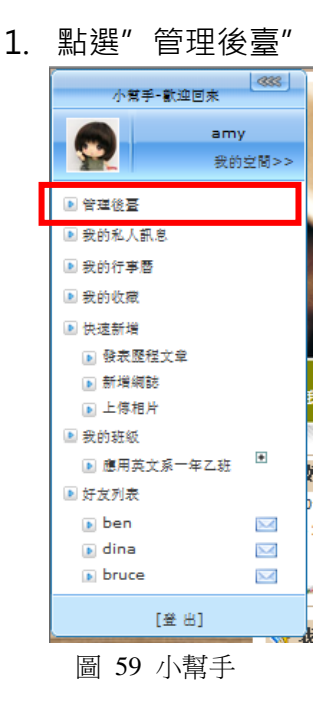

2. 相簿管理/相片列表,我們可以在此新增、刪修改相片,見圖 60。

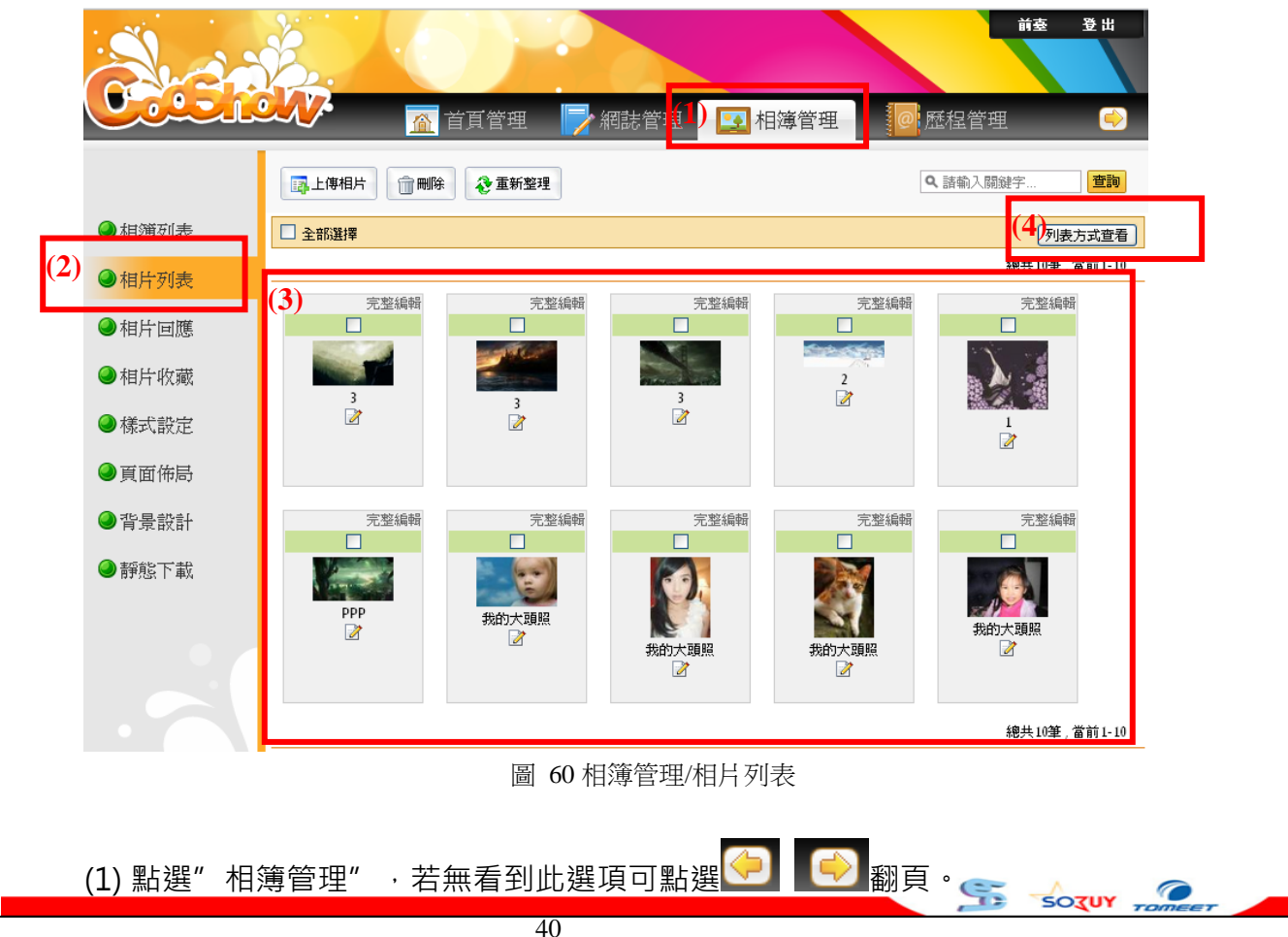

#### HeimaVista \_\_\_\_

#### (2) 次選單為相片相關之功能,以相片列表為例。

(3) 在次選單"相片列表"中,此區塊代表顯示所有相片。

(4) 相片預設是以圖片方式預覽排列,我們也可以選擇"列表方式查看"來管理相片。

Dart 3

2.1 相邇管理

| 相片主題:                 |                                              |              |
|-----------------------|----------------------------------------------|--------------|
| 相簿:                   | 請選擇相應的相簿 🖌 🕈                                 |              |
| 上傳相片:                 | 選擇檔案 未選擇檔案                                   | ÷            |
| (如果回片太多,忽可以座艏成石P幅再上降) | 選擇檔案                                         | <b>4</b>     |
|                       | 選擇檔案 未選擇檔案                                   | ÷            |
|                       | 選擇檔案 未選擇檔案                                   | ÷            |
|                       | 選擇檔案 未選擇檔案                                   | <b>4</b>     |
| 系統分類:                 | Personal Scenery Party<br>Book Music History | Sports Movie |
| 相片描述:                 |                                              |              |
| 回應設定:                 | ● 宗令朋友 ○ 宗令關盟 ○ 日 作許                         |              |
|                       |                                              |              |

我們可在相片列表管理所有相片,以新增相片為例,填寫欄位說明如下圖 61:

圖 61 新增相片

- a. 輸入照片主題。
- b. 選擇將相片放入哪個相簿中,也可以點選來新增<sup>•</sup>空白相簿。
- c. 選擇上傳的相片檔案。小提示:如果上傳的相片太多,可以壓縮為一個 ZIP 的壓縮檔上 傳,這樣就不用一張一張點選上傳了。
- d. 勾選系統分類項目。
- e. 填寫相片描述。
- f. 選擇相片是否開放觀看者發表回應留言。

g.設定創用 CC 授權:可點選"什麼是創用 CC 授權"查看說明。 填寫完成後點選上傳即可。

9

SOTUY -

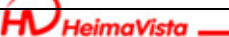

### 2.2 相簿其它管理

SOTUY -

Part 3

### 第2節. 其它管理 - 管理相簿樣式、背景設計...

以下將簡單說明其它次選單之功能。

1. 點選"管理後臺"

| 小幫手-歡迎回來    |      |
|-------------|------|
| am          | /    |
| 我的          | 空間>> |
| ▶ 管理後臺      |      |
| ▶ 我的私人訊息    |      |
| ▶ 我的行事曆     |      |
| ▶ 我的收藏      |      |
| ▶ 快速新増      |      |
| ▶ 發表歷程文章    |      |
| ▶ 新増網誌      | -    |
| ▶ 上傳相片      | 1    |
| 🗈 我的班級      | 8    |
| 🗈 應用英文系一年乙班 | •    |
| ▶ 好友列表      | 5    |
| 💽 ben       |      |
| 💿 dina      |      |
| bruce       |      |
| [登出]        |      |

圖 62 小幫手

2. 相簿管理,見圖 63。

|    |       |          |            |         |              |            | 2出      |
|----|-------|----------|------------|---------|--------------|------------|---------|
|    |       |          | 自具管理       | 部管理 🔛 柏 | 溥官坦 (1997) A | 諸輸入關鍵字     | 查詢      |
| а. | ❷相簿列表 | □ 全部選擇   |            |         |              | 列表方:       | 式查看     |
| b. | ●相片列表 |          |            |         |              | 總共10筆,當前   | 前1-10   |
| c. | ❷相片回應 | 完整編輯     | 完整編輯       | 完整編輯    | 完整編輯         | 完整編輯       |         |
| d. | ●相片收藏 | 3        | 3          | 3       | 2            | )<br>}     |         |
| e. | ●様式設定 |          | 2          |         |              | 1          |         |
| f. | ●頁面佈局 |          |            |         |              |            |         |
| g. | ●背景設計 | 完整編輯     | 完整編輯       | 完整編輯    | 完整編輯         | 完整編輯       |         |
| h. | ●靜態下載 | PPP<br>♂ | 我的大頭照<br>了 | 我的大頭照   | 我的大頭照        | 我的大頭照<br>2 |         |
|    |       |          |            |         | Ľ            | 總共10筆,當前   | 前 1- 10 |

圖 63 相簿管理-其它功能

a.相簿列表:可新增一本空白相簿或其它其它相片,設定相簿是否開放也在設調整。 b. 相片列表:於上節所述。

b.相片回應:當其它人在您的相片中留言,可於此看見。

c.相片收藏:當我們看到其它美麗的相片時,可於相片下方"加入收藏"收集喜愛相片。

d.相片標籤:當我們設了不同相片但擁有相同關鍵字時,可從這裡依關鍵字查看相片。

e.~h.:管理"相簿"頁面之內容,功能操作可參考 e-portfolio 樣式設定、頁面佈局、背 景設計與靜態下載操作(見第二章第4節說明)。 5

HeimaVista \_\_\_\_

#### Part 3 www.HelmaVista.c 3.0 分享行事曆

### 第3章 分享行事曆

會員可以使用行事曆功能來幫助自已記錄日常中的行程與重要約會,除了用於自我提醒 外,我們也能將行事曆連結放置網站上供他人了解,您何時是空閒的,以利安排邀約。

1. 打開行事曆

| 小幫手 歡迎回來<br>mavis<br>我的空間>><br>■管理後臺<br>■ 我的私人訊息<br>■ 我的行事曆<br>■ 我的秋燕 | 我的<br>款理!    |              | 歷程<br>portfolio | 成的首頁            | June         | >            | 4             |   |
|-----------------------------------------------------------------------|--------------|--------------|-----------------|-----------------|--------------|--------------|---------------|---|
| ▶ 快速新增                                                                | 我的行事曆        |              |                 |                 |              |              |               |   |
| ▶ 愛表歴程文章 ▶ 新燥網誌                                                       | <<           |              | 2               | 011年十一月         | I            |              | >>            |   |
| ● 上傳相片                                                                | 日            | -            | =               | Ξ               | 四            | 五            | 六             |   |
| 我的班級                                                                  | 30           | 31           | 1               | 2               | 3            | 4            | 5             |   |
| ▶ 應用日交系一年甲班 🖽                                                         | 6            | 7            | 8               | 9               | 10           | 11           | 12            |   |
| 🗈 應用日交系一年乙班 🏾                                                         | 33           |              |                 |                 |              |              | 19            |   |
| 🕑 好友列表                                                                | 20           | 21           | 22              | 23              | 24           | 25           | 26            |   |
| 💽 mavis_t 🛛 🖂                                                         | 27           | 28           | 29              | 30              | 1            | 2            | 3             |   |
| bruce                                                                 | 日程安排         |              |                 |                 |              |              |               |   |
|                                                                       | 11月13日 -     | 11月19日新      | 增活動             |                 |              | 上·           | 一周下一周(2)      | 7 |
| [登出]                                                                  | 星期日<br>11/13 | 星期—<br>11/14 | 星期二<br>11/15    | 星期三<br>11/16    | 星期四<br>11/17 | 星期五<br>11/18 | 星期之<br>11/1-9 | - |
|                                                                       |              |              | diada.          | develd<br>Nysta |              |              | eard 8        |   |

圖 64 分享行事曆

#### 圖 64 說明如下:

- (1) 點選小幫手中的"我的行事曆"。
- (2) 可看見月曆,標色區塊將顯示現有活動於下方,見(4).。
- (3) 點選"新增活動" ·如下圖 65:將主題、時間、地點輸入後,使用者可自行設定此行 事曆是私人還是可以公開,是否設立循環(ex:每週四為社團活動),並設立有效與無效。

5

SOTUY TOME

| 新增活動   |                                   |       | × |
|--------|-----------------------------------|-------|---|
| 主題:    |                                   |       |   |
| 時間:    | 格式:(2009-03-07) 開始時間 00:00 ▼ 結束時間 | 00:30 | • |
| 地點:    |                                   |       |   |
| 說明:    | <b>A</b><br><b>-</b>              |       |   |
| 是否公開 : | ○ 公開 ◎ 私人                         |       |   |
| 是否循環:  | C 循環 · 不循環                        |       |   |
| 是否有效:  | ● 有效 ○ 無效                         |       |   |
|        | 新增取消                              |       |   |

圖 65 新增行事曆活動

(4) 可瀏覽每周活動,選擇活動名稱可查看詳細記錄,可管理是否刪除。

2. 貼至頁首連結,複製行事曆連結,見圖 66。

| $\epsilon \rightarrow C \odot cooshow-d$ | emo2.saleproduc     | : <b>t.com</b> /blog/n | navis/weblog | ː/callist.php | (1)牂         | 等我的          | 行事           | 曆網址複製下來。             |
|------------------------------------------|---------------------|------------------------|--------------|---------------|--------------|--------------|--------------|----------------------|
| 小 <b>常手-歌</b> 迎回來<br>mavis<br>我的空間>      | ·> 我I               | 的成長                    | 長歷程          | 1/2           |              |              |              | - Alle               |
| <ul> <li>管理後臺</li> <li>我的私人訊息</li> </ul> | and the             |                        |              | L             |              |              |              | alassa and a consume |
| ▶ 我的行事曆                                  | 部落格。相称              | ≱ 上傳照片                 | E-portfolio  | 我的首頁          |              |              |              |                      |
| <ul> <li>我的收藏</li> <li>快速新增</li> </ul>   |                     | at                     |              |               |              |              |              |                      |
|                                          | 我的行事。               |                        |              | ?011年十一月      | 3            |              | >>           |                      |
| ◎ 材/音術記 ▶ 上傳相片                           | E                   | _                      | Ξ            | Ξ             | 四            | 五            | 六            |                      |
| <ul> <li>▶ 我的班級</li> </ul>               | 30                  | 31                     | 1            | 2             | 3            | 4            | 5            |                      |
| ▶ 應用日交系一年甲班 🗄                            | 6                   | 7                      | 8            | 9             | 10           | 11           | 12           |                      |
| ▶ 應用日交系一年乙班 🗄                            | 13                  | 14                     | 15           | 16            | 17           | 18           | 19           |                      |
| ▶ 好友列表                                   | 20                  | 21                     | 22           | 23            | 24           | 25           | 26           |                      |
| 🗈 mavis_t 🛛 🖂                            | 27                  | 28                     | 29           | 30            | 1            | 2            | 3            |                      |
| 🗈 bruce 🛛 🖂<br>🗈 winnie 🕅                | 日程安排                |                        |              |               |              |              |              |                      |
| 「 <sup>26</sup> 山1                       |                     | ]-11月19日業              | 新增活動         |               |              | ±-           | 一周下一周        |                      |
| [遼田]                                     | <b>星期日</b><br>11/13 | <u>星期</u> —<br>11/14   | 星期二<br>11/15 | 星期三<br>11/16  | 星期四<br>11/17 | 星期五<br>11/18 | 星期六<br>11/19 |                      |
|                                          |                     |                        |              |               |              |              |              |                      |
|                                          |                     |                        | eti della    | dentald       | JANE (1999)  | in an the    |              |                      |

圖 66 分享行事歷

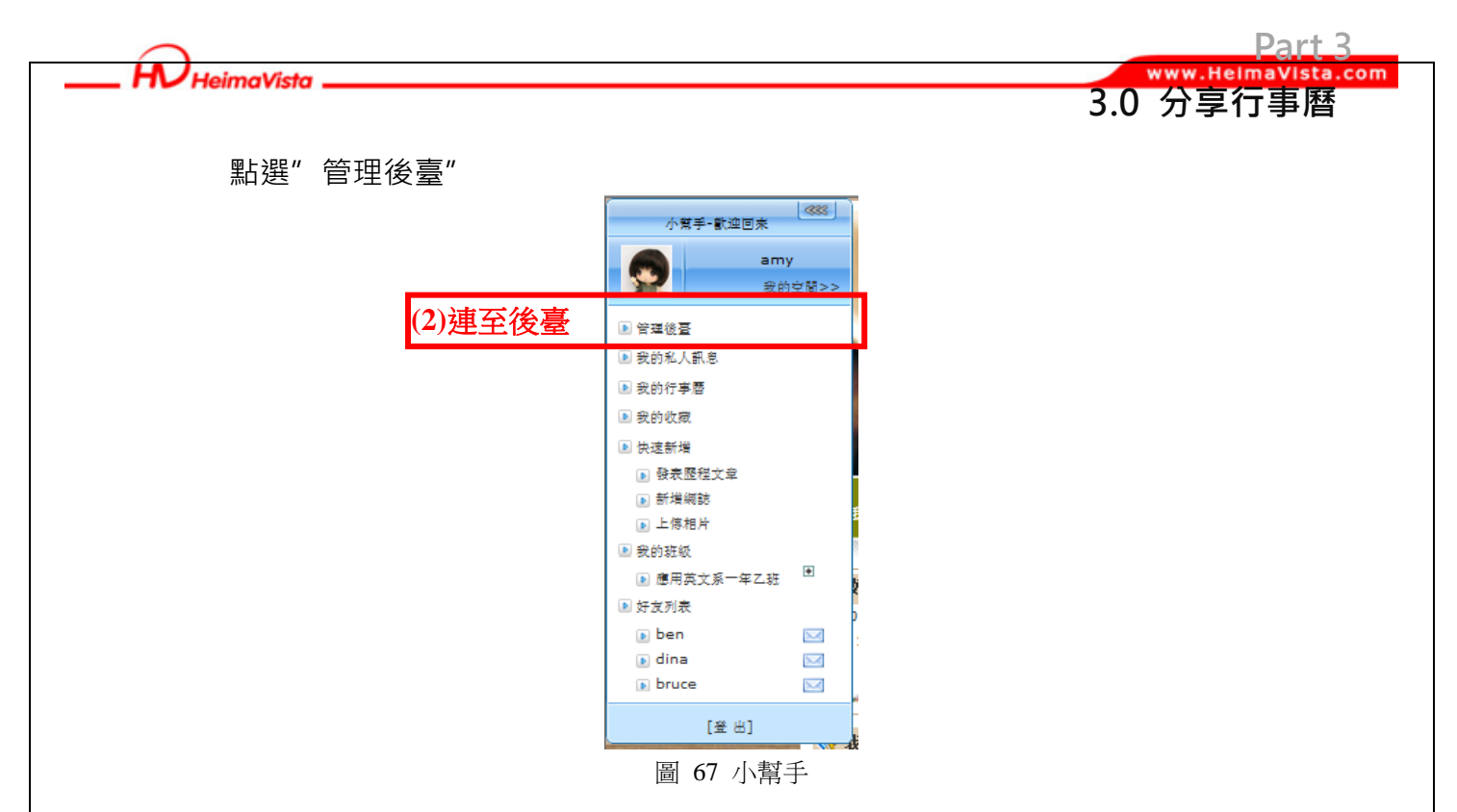

選擇通用設定/頁首連結,步驟如圖 68:

|                |                            |                 |                                   |             | 工具管理 (3)      | 通用設定                   | t 1 m 我的履             | 夏歷              |              |          | ij           | · 登出        |
|----------------|----------------------------|-----------------|-----------------------------------|-------------|---------------|------------------------|-----------------------|-----------------|--------------|----------|--------------|-------------|
|                |                            | (5).            | 新增連結                              | 前刪除         | 🗞 重新整理        | 128 更改排序               |                       |                 | 連            | 結名稱 🔽 🕻  | <b>、</b> 關鍵字 | 查詢          |
|                | ❷帳號資訊                      |                 | 走新石得                              |             | 連結地址          |                        |                       | 是               | 否新親窗打開       |          | 是否有效         | 操作          |
|                |                            |                 | □ 我的首頁                            |             | <b>新</b> 唱連新  |                        |                       |                 |              |          | ×            |             |
|                | 密碼設定                       |                 | 🔲 部落格                             |             | 新增並返回         | 新増                     | 取消                    |                 |              |          |              |             |
|                | ❷ 個性設定                     |                 | 🔲 相簿                              |             | *連結名傳:        | 我的行事廢                  |                       |                 |              |          | -            | 2           |
|                |                            |                 | 🗌 我的最愛                            |             | *海结地址:        | 554513 <del>3</del> 78 |                       |                 |              | <b>_</b> |              | 2           |
| (4).           | <ul><li>●員首連結</li></ul>    | i               | 🗌 發表網誌                            |             | 中租住汉。         | nttp://coosne          | w-demoz.saleproduct.c | com/blog/ma\ 請單 | 的人網站 nttp:// | 吊用建築     |              | 2           |
|                |                            |                 | □ 上傳照片                            |             | щжаю.         |                        | 登出 ◎ 小限定              |                 |              |          |              | 2           |
|                |                            |                 | E-portfolio                       |             | 是否新視窗打開;      |                        | E-Poltrollo O'THRAE   |                 |              |          |              | 2           |
|                |                            |                 | _ 我的首員                            |             | 是否有效:         | ● 有效 ●                 | 無效                    |                 |              |          |              |             |
|                |                            |                 | 一 强衣虚性火星                          |             | -             |                        |                       |                 |              |          |              | <u> /</u>   |
|                |                            |                 | <ul> <li>- 新出<br/>一 登出</li> </ul> |             |               |                        |                       |                 |              |          |              |             |
|                |                            |                 | □ 登入                              |             | _             |                        |                       |                 |              |          |              | 2           |
|                |                            |                 | <ul> <li>管理部落格</li> </ul>         |             | _             |                        |                       |                 |              |          |              | 2           |
|                |                            |                 | 📃 管理E-portfoli                    | 0           | _             |                        |                       |                 |              |          |              | 2           |
|                |                            |                 | GOOGLE                            |             | _             |                        |                       |                 |              |          |              | 2           |
|                |                            |                 |                                   |             |               |                        |                       |                 |              |          | 總井           | 共15筆,當前1-15 |
| (3<br>(4<br>(5 | 3) 點選"<br>4) 選擇"<br>5) 新增- | 通用<br>頁首<br>-筆词 | ]設定"<br>]連結"                      | ,若魚<br>。    | 圖 68<br>無看到此遊 | 通用設知<br>選項可點           | 官/頁首連結<br>出選◆         | <b>会</b> 翻頁     | ۰<br>۱       |          |              |             |
| (-             |                            | いまし             | 副家司                               | <i>+</i> ⊓⊐ | Γ.            |                        |                       |                 |              |          |              |             |
| (6             | り頃局傾                       | 剌江作             | II 刷貝甙                            | , XU        |               |                        |                       |                 |              |          |              |             |
|                | ・連緯                        | 吉名稱             | ¥:顯示的                             | 内連約         | 吉名稱・傍         | 列:我的                   | り行事暦。                 |                 |              |          |              |             |
|                | ・連緯                        | 吉地址             | L:貼上谷                             | 次連約         | 吉的網址          | ·例行哥                   | 事曆網址。                 |                 |              |          |              |             |
|                | ·出現                        | 制狀況             | ,:連結是                             | <b>【</b> 否只 | 、在會員登         | 入或登                    | 出的情況                  | 下呈現,            | 且是否          | 只出现      | 見在"音         | 部落格"        |
|                | 或"e                        | -por            | tfolio" J                         | 頁面,         | · 若無特別        | 削限制-                   | ─般選擇″                 | 不限定"            | 0            |          |              |             |

HeimaVista \_\_\_\_

(7) 是否新視窗打開:打勾表示點下此連結時,會另外開一個瀏覽器顯示。
是否有效:表示是否前臺會呈現,若選擇無效則代表隱藏連結。
回到前臺,即可在頁首連結看到,如下圖 69:

Part 3

3.0 分享行事曆

a.com

|   | 我的<br>歌迎!           |              | 歷程<br>可透<br>-portfolio | 過頁首<br><sub>我的首頁</sub> j | 連結,重         | 查看到個         | 副人行事席               |   |
|---|---------------------|--------------|------------------------|--------------------------|--------------|--------------|---------------------|---|
|   | 我的行事曆               |              |                        |                          |              |              |                     |   |
|   | <<                  |              | 2                      | 2011年十一月                 | 3            |              | >>                  |   |
| 6 | 日                   |              |                        | Ξ                        | 四            | Ĩ            | 六                   |   |
|   | 30                  | 31           | 1                      | 2                        | 3            | 4            | 5                   |   |
|   | 6                   | 7            | 8                      | 9                        | 10           | 11           | 12                  |   |
|   | 13                  |              |                        |                          |              |              | 10                  |   |
|   | 20                  | 21           | 22                     | 23                       | 24           | 25           | 26                  |   |
|   | 27                  | 28           | 29                     | 30                       | 1            | 2            | 3                   |   |
|   | 日程安排                |              |                        |                          |              |              |                     |   |
|   | 11月13日 -            | 11月19日新      | 增活動                    |                          |              | 上-           | 一周 下一周              |   |
|   | <b>星期日</b><br>11/13 | 星期一<br>11/14 | 星期二<br>11/15           | 星期三<br>11/16             | 星期四<br>11/17 | 星期五<br>11/18 | <u>星期六</u><br>11/19 |   |
|   |                     |              | diante.                |                          |              |              |                     | 5 |

圖 69 前臺查看行事曆

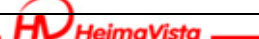

4.0 發送訊息給好友

95

Part 3

## 第4章 發送訊息給好友

| 小幫手 歡迎回來<br>mavis<br>我的空間>><br>(1),● 普理後臺<br>● 我的私人訊息<br>● 我的行事曆<br>● 我的收藏                 | 我的成長歷程<br>歌迎!<br>部落格:相簿:上傳照片: E-portfolio! 我的首頁: 我的行事曆:                              |                                                                                                    |
|--------------------------------------------------------------------------------------------|--------------------------------------------------------------------------------------|----------------------------------------------------------------------------------------------------|
| <ul> <li>快速新增</li> <li>没表歷程文章</li> <li>新增網誌</li> <li>上傳相片</li> </ul>                       | 私人訊息列表<br>□ 删除訊息                                                                     | <del>X &amp; /13</del><br>). → mavis_t ⊞ ⊡ (††)<br>> bruce © ⊠ (††)                                                                                                    |
| ▶ 我的班級<br>▶ 應用日交系一年甲班 ■<br>● 應用日交系一年乙班 ■<br>● 好友列表<br>▶ mavis_t ■<br>● bruce ■<br>● winple | ■ hello 2011-04-27 18:00:11<br>3.<br>karen 在 2011-04-27 18:00:11 對 mavis 說到<br>hello | > winnie 正 ∑ ① 日暦 << 2011 >> << 十一月 >> Sun Mon Tue Wed Thu Fri Sat 1 2 3 4 5 6 7 8 9 10 11 12                                                                                                    |
| [登出]                                                                                       | 回模私人訊息                                                                               | 13         14         15         16         17         18         19           20         21         22         23         24         25         26           27         28         29         30 |
|                                                                                            |                                                                                      | and the local second                                                                                                    |
|                                                                                            |                                                                                      | Los                                                                                                    |

圖 70 發送訊息給好友

圖 70 說明如下:

(1) 選擇小幫手中的"我的私人訊息"

(2) 從好友列表中挑選好友,並點下: 2. ,進行訊息傳遞。

(3) 當我們收到好友的訊息,可以點選訊息標題,並進行回覆。

# 第四篇 豐富個人首頁

在第二、三篇,我們學會了如何記錄學習上、生活上的歷程點滴,接下來將學會的,是否 何妝點我們的網站,建立一個人風格特色的首頁,讓別人看到您的即時訊息與更多分享資訊。

Part 4

leimaVista.com

1.0 增加好友動態

### 第1章 增加好友動態

操作步驟: 個人後臺/首頁管理

1. 點選"管理後臺"

HV HeimaVista

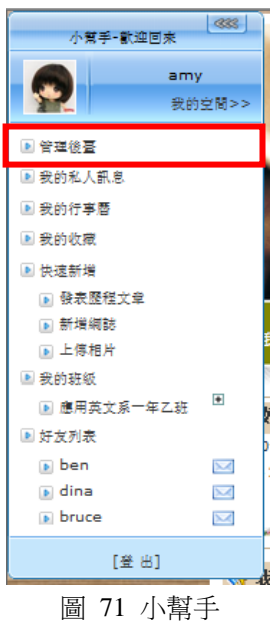

2. 選擇首頁管理/頁面佈局·見圖 72。

|      |       | ▲ 1.) ▲ 首頁管理 ● ● ● ● ● ● ● ● ● ● ● ● ● ● ● ● ● ● ●                              | 四日 「「「「「」」」「「」」」「「」」」「「」」」「「」」」「「」」」「「」」 | @ 歷程管理 | 前臺 登出<br>好友管理 € |
|------|-------|---------------------------------------------------------------------------------|------------------------------------------|--------|-----------------|
|      | ●様式設定 | ▶ 檔案列表                                                                          | (3)<br>請選擇貝面: 個人首頁                       |        |                 |
| (2.) | ❷頁面佈局 | <ul> <li>► e-portiono人案,</li> <li>► 相簿列表-文字</li> <li>▶ 相片最新回應</li> </ul>        | 修改操作成功                                   |        |                 |
|      | ◎背景設計 | <ul> <li>▶ 好友最新動態</li> <li>▶ 好友列見</li> </ul>                                    | 好友最新動態                                   | (Š)    | 個人資訊 ×          |
|      |       | 新增好友最新動態到:<br>▶ 我的班組                                                            | 最新網誌                                     | X      | 日暦 ×            |
|      |       | ▶ 龍來我國 右邊欄                                                                      | 訂聞>blog 推薦(RSS)                          | 編輯 🗙   | 好友列表 ×          |
|      |       | <ul> <li>研究資料消費項単</li> <li>最新研究資料摘要陳列</li> </ul>                                | 誰來我家                                     | ×      | e履歷列表           |
|      |       | ▶ 個人資訊<br>▶ 相簿列表-圖形<br>▶ 最新網誌                                                   | 檔案列表                                     | ×      | RSs訊息 ×         |
|      |       | <ul> <li>▶ [•展歴]E履歴模組1</li> <li>▶ [•履歴]求學經歴</li> </ul>                          | 自訂>fb登入鈕                                 | 編輯 🗙   |                 |
|      |       | ▶ [e履歴]工作經驗<br>▶ [e履歴]榮耀                                                        | 自訂>fb2                                   | 編輯 🗙   |                 |
|      |       | <ul> <li>▶ [e履燈]一個新的e履燈筷組</li> <li>▶ [e履歴]求學相關</li> <li>▶ [e履冊]重要舉經歷</li> </ul> | 自訂 >fb3                                  | 編輯 🗙   |                 |
|      |       | · [訂閱]blog 推薦(RSS) □                                                            | 自訂>fb生活強                                 | 編輯 X   |                 |
|      |       | <ul> <li>(□」)和明(八)大田(1(時-555)45)</li> <li>網誌搜尋</li> <li>● @履歷列表</li> </ul>      | 自訂 >fb send                              | 編輯 🗙   |                 |
|      |       | ▶ [自訂]币登入鈕<br>▶ [自訂]币2                                                          | 我的班級                                     | ×      |                 |
| _    |       | IDETHN3                                                                         | 圖 72 首頁管理/頁面佈局                           | 2      | SOJUY TOTEL     |

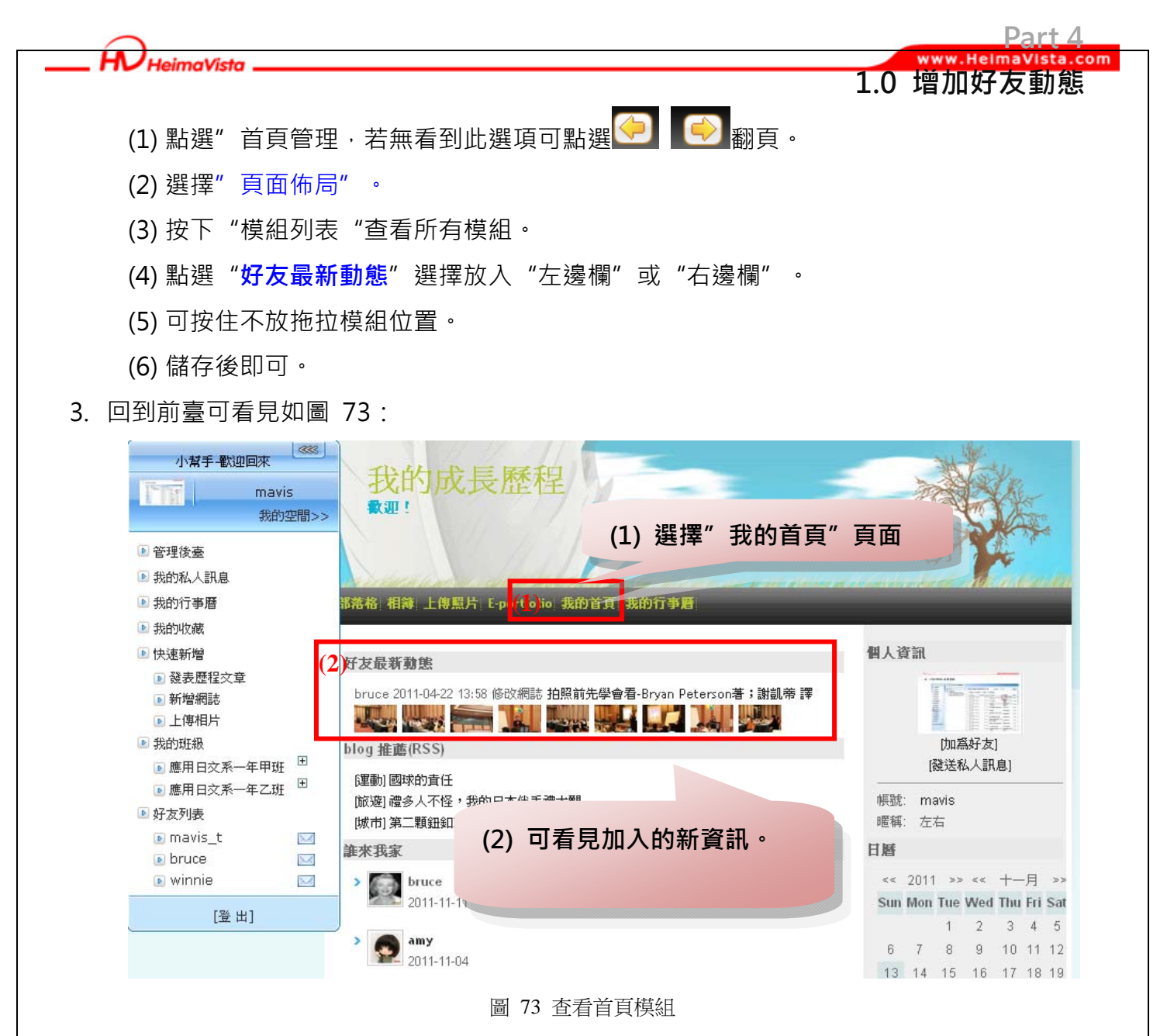

※在個人後臺/首頁管理/頁面佈局/模組列表中,尚有:誰來我家、我的檔案、我的班級... 等模組,皆可使用此作法加入至首頁畫面。

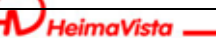

Part 4

### 第2章 嵌入個人成果影音 - 如何加入其它網站提供嵌入語法??

您是否想在首頁加入豐富影音(EX:youtube,xuite...等影音空間)?請按照以下步驟豐富網站吧。

| 小幫手-歡迎回來    | 333        |
|-------------|------------|
| am<br>Rif   | y<br>)空間>> |
| 🕨 管理後臺      |            |
| 🗈 我的私人訊息    |            |
| ▶ 我的行事曆     |            |
| 🕨 我的收藏      |            |
| ▶ 快速新増      |            |
| ▶ 發表歷程文章    |            |
| ▶ 新増網誌      |            |
| 🕟 上傳相片      |            |
| 🗈 我的班級      | _          |
| ▶ 應用英文系一年乙班 | ٠          |
| ▶ 好友列表      |            |
| 💽 ben       |            |
| 💽 dina      |            |
| 🕟 bruce     |            |
| [登出]        |            |
| 圖 74 小幫手    |            |

2. 工具管理/自定模組,我們可以利用模組工具來產生各種內容,見圖 75。

|      |         |                |                          |                                                                                                    | 前臺 登出    |
|------|---------|----------------|--------------------------|----------------------------------------------------------------------------------------------------|----------|
|      |         |                | 上具管理<br>] 刪除 <b>そ</b> 重新 | ₩ 現用設定 1111 我的腹壁<br>整理                                                                                                    | Q 關鍵字 査: |
|      | ❷檔案管理   | □ 模組名稱         | 新增自定義模組                  |                                                                                                    | ★ 操作     |
|      | ●訂閱模組   | □ 1<br>□ fb生活強 | 新增並返回(5                  | が増 政治                                                                                                    |          |
|      | ❷連結模組   | 🔲 fb send      | *模組名稱:                   | 影音分享-Kagrra                                                                                                    | 4)       |
|      |         | 📃 座右銘          | *沃和内谷:                   | ● 純文本 ● HTML HTML编辑/預覽<br><iframe allowfullscreen="" frameborder="0" height="315" src="http://www.youtube.com/embed/MWJb6u8el&lt;/td&gt;&lt;td&gt;N4&lt;/td&gt;&lt;/tr&gt;&lt;tr&gt;&lt;th&gt;&lt;/th&gt;&lt;td&gt;❷投票模组&lt;/td&gt;&lt;td&gt;fb3&lt;/td&gt;&lt;td&gt;&lt;/td&gt;&lt;td&gt;E" width="420"></iframe> |          |
| (2.) | ④自定模組   | fb2            |                          |                                                                                                    |          |
|      |         | _ tb登入鈕        |                          |                                                                                                    | 總井7第 賞益  |
|      |         |                | 是否有效:                    | ◎ 有效 ○ 無效                                                                                                    |          |
|      |         |                |                          |                                                                                                    |          |
|      |         |                | 비                        | 3 75 工具管理/自定模組                                                                                                    |          |
|      | (1) 點選" | 工具管理・若         | <b>告無看到</b> 山            | 上選項可點選 🗢 💽 翻頁。                                                                                                    |          |
|      | (2) 選擇" | 自定模組"。         |                          |                                                                                                    |          |
| _    | (3) 新增一 | 筆自定模組。         |                          | <b>\$</b>                                                                                                    |          |
|      |         |                |                          |                                                                                                    | TUMEET   |

HeimaVista \_\_\_\_

#### www.HeimaVista.com 2.0 嵌入個人成果影音

Part 4

(4) 打上影音名稱,將嵌入碼貼至內容區,並選擇 HTML 格式。

※影音網路空間都會提供每個影片之嵌路語法,請由各大影音空間取得嵌入碼語法囉!

(5) 儲存後即可完成。

3. 選擇首頁管理/頁面佈局,將製作好的自定模組放至首頁上,見圖 76。

|     | and the second second                                                                                |                                                                                     |                                  |                                          | ĦΞ                                      | 登出      |        |
|-----|----------------------------------------------------------------------------------------------------|-------------------------------------------------------------------------------------|----------------------------------|------------------------------------------|-----------------------------------------|---------|--------|
|     |                                                                                                    |                                                                                     |                                  | 相簿管理 🔐 歷程管理 🤹                            | g 好友管理                                  | C       |        |
|     | ◎様式設定                                                                                                |                                                                                     |                                  |                                          |                                         |         |        |
| 2.) | ④頁面佈局                                                                                                | <ul> <li>▶相片最新回應</li> <li>▶好友最新動態</li> <li>▶好方列表</li> </ul>                         | [自訂]影音分享-Kagıra                  | 編輯 X                                     | 個人資訊 (5)                                | ×       |        |
|     | ●背景設計                                                                                                | <ul> <li>我的班銀</li> <li>會員登錄</li> </ul>                                              | 自訂>1                             | 編輯又                                      | 日暦                                      | ×       |        |
|     |                                                                                                    | <ul> <li>誰來我家</li> <li>研究資料分類活單</li> <li>最新研究資料摘要陳列</li> </ul>                      | 好友最新動態                           | ×                                        | 好友列表                                    | ×       |        |
|     |                                                                                                    | ▶ 個人資訊<br>▶ 相簿列表-圖形                                                                 | 訂聞>blog 推薦(RSS)                  | 編輯 X                                     | e履歴列表                                   | x       |        |
|     |                                                                                                    | <ul> <li>→ 前新網諾</li> <li>→ [e履歴]E履歴模組1</li> <li>→ [e履歴]法學經歴</li> </ul>              | 檔案列表                             | X                                        | 1.3561/18                               |         |        |
|     |                                                                                                    | ▶ [e履歴]工作経験<br>▶ [e履歴]荼羅                                                            | 自訂>fb登入鈕                         | 編輯×                                      |                                         |         |        |
|     |                                                                                                    | <ul> <li>▶ [e履歴]→個新的e履歴視組</li> <li>▶ [e履歴]求学相關</li> <li>▶ [e履歴]蓮要學經歴</li> </ul>     | 自訂>fb2                           | 編輯   ×                                   |                                         |         |        |
|     |                                                                                                    | ▶ [訂聞]blog 推薦(RSS)<br>▶ [訂聞]請輸入摸組名額-53343                                           | 自訂>fb3                           | 編輯 🗙                                     |                                         |         |        |
|     |                                                                                                    | <ul> <li>網誌搜尋</li> <li>●履歴列表</li> <li>■ I自訂166登入399</li> </ul>                      | 目訂>fb生活強                         | 編輯又                                      |                                         |         |        |
|     |                                                                                                    | ▶ [自訂]fb2<br>▶ [自訂]fb3                                                              | 自訂>fb send                       | 編輯   X                                   |                                         |         |        |
|     |                                                                                                    | <ul> <li>[目訂]所 send</li> <li>5.1011(1)(1)(1)(1)(1)(1)(1)(1)(1)(1)(1)(1)(1</li></ul> | 分享-Ka(IT <mark>4</mark> )        | ×                                        |                                         |         |        |
|     |                                                                                                    | <ul> <li>[目訂]Ⅰ</li> <li>[目訂]影音分享-K</li> </ul>                                       |                                  |                                          |                                         |         |        |
|     |                                                                                                    | ▶ [投票]12121 石邊間                                                                     | ्राज्ञ                           |                                          |                                         |         |        |
|     | (1) 四上決野                                                                                             | " 芳百答珊                                                                              | ◎ ′                              |                                          |                                         | •       |        |
|     | (工) 油运                                                                                               | 5 日只百庄<br>?" 古西佐巳"                                                                  | ~ 石無有可此足                         | 5項「加西西西                                  | 一一一一一一一一一一一一一一一一一一一一一一一一一一一一一一一一一一一一一一一 |         |        |
|     | (Z) 迭辞                                                                                               | ■ 只田117月                                                                            | 0                                |                                          |                                         |         |        |
|     | (3) 按下                                                                                               | "模組列表                                                                               | "查看所有模維                          | •                                        |                                         |         |        |
|     | (4) 點選                                                                                               | 剛才新增的植                                                                              | 莫組" <b>[自訂]影</b>                 | 音分享-kagrra"                              | 選擇放入                                    | "左邊欄" 或 | "右邊欄"。 |
|     | (5) 可按                                                                                               | 住不放拖拉棒                                                                              | 莫組位置。                            |                                          |                                         |         |        |
|     | (6) 儲存                                                                                               | 後即可。                                                                                |                                  |                                          |                                         |         |        |
| Δ   | 「<br>回到網站 <sup>-</sup>                                                                               | <b>首</b> 百,町可 <i>€</i>                                                              | 目制作好的内                           | ∝,如圖 <b>77</b> ・                         |                                         |         |        |
| 4.  |                                                                                                    |                                                                                     |                                  |                                          |                                         |         |        |
|     |                                                                                                    | ns 我的成長歷<br>◎ 細 !                                                                   | 1) 選掛                            | 驛"我的首頁"員                                 | 〔面                                      |         |        |
|     | <ul> <li>管理快臺</li> <li>教的私人訊息</li> </ul>                                                             |                                                                                     |                                  |                                          |                                         |         |        |
|     | <ul> <li>● 我的行事器</li> <li>● 我的收藏</li> </ul>                                                          |                                                                                     | 10 K#18 A K#11 A                 |                                          |                                         |         |        |
|     | <ul> <li>快速新增</li> <li>              み表歴程文章          </li> <li>             新増網誌         </li> </ul> | 1<br>Kagirta, Hana                                                                  | and Sand On The S                | Terrer                                   |                                         |         |        |
|     | <ul> <li>上傳相片</li> <li>我的經過</li> <li>集团日本新一集团目</li> </ul>                                            | 2                                                                                   | Carlo and Carlo                  | 100-00-00-00-00-00-00-00-00-00-00-00-00- |                                         |         |        |
|     | ■ 應用目交系一年乙酉<br>■ 好友列表                                                                                |                                                                                     |                                  | 網號 maxis<br>曙暢: 左右                       |                                         |         |        |
|     | mavis_t  bruce  winnle                                                                               |                                                                                     |                                  | EM .                                     |                                         |         |        |
|     | (激出)                                                                                                 |                                                                                     |                                  | (2) 可看                                   | 見加入的影                                   | 影音。     |        |
|     |                                                                                                    | 1                                                                                   | -The -                           | 13 1<br>20 2<br>27 28                    |                                         |         |        |
|     |                                                                                                    | bruce 2011-04-22 13:58 #020                                                         | 誌 拍照前先學會看-Bryan Peterson著:說話卷 IF | 打灰列表     → maxin_t 王 □ □                 |                                         |         |        |
|     |                                                                                                    | blog 推薦(RSS)                                                                        | II NEWS WITH LILL JAHR 2023      | > bruce () () ()<br>> winnie () () ()    |                                         |         |        |
|     |                                                                                                    | 國動) 國家的責任<br>國家) 禮多人不怪,我的日本伴<br>[補用] 第二戰组纪就這給你們購                                    | 手被大眼                             | ●嚴臣列表<br>> 別設●段間                         |                                         |         |        |
|     | E.                                                                                                   |                                                                                     | /★ 壬 占 ⊢→ ムササ ノ□                 | → 关特面e服歴                                 |                                         |         |        |
|     |                                                                                                    | 画 // 自貝管埋                                                                           | / 宣石日正倶組<br>51                   | 1                                        |                                         | Sozu    | TOMEET |

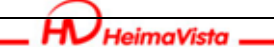

#### www.HelmaVista.com 3.0 訂閱其它網站、部落格資訊

Part 4

### 第3章 訂閱其它網站、部落格資訊

大家常常在網路上看到其它人固定分享不錯的資訊情報·如何傳達這些資訊情報應該怎 麼做呢?我們可以透過訂閱對方的 RSS · 顯示在網站的首頁上。

#### 1. 點選"管理後臺"

| ~<br>小幫手-歡迎回來 | 388          |
|---------------|--------------|
| amy<br>我的     | /<br>空間>>    |
| ▶ 管理後臺        |              |
| ▶ 我的私人訊息      |              |
| ▶ 我的行事曆       |              |
| 🗈 我的收藏        |              |
| ▶ 快速新増        |              |
| ▶ 發表歷程文章      |              |
| ▶ 新増網誌        |              |
| ▶ 上傳相片        |              |
| 🔊 我的班级        |              |
| ▶ 應用英文系一年乙班   | •            |
| ▶ 好友列表        |              |
| 💽 ben         | $\mathbf{M}$ |
| 💽 dina        | $\leq$       |
| bruce         | $\mathbf{M}$ |
| [登出]          |              |
| 圖 78 小幫手      |              |

2. 工具管理/訂閱模組,我們可以利用模組工具來產生各種內容,見圖 79。

|      | 副新增RS(3)              |                 | 🗞 重新整理               | RSS 名稱 🔽 🔍                                         | 關鍵字               | 查      |      |             |
|------|-----------------------|-----------------|----------------------|----------------------------------------------------|-------------------|--------|------|-------------|
|      | ❷檔案管理                 | □ RSS 名籍        | 更新RSS                | -                                                  |                   | ╳新整理間隔 | 是否有效 | 操作          |
| (2.) | ●訂閱模組                 | □ 請輸入模組名稱-53343 | 儲存 (5                | 儲存並返回 另存                                           | 取消                |        |      |             |
|      | ❷連結模組                 | L Diog 推薦(KSS)  | *RSS 名稱:<br>*RSS 地址: | blog 推薦(RSS)<br>http://tw.myblog.yahoo.com/Yahoo   | Today-Editors/rs: | (4)    | 總共   | ☑<br>₹2筆,當前 |
|      | ●投票模组                 |                 | 顯示筆數:                | 3 💌                                                |                   |        |      |             |
|      | ❷自定模組                 |                 | 重新整理間隔:              | 1 🗸 小時                                             |                   |        |      |             |
|      |                       |                 | 標題:<br>簡介:           | <ul> <li>● 顯示 ○ 不顯示</li> <li>○ 照示 ○ 不顯示</li> </ul> |                   |        |      |             |
|      |                       |                 | 作者:                  | <ul> <li>○ 顯示 ○ 不顯示</li> </ul>                     |                   |        |      |             |
|      |                       |                 | 日期:                  | ○ 顯示 ⊙ 不顯示                                         |                   |        |      |             |
|      |                       |                 | 是否有效:                | ⊙ 有效 ○ 無效                                          |                   |        |      |             |
|      |                       |                 |                      |                                                    |                   |        |      |             |
|      |                       | •               | <b>凤 7</b> 0         | <b>丁日竺田台7月14</b> 44                                |                   |        |      |             |
|      |                       |                 | 画 79                 | 上只官理/司兌快組                                          |                   |        |      |             |
|      | (1) 點選"               | 工具管理・若無         | 看到此選                 | 頁可點選 ⅁ 🚺                                           | ≥翻頁。              |        |      |             |
|      | (2) 選擇 <mark>"</mark> | 訂閱模組"。          |                      |                                                    |                   |        |      |             |
|      |                       |                 |                      |                                                    |                   |        |      |             |
|      | (3) 新增一               | 筆RSS。           |                      |                                                    |                   |        |      |             |

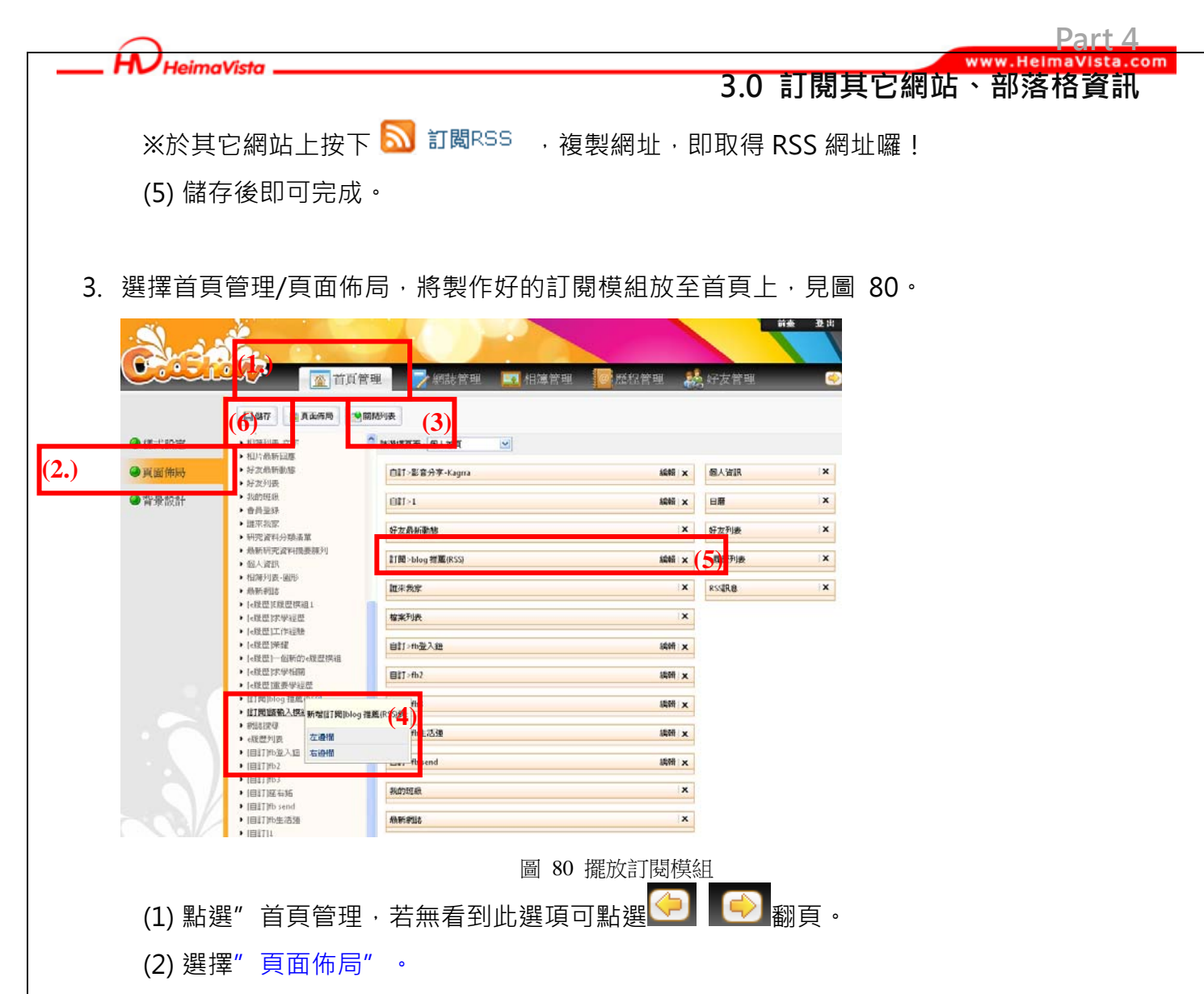

- (3) 按下"模組列表"查看所有模組。
- (4) 點選剛才新增的模組 "[訂閱]BLOG 推薦 RSS" 選擇放入 "左邊欄" 或 "右邊欄"
- (5) 可按住不放拖拉模組位置。

儲存後即可。

4. 回到網站首頁,即可看見製作好的內容,如圖 81:

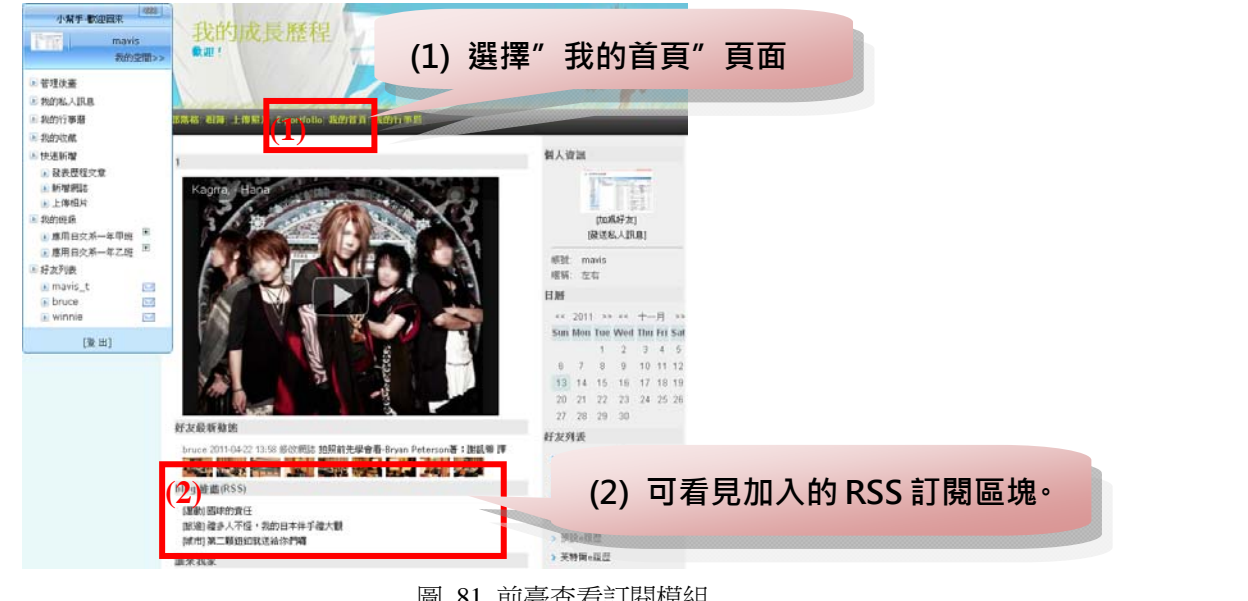

5

SOTUY TE

圖 81 前臺查看訂閱模組

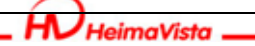

# 4.0 分享 FB、Google+連結

Part 4

### 第4章 分享 FB、Google+連結 - 於網站上放置快速連結列表

除了利用網站上的功能建立起自已的學習歷程網站,我們也能與別人分享在生活交際上 的社交圈、社群網站,可透過連結的方式分享給其它人。

1. 點選"管理後臺"

| 小幫手-歡迎回來    |            |
|-------------|------------|
| am<br>جو    | y<br>內空間>> |
| ▶ 管理後臺      |            |
| 🗈 我的私人訊息    |            |
| ▶ 我的行事曆     |            |
| ▶ 我的收藏      |            |
| ▶ 快速新増      |            |
| ▶ 發表歷程文章    |            |
| ▶ 新増網誌      |            |
| 💽 上傳相片      |            |
| 🗈 我的班级      |            |
| ▶ 應用英文系一年乙班 | Ŧ          |
| ▶ 好友列表      |            |
| 🕟 ben       |            |
| 💽 dina      |            |
| bruce       | $\square$  |
| [登出]        |            |
| 圖 82 小幫手    |            |

2. 工具管理/連結模組,我們可以利用模組工具來產生各種內容,見圖 83~圖 84。

| (2.) | <ul> <li>檔案管理</li> <li>訂閱模組</li> <li>連結模組</li> <li>投票模组</li> <li>自定模組</li> </ul> | 1.)         ● 工具管理       ● 通用設定       ● 面用設定       ● 面用設定         ● 車新整理       ● 所有連結         ● 無符含條件的資料・       ●         新贈主経報       ●         ● 新贈       取消         ● 素結模組名籍       ●         ● 有效       ●         ●       ●         ●       ●         ●       ●         ●       ●         ●       ●         ●       ●         ●       ●         ●       ●         ●       ●         ●       ●         ●       ●         ●       ●         ●       ●         ●       ●         ●       ●         ●       ●         ●       ●         ●       ●         ●       ●         ●       ●         ●       ●         ●       ●         ●       ●         ●       ●         ●       ●         ●       ●         ●       ●         ●       ●         ●       ● |  |
|------|----------------------------------------------------------------------------------|----------------------------------------------------------------------------------------------------|--|
|      | (1) 點選"工具<br>(2) 選擇"連結<br>(3) 新增一個連<br>(4) 為這個連結                                 | 圖 83 工具管理-連結模組<br>【管理·若無看到此選項可點選 ♀ ● ● 翻頁。<br>翻頁。                                                                                                    |  |
|      | (5) 新增亚返回                                                                        |                                                                                                    |  |

|                                       |                                     |                                        |                            |                                                    |            | Part 4     |
|---------------------------------------|-------------------------------------|----------------------------------------|----------------------------|----------------------------------------------------|------------|------------|
| ✔ HeimaVista                          |                                     |                                        |                            | 4.0 分享                                             | E FB · Goo | gle+連結     |
| Sugar 1                               | . c                                 |                                        | 0                          |                                                    |            |            |
|                                       |                                     | 「二二二二二二二二二二二二二二二二二二二二二二二二二二二二二二二二二二二二二 | 🍓 通用設計                     | 定 🎹 我的履歷                                           |            |            |
| ◎ 港安塔田                                | ■ 新增連結模組<br>所有連結<br>( <b>我的社群和站</b> | ⋧ 重新整理                                 | ▲ 我的社群網站                   | <ul> <li>         ·</li></ul>                      | X          | 1結名稱 💟 🔍 🛛 |
| <ul><li>●幅梁官埋</li><li>●訂閱模組</li></ul> | 0.)                                 |                                        | 7.)                        | 連結名稱                                               | 連結網址       | 是否有        |
| ❷連結模組                                 |                                     |                                        | 新碧連結                       | - 55 P                                             | 油          | ×          |
| 投票模组                                  |                                     |                                        | *所屬摸細:( <b>9</b>           |                                                    |            |            |
| ●自定模組                                 |                                     |                                        | ◆連結名稱:<br>◆連結網址:<br>◆是否有效: | 我的FACEBOOK<br>http://www.facebook.com<br>● 有效 ○ 無效 |            | (8)        |
|                                       |                                     |                                        |                            |                                                    |            |            |

圖 84 新增連結

(6) 選擇連結模組,例剛才所新增的"我的社群網站列表"。

(7) 新增一個連結連結。

(8) 輸入"我的 fackbook" 並貼上個人 facebook 連結。

(9) 新增並返回。

重覆步驟(6)~(9)再新增一個連結是 google+或無名等其它連結。

3. 選擇首頁管理/頁面佈局,將製作好的連結模組放至首頁上,見圖 85。

|      |         |                                                                  | 里 網誌管理 I 相薄管理     | @ 歷程管理   | <b>前妾 登出</b><br>好友管理 |        |
|------|---------|------------------------------------------------------------------|-------------------|----------|----------------------|--------|
|      | ●様式設定   | <ul> <li>→ 相片最新回應</li> </ul>                                     | 模組已經有修改,諸儲存       |          |                      |        |
| (2.) | ●頁面佈局   | <ul> <li>好友最新動態</li> <li>好友列表</li> <li>* 我的研報</li> </ul>         | 自訂>影音分享-Kagrra    | 編輯 ×     | 個人資訊                 |        |
|      | ◎背景設計   | [連結]我的社對網站<br>會員登錄                                               |                   | 編輯 ×     | 日曆 ×                 |        |
|      |         | 誰來我家 研究資料分类 左邊欄                                                  | 友良新動態             | ×        | 好友列表 ×               |        |
|      |         | 最新研究資料<br>個人資訊                                                   | ■<br>blog 推薦(RSS) | 編輯   ×   | e履歷列表 ×              |        |
|      |         | <ul> <li>相渾剣表-圖形</li> <li>最新網誌</li> <li>L-民野IF民野世知(1)</li> </ul> | 誰來我家              | <b>X</b> | RS語息 ×               |        |
|      |         | <ul> <li>[e履歴]求學經歷</li> <li>[e履歴]才學經歷</li> </ul>                 | 檔案列表              | ×        | [連結]我的社群網站 編輯▲ ×     | (5)    |
|      |         | <ul> <li>▶ [e履歷]榮耀</li> <li>▶ [e履歷]一個新的e履歷摸組</li> </ul>          | 自訂>fb登入鈕          | 編輯       | 我的google+ 2          |        |
|      |         | ▶ [e履歴]求學相關<br>▶ [e履歴]重要學經歷                                      | 自訂>fb2            | 編輯 文     | di 2015              |        |
|      |         |                                                                  | 圖 85 放置連結模約       | <u>E</u> |                      |        |
|      | (1) 點選" | 首頁管理・若無                                                          | 看到此選項可點選          | ●翻頁。     |                      |        |
|      | (2) 選擇" | 頁面佈局"。                                                           |                   |          |                      |        |
|      | (3) 按下  | "模組列表"查看                                                         | 所有模組。             |          | Sozur "              | Comeer |

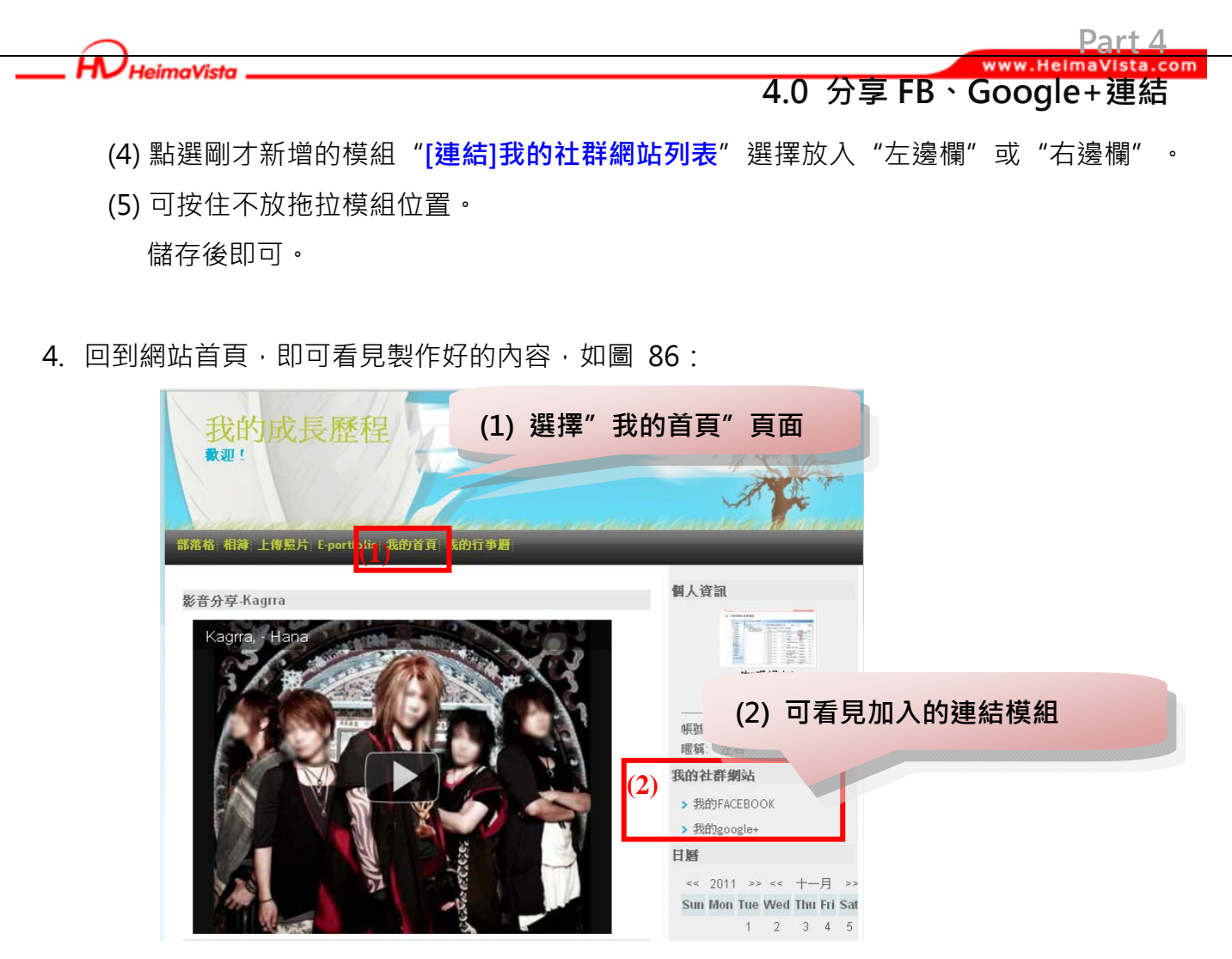

圖 86 前臺查看連結模組

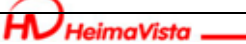

#### Part 4 www.HelmaVista.com 5.0 製作投票箱

### 第5章 製作簡易投票箱

有時候網站會需要一個小小的投票機制 · 來幫助我們了解別人的想法。

| 1. | 點選" | 管理後臺" |
|----|-----|-------|
|----|-----|-------|

| 小幫手-歡迎回來    | 385    |
|-------------|--------|
| an an       | пу     |
|             | 的空間>>  |
| ▶ 管理後臺      |        |
| ▶ 我的私人訊息    |        |
| 🗈 我的行事曆     |        |
| 🖻 我的收藏      |        |
| ▶ 快速新増      |        |
| ▶ 發表歷程文章    |        |
| ▶ 新増網誌      | ŧ      |
| 💽 上傳相片      | 1      |
| 🗈 我的班級      |        |
| 🗈 應用英文系一年乙貈 | •      |
| 🖻 好友列表      |        |
| 🕟 ben       |        |
| 🝺 dina      |        |
| 🕟 bruce     |        |
| [登出]        | 4      |
| 圖 87 小幫     | 手<br>手 |

2. 工具管理/投票模組,我們可以利用模組工具來產生各種內容,見圖 88。

| <ul> <li>●檔案管理</li> <li>●訂閱模組</li> </ul>                | 新增投票模组                             |                                      |                                           |                                                                                                    |
|---------------------------------------------------------|------------------------------------|--------------------------------------|-------------------------------------------|----------------------------------------------------------------------------------------------------|
| ●訂閱模組                                                   |                                    |                                      |                                           |                                                                                                    |
|                                                         | 新增並返回                              | (5) 新增 取消                            |                                           |                                                                                                    |
| <ul> <li>●連結模組</li> <li>●投票模组</li> <li>●自定模組</li> </ul> | *投票主题:<br>* <b>投票問题</b> :<br>補充說明: | 我的歷程記錄完整嗎?<br>我的學習歷程網站是否有助您更進一步了解我呢? | 狀態:       生效日期:       失效日期:       九許重複投票: | <ul> <li>無效 ③ 有效 (4</li> <li>2011-11-13 第</li> <li>2099-12-31 第</li> <li>不允許</li> <li>③ Autor ウズム許を手掛けの更</li> </ul> |
|                                                         | 回答方式:                              |                                      |                                           |                                                                                                    |
|                                                         | 回答選項:                              | 有<br>沒有<br>>>更多                      |                                           |                                                                                                    |

圖 88 製作投票模組

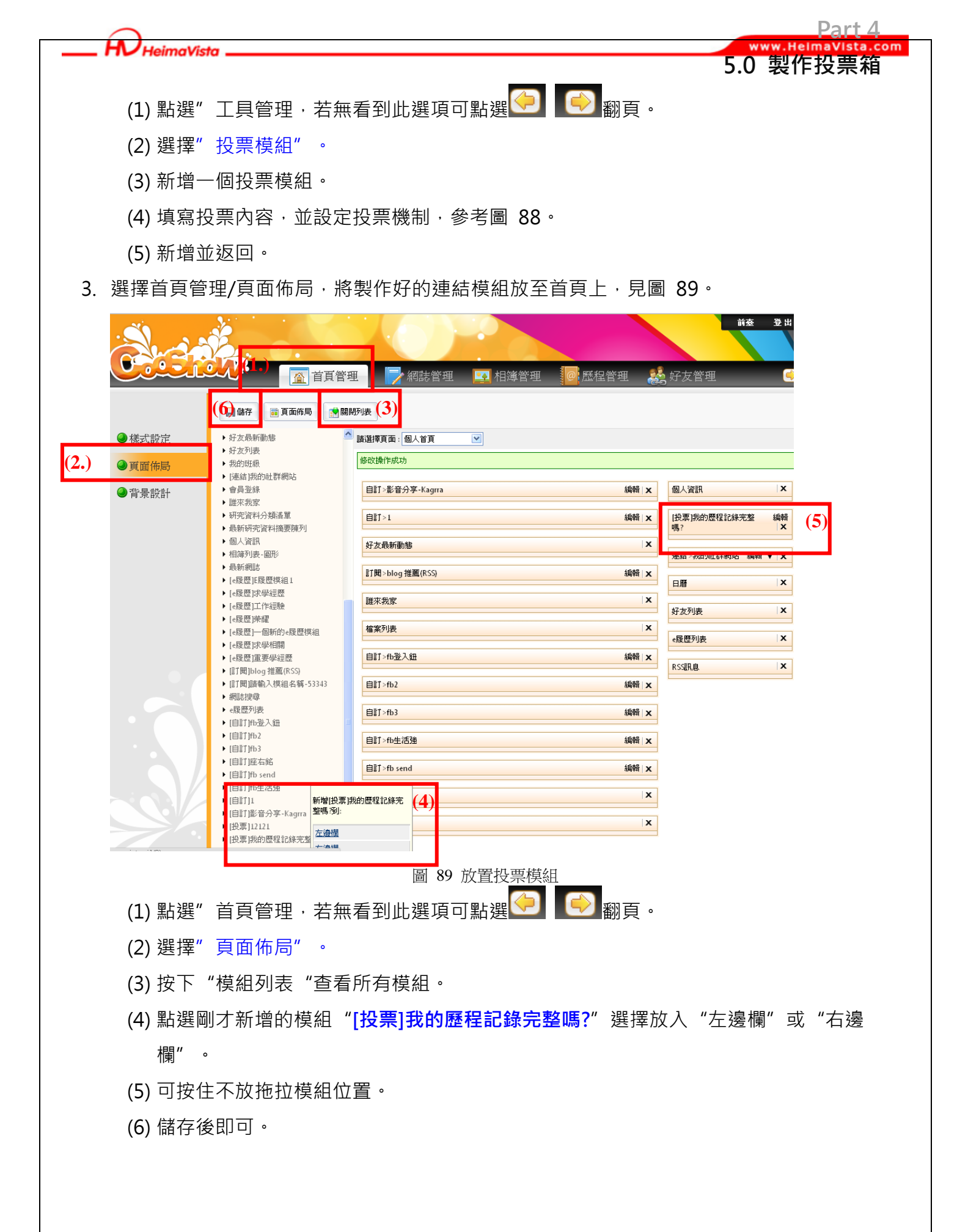

SOZUY TOME

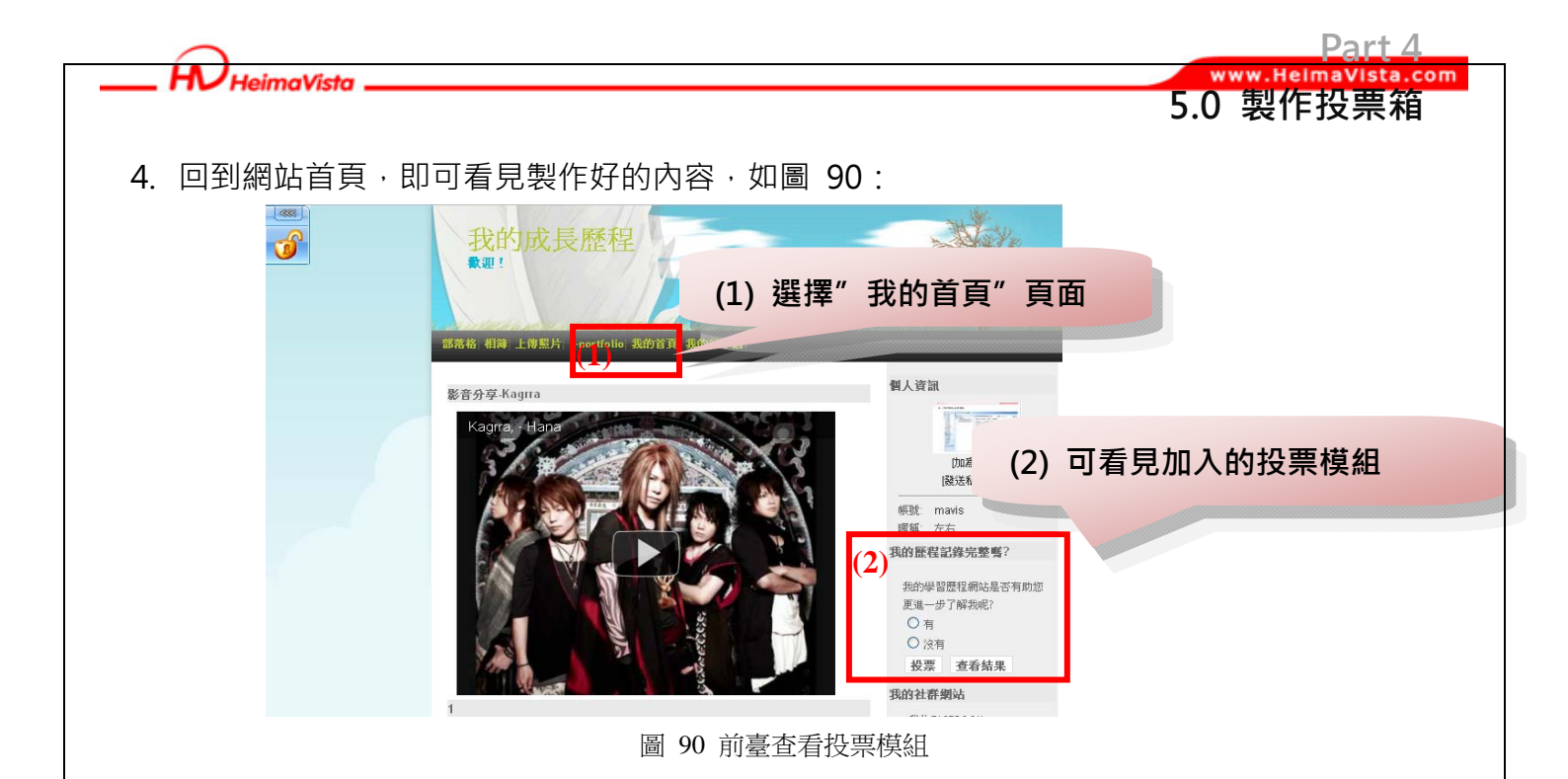